БЕЛГОРОДСКИЙ ЮРИДИЧЕСКИЙ ИНСТИТУТ МВД РОССИИ ИМЕНИ И.Д. ПУТИЛИНА

## Информатика и информационные технологии в профессиональной деятельности (для обучающихся по программам профессиональной (первоначальной) подготовки)

Практикум

Белгород Белгородский юридический институт МВД России имени И.Д. Путилина 2021 УДК 004.9 ББК 32.97 И 74 Печатается по решению редакционно-издательского совета Бел ЮИ МВД России имени И.Д. Путилина

Авторы: **П.Н. Жукова**, доктор физико-математических наук, доцент; **А.Н. Прокопенко**, кандидат технических наук, доцент; **В.А. Насонова**, кандидат физико-математических наук, доцент; **А.А. Гуржий**.

И 74 Информатика и информационные технологии в профессиональной деятельности (для обучающихся по программам профессиональной (первоначальной) подготовки) : практикум / П. Н. Жукова, А. Н. Прокопенко, В. А. Насонова [и др.]. – Белгород : Белгородский юридический институт МВД России имени И.Д. Путилина, 2021. – 103 с. ISBN 978-5-91776-389-7

#### Рецензенты:

**Иванов В.Ю.,** кандидат технических наук, доцент (Московский университет МВД России имени В.Я. Кикотя);

Волгин Ю.А., начальник Белгородского ЛО МВД России на транспорте.

Практикум содержит задания по темам учебных дисциплин «Информационные технологии в деятельности органов внутренних дел Российской Федерации» и «Делопроизводство и режим секретности». Рассмотрены основы делопроизводства в органах внутренних дел, порядок оформления служебных документов, информационные технологии в органах внутренних дел. Практикум направлен на развитие навыков компьютерной обработки служебной документации, статистической информации и деловой графики, работы с информационно-поисковыми и информационно-справочными системами и базами данных, используемыми в профессиональной деятельности.

Предназначен для лиц рядового и младшего начальствующего состава, впервые принимаемых на службу в органы внутренних дел по должности служащего «Полицейский».

> УДК 004.9 ББК 32.97

© Белгородский юридический институт МВД России имени И.Д. Путилина, 2021

ISBN 978-5-91776-389-7

## СОДЕРЖАНИЕ

| Методические рекомендации                                                                                                    | 4                    |
|----------------------------------------------------------------------------------------------------|----------------------|
| Модуль. Делопроизводство и режим секретности                                                                                                    | 5                    |
| <b>Тема № 1.</b> Основы документооборота в деятельности ОВД. Подготовка и оформление отдельных видов документов                                   | 5<br>5               |
| Вопрос 2. Порядок оформления реквизитов документа                                                                                                 | 9<br>18<br>19        |
| Модуль. Информационные технологии в деятельности органов внутренних дел Российской Федерации                                                      | 29                   |
| <b>Тема № 1.</b> Информационные технологии в деятельности органов внутренних дел Российской Федерации. Основы системного программного обеспечения | 29<br>29             |
| технологий                                                                                                    | 30<br>32<br>34<br>35 |
| Тема № 2. Обработка текстовых служебных документов                                                                                                | 37                   |
| Тема № 3. Обработка табличных служебных документов                                                                                                | 46                   |
| Тема № 4. Обработка графической информации                                                                                                    | 71                   |
| Тема № 5. Использование возможностей автоматизированных информа-<br>ционных систем в деятельности ОВД                                             | 85                   |
| <b>Тема № 6.</b> Основы информационной безопасности<br>Вопрос 1. Защита информации стандартными средствами MS Windows и<br>MS Office              | 92<br>92             |
| Библиографический список                                                                                                    | 102                  |

#### Методические рекомендации

Лабораторный практикум разработан в соответствии с рабочими учебными программами профессиональной подготовки лиц, впервые поступающих на службу в органы внутренних дел Российской Федерации, и содержит методические материалы к практическим занятиям по учебным модулям «Информационные системы и технологии в деятельности ОВД» и «Делопроизводство и режим секретности в органах внутренних дел».

Целью представленных в практикуме занятий является формирование у обучаемых умений и навыков по реализации полученных знаний по темам учебных модулей при решении прикладных задач с помощью технических и программных средств информационных технологий, используемых в органах внутренних дел. В результате успешного выполнения заданий, слушатели должны приобрести такие знания, умения и навыки, которые позволят за счет самостоятельного повышения знаний решать задачи и более высокого класса, чем освоенные в процессе учебы. Поскольку количество учебных занятий по указанным модулям отличается в зависимости от категории обучаемых, то они отрабатывают задания в соответствии с тематическим планом программы профессиональной подготовки.

По своей структуре практикум разбит на темы, в рамках каждой темы определен цикл лабораторных занятий, в ходе которых слушателю предоставляется возможность углубленно изучить и закрепить практически методику решения прикладного вопроса.

Электронные методические материалы, размещенные на рабочих местах обучаемых, а также в базе электронно-образовательной среды института, позволяют, в случае необходимости, организовать занятия вне компьютерных классов самостоятельно.

Лабораторный практикум предназначен как для использования в процессе учебных занятий, так и для самостоятельного изучения материала в форме дистанционного обучения. Каждое пропущенное занятие должно быть отработано в часы самоподготовки либо на консультации с использованием необходимых учебных пособий и программно-аппаратных средств.

## МОДУЛЬ. ДЕЛОПРОИЗВОДСТВО И РЕЖИМ СЕКРЕТНОСТИ

### Тема № 1. Основы документооборота в деятельности ОВД. Подготовка и оформление отдельных видов документов

**Цель:** приобретение знаний по расположению реквизитов на схемах документов и получение навыков размещения текста в соответствии с ГОСТом. Изучение основных требований при подготовке и оформлении документов. Получение навыков создания отдельных видов документов.

#### Литература

1. Федеральный закон от 27.07.2006 № 149-ФЗ «Об информации, информационных технологиях и о защите информации» // Собрание законодательства Российской Федерации. 2006. № 31 (1 ч.). Ст. 3448.

2. ГОСТ Р 7.0.8-2013 «Делопроизводство и архивное дело. Термины и определения» (утв. Приказом Росстандарта от 17.10.2013 № 1185-ст).

3. ГОСТ Р 7.0.97-2016. Национальный стандарт Российской Федерации. Система стандартов по информации, библиотечному и издательскому делу. Организационно-распорядительная документация. Требования к оформлению документов (утв. Приказом Росстандарта от 08.12.2016 № 2004-ст). – Москва: Стандартинформ, 2017.

4. Приказ МВД России от 20.06.2012 № 615 «Об утверждении инструкции по делопроизводству в органах внутренних дел Российской Федерации» // СПС «КонсультантПлюс».

5. Делопроизводство и основы электронного документооборота в органах внутренних дел: учебное пособие / И.Н. Озеров, А.Н. Прокопенко, А.А. Дрога. – Белгород: Бел ЮИ МВД России имени И.Д. Путилина, 2020. – 134 с.

6. Информатика и информационные технологии в профессиональной деятельности: учебник / И.Ф. Амельчаков, В.Л. Акапьев, А.А. Гуржий [и др.]. – Белгород: Бел ЮИ МВД России имени И.Д. Путилина, 2018. – 369 с.

# Вопрос 1. Состав реквизитов документа. Расположение реквизитов на продольной и угловой схемах

Реквизиты документа определены, как в ГОСТ Р 7.0.97-2016, так и в Инструкции по делопроизводству в органах внутренних дел. Несмотря на их одинаковые названия, реквизиты имеют разную нумерацию. В дальнейшей части учебного пособия мы будем использовать только те реквизиты, которые утверждены Инструкцией по делопроизводству в органах внутренних дел.

#### Состав реквизитов документа в МВД России

01 – государственный герб Российской Федерации;

02 – герб субъекта Российской Федерации;

03 – эмблема организации или товарный знак (знак обслуживания);

04 – код организации;

05 – основной государственный регистрационный номер (ОГРН) юридического лица;

06 – идентификационный номер налогоплательщика/код причины постановки на учет (ИНН/КПП);

- 07 код формы документа;
- 08 наименование организации;
- 09 справочные данные об организации;
- 10 наименование вида документа;
- 11 дата документа;
- 12 регистрационный номер документа;
- 13 ссылка на регистрационный номер и дату документа;
- 14 место составления или издания документа;
- 15 адресат;
- 16 гриф утверждения документа;
- 17 резолюция;
- 18 заголовок к тексту;
- 19 отметка о контроле;
- 20 текст документа;
- 21 отметка о наличии приложения;
- 22 подпись;
- 23 гриф согласования документа;
- 24 визы согласования документа;
- 25 оттиск печати;
- 26 отметка о заверении копии;
- 27 отметка об исполнителе;
- 28 отметка об исполнении документа и направлении его в дело;
- 29 отметка о поступлении документа в организацию;
- 30 идеентификатор электронной копии документа;
- 31 гриф ограничения доступа к документу.

Каждый документ имеет присущий только ему набор реквизитов, однако в любом документе можно условно выделить следующие три части: заголовочную (реквизиты 1–17), содержательную (реквизиты 18–21) и оформляющую (22–31).

Реквизиты 1–14 заголовочной части используются при разработке бланков организационно-распорядительных документов (ОРД) и могут располагаться вдоль верхней стороны листа (продольное расположение) или в левом верхнем углу стандартного листа бумаги (угловое расположение).

По назначению реквизиты принято делить на две группы. К первой группе относятся реквизиты, несущие сведения только о самом документе: автор, дата, регистрационный номер, подпись, наличие приложения и др. Эта группа реквизитов обязательна для придания документу юридической силы. Ко второй группе относится наиболее важный реквизит – текст документа, отражающий различные вопросы управления, объективной и мыслительной деятельности человека.

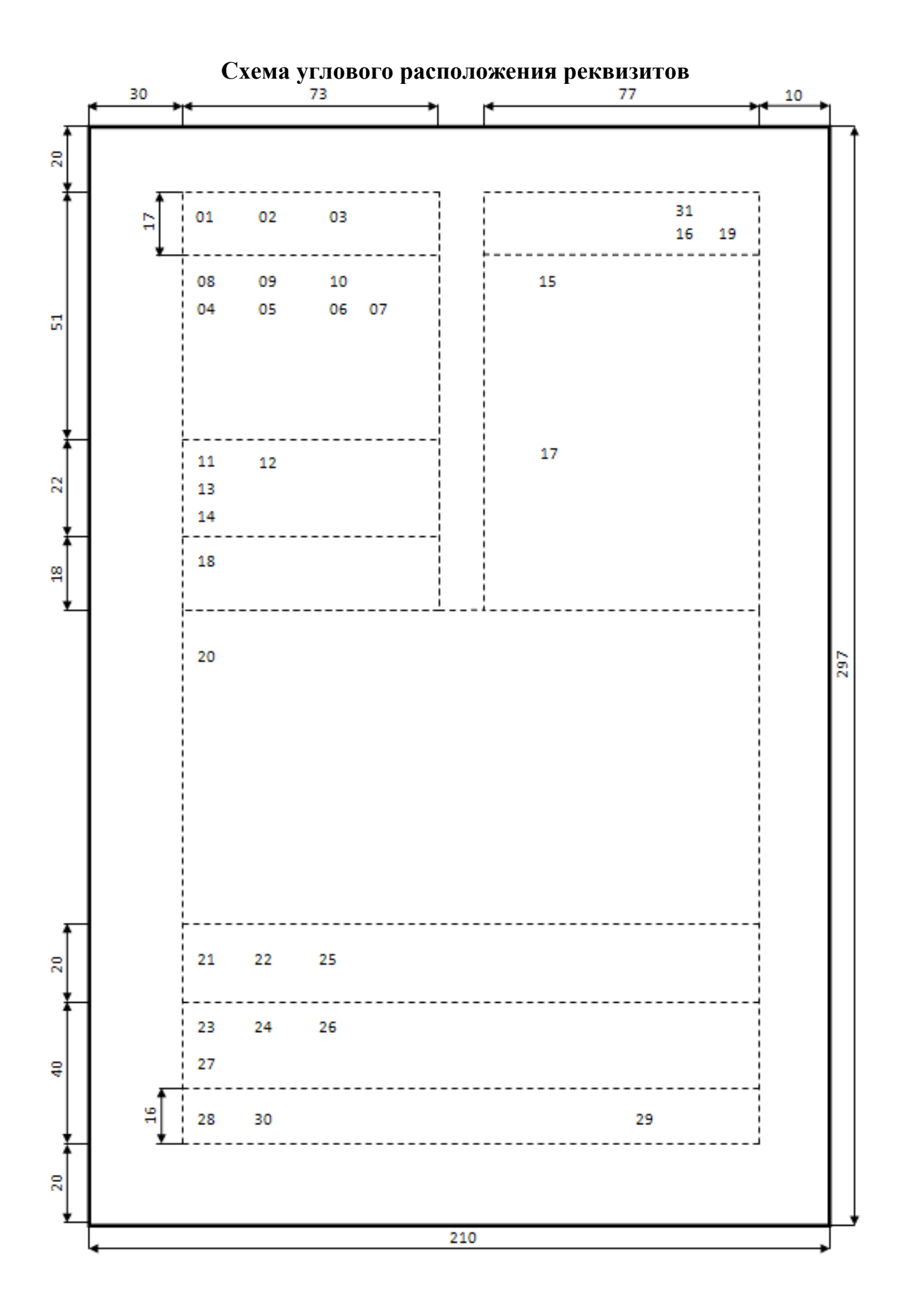

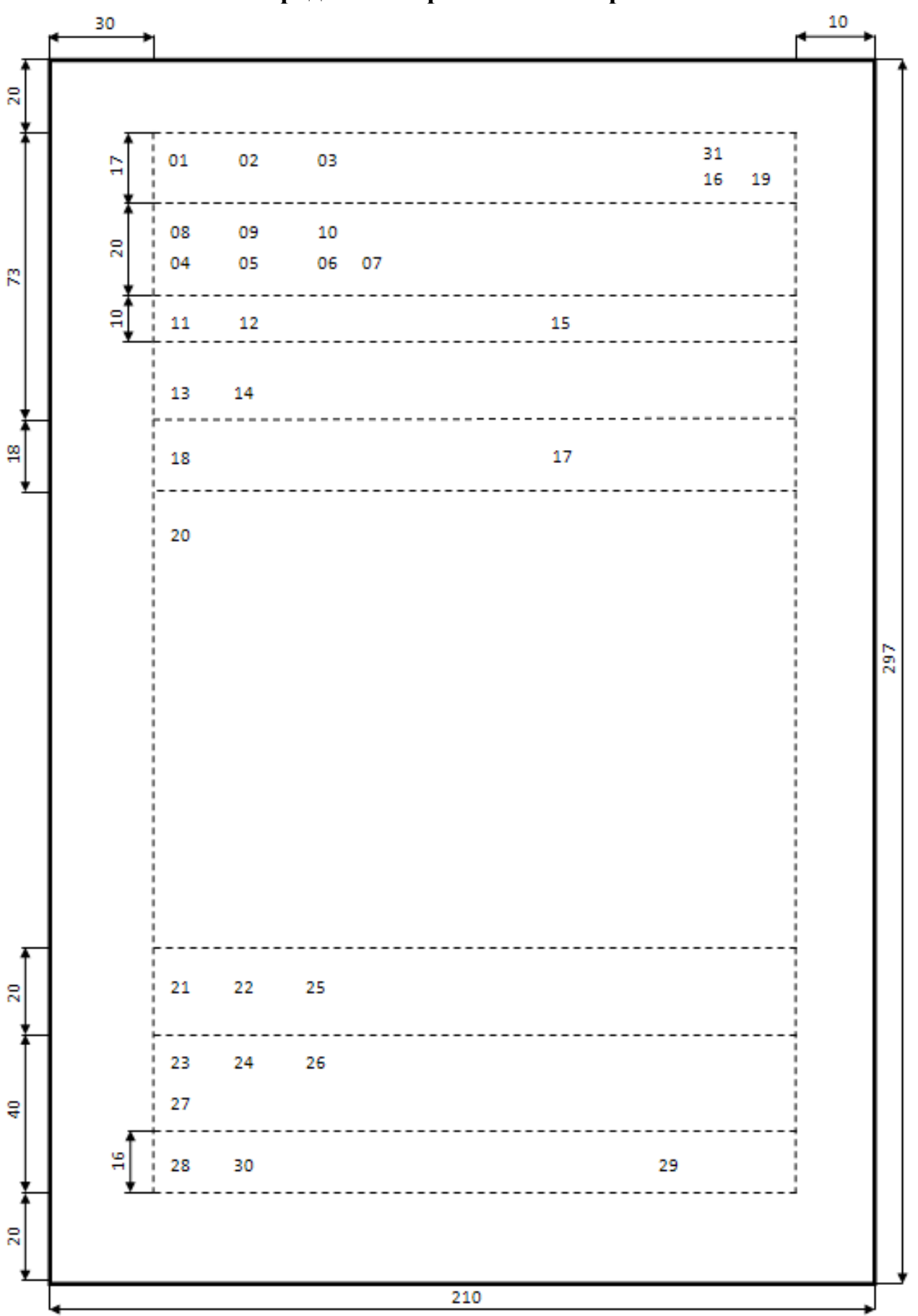

#### Схема продольного расположения реквизитов

#### Вопрос 2. Порядок оформления реквизитов документа

**Государственный герб Российской Федерации** воспроизводится в одноцветном варианте и помещается только на бланках документов Министерства, подписываемых Министром внутренних дел Российской Федерации или его заместителями. Размер герба 19х21 мм.

Бланк документа может иметь изображение – Геральдический знак, эмблему органов внутренних дел Российской Федерации, и внутренних войск Министерства внутренних дел Российской Федерации, помещается на штампах или бланках органов внутренних дел. Иные случаи использования эмблемы МВД России на штампах и бланках документов устанавливаются Министром внутренних дел Российской Федерации. Размер эмблемы МВД России – 35х17 мм. Эмблему МВД России не воспроизводят на бланке, если на нем помещен Государственный герб Российской Федерации.

Коды, проставляемые на документах, являются элементами их электронной идентификации и служат для ускорения передачи документированной информации по каналам электронной связи, сокращая количество возможных ошибок при передаче данных.

Код организации проставляется по Общероссийскому классификатору предприятий и организаций (ОКПО). Код по ОКПО имеют все зарегистрированные предприятия и организации.

Основной государственный регистрационный номер (ОГРН) юридического лица проставляют в соответствии с документами, выдаваемыми налоговыми органами.

Идентификационный номер налогоплательщика/код причины постановки на учет (ИНН/КПП) проставляют в соответствии с документами, выдаваемыми налоговыми органами.

Код формы документа проставляется по Общероссийскому классификатору управленческой документации (ОКУД) только на документах, имеющих унифицированную форму, название которой включено в классификатор.

Реквизит **«Наименование органа внутренних дел»** указывается автором документа и должен соответствовать наименованию, закрепленному в его статусных документах. Над наименованием структурного подразделения Министерства указывается полное наименование – «Министерство внутренних дел Российской Федерации», и строкой ниже в скобках сокращенное – «МВД России». Над полным наименованием органов внутренних дел указывается сокращенное наименование вышестоящего органа внутренних дел, а при его отсутствии – полное наименование. Сокращенное наименование органа внутренних дел, а при его отсутствии – полное в тех случаях, когда оно закреплено в его статусных документах и помещается в скобках ниже полного или после него.

Оформляется шрифтом Times New Roman (Times New Roman Cyr) размером № 12 полужирным начертанием через один межстрочный интервал.

Реквизит «Справочные данные об органе внутренних дел» содержит сведения, необходимые при информационных контактах, которые могут включать: почтовый или юридический адрес; местонахождение; номера телефонов; код по ОКПО; код по ОКУД; номера телефаксов, счетов в банке; ОГРН; идентификационный номер ИНН/КПП; адрес электронной почты и другие сведения по усмотрению органа внутренних дел.

Оформляется шрифтом Times New Roman (Times New Roman Cyr) размером № 10–12 через один межстрочный интервал.

Реквизит **«Вид документа»** должен быть на каждом документе (за исключением письма). Его печатают прописными буквами (ПРОТОКОЛ, ПРИ-КАЗ, РАПОРТ, СПРАВКА, ДОКЛАДНАЯ ЗАПИСКА и т.д.) после наименования организации. Допускается печатать наименование вида документа с прописной буквы (Докладная записка). В отдельных случаях допускается печать вида документа строчными буквами (рапорт, заявление). Название вида документа отделяется от остальных реквизитов двумя межстрочными интервалами. Наименование вида документа печатается прописными буквами от левого края документа на бланках при угловом или при продольном расположении реквизитов бланка. Допускается центрирование наименования вида документа.

Обязательным реквизитом документа является дата (подписания, утверждения, согласования, даты, содержащиеся в тексте). Датой документа является дата его регистрации (приказы, распоряжения, письма, докладные и служебные записки) или утверждения (инструкция, положение, правила, регламент, план, отчет, методические рекомендации), для протокола – дата заседания (принятия решения), для акта – дата составления.

Дата документа оформляется арабскими цифрами в последовательности: день месяца, месяц, год. День месяца и месяц оформляют двумя парами арабских цифр, разделенными точкой; год – четырьмя арабскими цифрами.

<u>Например</u>, дату **«5 февраля 2020 г.»** следует оформить следующим образом: **«05.02.2020».** Проставлять ноль в обозначении дня месяца, если он содержит одну цифру, обязательно.

Допускается словесно-цифровой способ оформления даты, <u>например</u>, «**5 февраля 2020 г.**».

При подготовке проекта документа реквизит «дата» следует написать следующим образом: «\_\_\_\_» февраля 2020 г.

Дата документа проставляется должностным лицом, подписывающим или утверждающим документ. Все служебные отметки на документе, связанные с его прохождением и исполнением, должны содержать дату и подпись должностного лица, ознакомившегося с документом. Документы, изданные совместно двумя или более структурными подразделениями органов внутренних дел, должны иметь единую дату, которая соответствует наиболее поздней дате подписания документа.

Регистрационный номер документа присваивается каждому исходящему, внутреннему и входящему документу при его регистрации в соответствии с принятой системой индексации, основу которой составляет порядковый номер документа. В зависимости от конкретного регистрационного массива документов к порядковому номеру могут добавляться другие составные части, так, при регистрации служебных писем к порядковому номеру добавляется индекс дела по номенклатуре дел. <u>Например</u>, индекс по номенклатуре дел: 218/08-17, где 218 – по-

рядковый регистрационный номер, а 08-17 – номер дела, в которое будет подшит документ или его копия (для исходящих документов).

Ссылка на исходящий номер и дату документа проставляется только на ответных исходящих письмах и включает регистрационный номер и дату документа, на который дается ответ.

Место составления (издания) документа указывают в том случае, если затруднено его определение по реквизитам «Наименование организации» и «Справочные данные об организации». Место составления или издания указывают с учетом принятого административно-территориального деления, оно включает в себя только общепринятые сокращения.

Реквизит «Адресат». В качестве адресата могут быть указаны органы внутренних дел, органы управления, соединения и части внутренних войск МВД России, организации, не входящие в систему МВД России, их структурные подразделения, должностные или физические лица.

Текст реквизита «Адресат» размещается в правом верхнем углу первого листа документа, в пределах от центра текстового поля до его правой границы.

Строки реквизита «Адресат» центруются относительно самой длинной строки, которая ограничивается правой границей текстового поля, или выравниваются по левому краю.

Первая строка реквизита 15 «Адресат» на угловом бланке печатается на одном уровне с полным наименованием подразделения (реквизит 08).

Наименование организации и ее структурного подразделения указывают в именительном падеже, <u>например</u>:

Министерство внутренних дел Российской Федерации Главное управление на транспорте

При адресовании документа должностному лицу инициалы ставятся перед фамилией, при адресовании частному лицу – после фамилии.

При адресовании документа конкретному должностному лицу указываются в дательном падеже наименование должности этого лица, полное или сокращенное наименование органа внутренних дел, через 2 интервала – специальное (воинское) звание, через 1 интервал инициалы, фамилия.

Например:

Начальнику Тамбовского института МВД России

генерал-майору полиции Н.Н. Иванову

Допускается центрировать каждую строку реквизита «Адресат» по отношению к самой длинной строке. При адресовании письма в организацию указывают ее наименование, затем почтовый адрес, <u>например</u>:

> Государственное учреждение Всероссийский научно-исследовательский институт документоведения и архивного дела Профсоюзная ул., д. 82, Москва, 117393

При адресовании документа физическому лицу указывают фамилию и инициалы получателя, затем почтовый адрес, <u>например</u>:

Сидорову В.О. ул. Конева, д. 5, кв. 12, г. Строитель, Борисовский р-н, Белгородская обл., 308204

В таком же порядке пишется адрес отправителя.

Если документ отправляют в несколько однородных организаций или в несколько структурных подразделений одной организации, то их следует указывать обобщенно, <u>например</u>:

Министерство внутренних дел Российской Федерации УМВД по Белгородской области Начальникам районных органов внутренних дел

**Гриф утверждения** проставляется на документах, требующих дополнительного удостоверения их подлинности и достоверности (<u>например</u>, на штатном расписании, на должностной инструкции, на акте проверки и т.д.). Документы могут утверждаться руководителем подразделения министерства, его заместителями, главными специалистами и другими должностными лицами, которым делегированы соответствующие полномочия, или специально издаваемым документом. Утверждаемый документ приобретает юридическую силу только с момента его утверждения. Утверждение документа производится проставлением грифа утверждения или изданием распорядительного документа. При утверждении документа должностным лицом гриф утверждения документа должен состоять из слова УТВЕРЖДАЮ (без кавычек), наименования должности лица, утверждающего документ, его подписи, инициалов, фамилии и даты утверждения, <u>например</u>:

> УТВЕРЖДАЮ Начальник УМВД России по Тамбовской области генерал-майор полиции

*(личная подпись)* И.И. Иванов «<u>25</u>» мая 2020 г.

Допускается в реквизите «Гриф утверждения документа» центрировать элементы относительно самой длинной строки. При утверждении документа постановлением, решением, приказом, протоколом гриф утверждения состоит из слова УТВЕРЖДЕН (УТВЕРЖДЕНА, УТВЕРЖДЕНЫ или УТВЕРЖДЕНО), наименования утверждающего документа в творительном падеже, его даты, номера. <u>Например</u>:

#### УТВЕРЖДЕН решением общего собрания акционеров от 05.04.2020 № 14

или

#### УТВЕРЖДЕНО приказом ВНИИДАД от 05.04.2020 № 82

Гриф утверждения документа располагают в правом верхнем углу документа. При наличии на документе нескольких грифов утверждения они располагаются параллельно (слева и справа) на одном уровне.

Указания по исполнению документа должны даваться в форме резолюции соответствующего руководителя. Резолюция, написанная на документе соответствующим должностным лицом, включает в себя фамилии, инициалы исполнителей, содержание поручения (при необходимости), срок исполнения, подпись и дату, <u>например</u>:

> Петрову Н.В., Кузнецовой Н.А. Прошу подготовить проект договора с фирмой «Консультант+» к 09.01.2016

*Личная подпись* Н.К. Сидоров «<u>5</u>» ноября 2020 г.

Если исполнителей документа несколько, они все указываются в резолюции. При этом один из исполнителей назначается ответственным и указывается в списке первым (без отметки «ответственный»). Резолюция пишется на любом свободном от текста месте. Допускается оформление указаний на отдельном листе с указанием регистрационного номера и даты документа, к которому они относятся.

Наименование или аннотация к документу включает в себя краткое содержание документа, которое составляется ко всем документам, за исключением документов, имеющих текст небольшого объема (до 5 строк). Аннотация оформляется под реквизитами бланка от левой границы текстового поля, может занимать до 5 строк по 28–30 знаков в строке шрифтом размера № 10–12 и через 1 межстрочный интервал.

В аннотации указывается краткое содержание документа. Заголовок должен быть максимально коротким, точным и формулироваться с помощью отглагольного существительного, отвечая на вопрос «О чем?»: «Об изменении...», «О выделении...», «Об отмене...» и писаться с прописной буквы. Точку в конце аннотации не ставят. К тексту документов, оформленных на бланках формата А5, аннотация не указывается.

**Отметка о контроле** за исполнением документа обозначает, что документ поставлен на контроль. Отметка о контроле документа проставляется посредством штампа «КОНТРОЛЬ» справа на свободном месте верхнего поля первого листа документа.

**Текст документа** составляют на государственном языке Российской Федерации или на государственных языках субъектов РФ. В соответствии с содержанием допускается подразделять текст на разделы, подразделы, пункты, подпункты, применяя нумерацию арабскими цифрами с точками после них. Для служебных документов возможно сочетание текстовых и табличных форм изложения содержания.

Текст печатается в установленных границах полей и отделяется от обращения одним дополнительным межстрочным интервалом. Первая строка абзаца начинается на расстоянии 1,25–1,5 см от левой границы текстового поля.

#### Отметка о наличии приложения

В сопроводительных письмах отметка о приложении оформляется под текстом письма от границы левого поля и отделяется от основного текста 1–2 дополнительными межстрочными интервалами и оформляется по следующей схеме:

Приложение: по тексту, на 3 л. в 2 экз.

Приложения должны оформляться на стандартных листах и иметь все необходимые для документа реквизиты. Если документ имеет приложения, не названные в тексте, то необходимо перечислить их названия, количество листов и экземпляров каждого. <u>Например</u>:

Приложения: 1. Статотчетность Ф-ЗК, на 4 л. в 3 экз.

2. Справочные материалы, на 3 л. в 2 экз.

Если приложения сброшюрованы, количество листов не указывается: Приложение: брошюра в 1 экз.

В приложении к распорядительному документу на первом его листе в правом верхнем углу пишется «Приложение №» с указанием наименования распорядительного документа, его даты и регистрационного номера. Допускается выражение «Приложение №\_\_\_ « печатать прописными буквами («ПРИЛОЖЕНИЕ №\_\_\_»), а также центрировать это выражение, наименование документа, его дату и регистрационный номер относительно самой длинной строки, <u>например</u>:

ПРИЛОЖЕНИЕ № 2 или к распоряжению начальника ГУОООП МВД России от 15.01.2020 № 319

Приложение № 3 к распоряжению МВД России от 25.02.2020 № 15

Если приложение направляется не во все указанные в документе адреса, отметку о наличии приложения оформляют по форме:

Приложение: на 5 л. в 2 экз. только в первый адрес.

#### «Подпись»

Реквизит «Подпись» отделяется от предыдущего реквизита 1–2 дополнительными межстрочными интервалами.

Все служебные документы подписываются соответствующими должностными лицами. В состав реквизита «Подпись» входят: наименование должности лица, подписавшего документ (полное, если документ оформлен не на бланке документа, и сокращенное – на документе, оформленном на бланке); личная подпись; расшифровка подписи (инициалы, фамилия). Инициалы и фамилия в реквизите «Подпись» печатаются с пробелом на уровне последней строки реквизита, <u>например</u>:

| Начальник                |                  |              |
|--------------------------|------------------|--------------|
| генерал-майор полиции    | (личная подпись) | Н.Г. Яковлев |
| ИЛИ                      |                  |              |
| Начальник УМВД по Смолен | ской области     |              |
| генерал-майор полиции    | (личная подпись) | Н.Г. Яковлев |

Допускается в реквизите «Подпись» центрировать наименование должности лица, подписавшего документ, относительно самой длинной строки:

| Начальник УМВД России по г. Орлу |                  |              |
|----------------------------------|------------------|--------------|
| полковник полиции                | (личная подпись) | Н.А. Федоров |

При подписании документа несколькими должностными лицами их подписи располагаются одна под другой в последовательности, соответствующей занимаемой должности, и отделяются друг от друга тремя межстрочными интервалами. Если документ подписывается несколькими лицами одной должности или одного ранга, их подписи располагаются на одном уровне. В документах, составленных комиссией, указываются не должности лиц, а распределение обязанностей в составе комиссии:

| Председатель    | полковник полиции | (личная подпись) Л.Н. Кузнецов |
|-----------------|-------------------|--------------------------------|
| комиссии        |                   |                                |
| Члены комиссии: | майор полиции     | (личная подпись) К.Р. Новикова |
|                 | лейтенант полиции | (личная подпись) Т.П. Миронов  |

Если должностное лицо, подпись которого заготовлена на проекте документа, отсутствует, то его подписывает лицо, исполняющее обязанности соответствующего должностного лица, или его заместитель. При этом обязательно указывается фактическая должность лица, подписавшего документ, его инициалы и фамилия. Запрещается ставить надпись «Зам.» или косую черту перед наименованием должности. Гриф согласования документа является способом предварительного рассмотрения и оценки проекта документа. Согласование обеспечивает правильное и всестороннее решение вопросов и высокое качество подготавливаемого документа. Для внутреннего согласования используется визирование документов, для внешнего – гриф согласования. Гриф согласования состоит из слова СО-ГЛАСОВАНО, наименования должности лица, с которым согласовывается документ (включая наименование организации), личной подписи, ее расшифровки и даты, <u>например</u>:

СОГЛАСОВАНО Начальник УМВД России по Орловской области генерал-майор полиции

(личная подпись) И.И. Петров «<u>15</u>» августа 2020 г.

СОГЛАСОВАНО Протокол заседания профкома от 10.01.2020 № 3

СОГЛАСОВАНО Письмо Госстандарта РФ от 06.01.2020 № 7/05-09

Реквизит **«Визы согласования документов»** используют для внутреннего согласования документов. Виза означает, что начальник согласен с содержанием документа. Виза включает личную подпись, ее расшифровку и дату, а при необходимости – должность визирующего, <u>например</u>: Юрисконсульт

*(личная подпись)* К.И. Смелов «<u>3</u>» августа 2020 г.

Реквизит «Виза» используется и при оформлении процедуры ознакомления с документом. Виза ознакомления служит письменным подтверждением факта доведения документа до сведения работника и начинается словами: «С приказом (актом, протоколом, должностной инструкцией) ознакомлен». Виза ознакомления включает личную подпись работника, ее расшифровку и дату.

Реквизит **«Оттиск печати»**. Оттиск печати ставится на наиболее важных документах, подтверждая их подлинность. Печати делятся на гербовые (имеющие изображение Государственного герба РФ или гербов субъектов РФ) и простые. Гербовая печать ставится на документах, где воспроизведение печати специально предусматривается нормативным актом, <u>например</u>, на трудовых книжках, свидетельствах, дипломах и т.д. Подпись ответственного лица заверяется печатью на документах, удостоверяющих права должностных лиц, фиксирующих факт расходования денежных средств и материальных ценностей, а также на документах, специально предусмотренных правовыми актами. Оттиск печати должен захватывать часть слов в наименовании должности лица, подписавшего документ. Второй и последующие экземпляры документа, напечатанные под копирку или ксерокопированные, обязательно заверяются по установленной форме.

Отметка о заверении копии проставляется ниже реквизита «Подпись» и включает заверительную надпись «Верно», наименование должности лица, заверившего копию, его личную подпись, ее расшифровку и дату заверения, например:

#### Верно

Секретарь отдела делопроизводства (личная подпись) М.К. Сидорова « <u>2</u>» марта 2020 г.

ГОСТ Р 6.30-2003 допускает заверение копии документа печатью, определяемой по усмотрению организации. При пересылке копии документа в другую организацию или выдаче ее на руки заверительную подпись удостоверяют печатью.

Реквизит **«Отметка об исполнителе»** включает фамилию исполнителя (составителя) документа (а лучше фамилию, имя и отчество для удобства последующего общения) и номер его служебного телефона. Реквизит располагают на лицевой или оборотной стороне последнего листа документа в левом нижнем углу, <u>например</u>:

отп. 2 экз. 1 – в адрес 2 – в дело (подразделения исполнителя) исп. В.К. Калашников 36 37 45 08.02.2020

Отметка об исполнении документа и направлении его в дело проставляется на исполненных документах, подлежащих списанию в дела для последующего хранения и использования в справочных целях. Отметка включает краткие сведения об исполнении, если отсутствует документ, свидетельствующий об исполнении; при наличии такого документа – ссылку на его дату и номер; слова «В дело»; номер дела, в котором будет храниться документ, <u>например</u>:

Вопрос решен по телефону с главным бухгалтером АО «Маяк» В дело 10/12 (личная подпись) А.А. Иванов «<u>21</u>» сентября 2020 г.

Отметка об исполнении документа и направлении его в дело проставляется в левом нижнем углу лицевой стороны последнего листа документа. Отметка о поступлении документа в организацию проставляется на входящих документах с помощью специального регистрационного штампа или от руки с указанием наименования организации, получившей документ, регистрационного (входящего) номера, даты регистрации (при необходимости – часов и минут), количества листов основного документа и приложений к нему:

Примерная форма регистрационного штампа

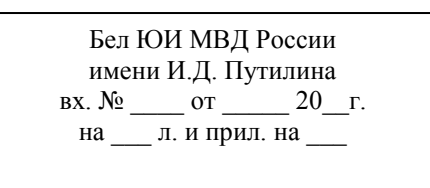

Допускается отметку о поступлении документа наносить на документ в виде штрих-кода, а также проставлять от руки.

**Идентификатором электронной копии документа** является отметка (колонтитул), проставляемая в левом нижнем углу каждой страницы документа и содержащая наименование файла на машинном носителе, дату и другие поисковые данные, устанавливаемые в организации.

Гриф ограничения доступа к документу является реквизитом официального документа, свидетельствующий об особом характере информации, ограничивающий круг пользователей документа. Гриф ограничения доступа к документу («Особой важности», «Совершенно секретно», «Секретно», пометка «Для служебного пользования») проставляется без кавычек на первом листе документа. Состав реквизита определяется иными нормативными правовыми актами МВД России. Реквизит может дополняться данными, предусмотренными законодательством Российской Федерации об информации, информационных технологиях и защите информации, нормативными правовыми актами МВД России (например – «Лично», «Литер «М»» и другие).

# Вопрос 3. Законодательное регулирование современного делопроизводства в Российской Федерации

Слушатели сдают тест на знание основ законодательных актов, регулирующих ведение делопроизводства и архивного дела в ОВД.

К ним относятся:

• Федеральный закон от 27.12.2006 №149-ФЗ «Об информации, информационных технологиях и о защите информации»;

• Федеральный закон от 06.04.2011 № 63-ФЗ «Об электронной подписи»;

• Федеральный закон от 02.05.2006 №59-ФЗ «О порядке рассмотрения обращений граждан Российской Федерации»;

• Федеральный закон от 27.07.2006 № 152-ФЗ «О персональных данных»;

• Федеральный закон от 22.10.2004 № 125-ФЗ «Об архивном деле в Российской Федерации»;

• Закон РФ от 25.10.1991 № 1807-1 «О языках народов Российской Федерации»;

• Федеральный закон от 01.06.2005 № 53-ФЗ «О государственном языке Российской Федерации»;

• Федеральный закон от 27.07.2010 № 210-ФЗ «Об организации предоставления государственных и муниципальных услуг»;

• Федеральный закон от 07.02.2011 № 3-ФЗ «О полиции».

### ТЕМА № 2. СОЗДАНИЕ СЛУЖЕБНОЙ И УПРАВЛЕНЧЕСКОЙ ДОКУМЕНТАЦИИ

Задание 1. По заданию преподавателя создать документы, образцы которых расположены на страницах ниже согласно требованиям Приказа МВД России от 20 июня 2012 г. № 615 «Об утверждении Инструкции по делопроизводству в органах внутренних дел в Российской Федерации».

#### Последовательность действий:

1. Открыть новый документ, созданный в Microsoft Word.

2. Указать поля документа. Для этого на вкладке «Разметка страницы» нажать на панели «Параметры страницы» кнопку вызова диалогового окна.

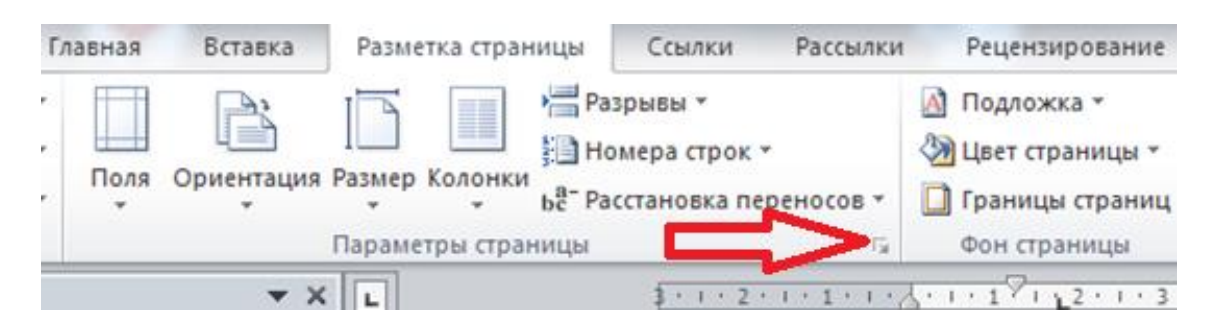

Задать границы полей: слева – 3 см, справа – 2 см, сверху и снизу – 2 см.

3. Установить шрифт «Times New Roman». Размер – 14.

4. На панели «Абзац» выравниваем текст по центру, делаем шрифт полужирным.

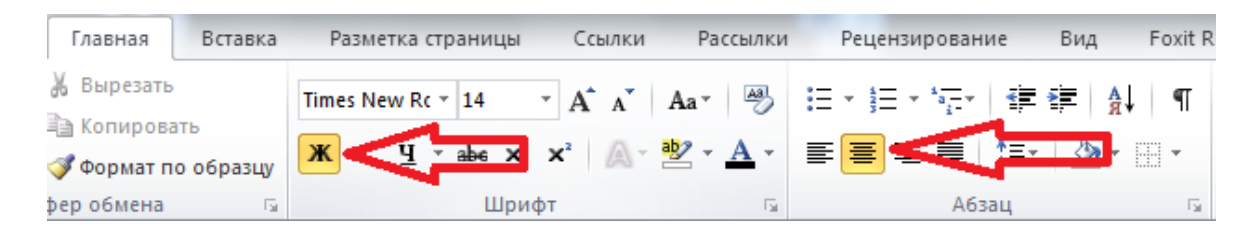

5. Приступаем к заполнению реквизитов документа. Реквизит документа «Текст документа» заполняется с отступом первой строки 1,25 см. Для этого необходимо на вкладке «Главная» вызвать диалоговое окно «Абзац».

| ФАЙЛ    | ГЛАВНАЯ                              | ВСТАВКА                                                             | ДИЗАЙН                                                                  | РАЗМЕТКА СТРАН                                                                                                    | ницы ссь                                                                | ылки р                           | АССЫЛКИ               | РЕЦЕНЗІ           |
|---------|--------------------------------------|---------------------------------------------------------------------|-------------------------------------------------------------------------|----------------------------------------------------------------------------------------------------|-------------------------------------------------------------------------|----------------------------------|-----------------------|-------------------|
| ставить | ———————————————————————————————————— | тіт<br>образцу ж                                                    | es New F + 14<br><i>K</i> <u>H</u> + abe 3                              | $ \begin{array}{c c} \bullet & A^{\bullet} & A^{\bullet} & A \\ \hline & A^{\bullet} & A^{\bullet} & A \\ \hline & & & & & \\ \hline & & & & & \\ \hline & & & &$ | -   ∻   ≣ -<br>• ▲ -   ≡ =                                              |                                  | ╸│⋲═╺⋸═│<br>│∁═╺╴│ ≙॒ | \$↓ ¶<br>- ⊞ -    |
| E       | буфер обмена                         | E I                                                                 | Ш                                                                       | Јрифт                                                                                                    | 5                                                                       | A                                | бзац                  |                   |
| -       |                                      |                                                                     |                                                                         |                                                                                                    | 31                                                                      | 1 • 2 • 1 • 1 • 1                | - A. I T.             | 2 . 1 . 3 . 1 . 4 |
|         | Абзац                                |                                                                     |                                                                         |                                                                                                    |                                                                         | 2                                | x                     |                   |
|         |                                      |                                                                     |                                                                         |                                                                                                    | _                                                                       |                                  |                       |                   |
|         |                                      |                                                                     | юло <u>ж</u> ение на                                                    | странице                                                                                                    |                                                                         |                                  |                       |                   |
|         | Общие                                | (                                                                   |                                                                         | _                                                                                                    |                                                                         |                                  |                       |                   |
|         | о <u>ы</u> равнив                    | ание: поши                                                          | у Стан                                                                  |                                                                                                    |                                                                         |                                  |                       |                   |
|         | <u>у</u> ровень:                     | OCHOB                                                               | нои текст                                                               | Свернуты п                                                                                                    | о умолчанию                                                             |                                  |                       |                   |
|         | Отступ                               |                                                                     |                                                                         |                                                                                                    |                                                                         |                                  | _                     |                   |
|         | С <u>л</u> ева:                      | 0 см                                                                | -                                                                       | перва <u>я</u> строка:                                                                                                    |                                                                         | <u>н</u> а:                      |                       |                   |
|         | С <u>п</u> рава:                     | 0 см                                                                | ÷                                                                       | Отступ                                                                                                    | -                                                                       | 1,25 см                          |                       |                   |
|         | 🔲 Зе <u>р</u> кал                    | іьные отступы                                                       |                                                                         |                                                                                                    |                                                                         |                                  |                       |                   |
|         | Интервал –                           |                                                                     |                                                                         |                                                                                                    |                                                                         |                                  | _                     |                   |
|         | П <u>е</u> ред:                      | 0 пт                                                                | *<br>*                                                                  | <u>м</u> еждустрочны                                                                                                    | ій:                                                                     | <u>з</u> начение                 | e:                    |                   |
|         | После:                               | 0 пт                                                                | · · · · · · · · · · · · · · · · · · ·                                   | Одинарный                                                                                                    | -                                                                       |                                  | ÷                     |                   |
|         | 📃 Не до <u>б</u>                     | авлять интерв                                                       | ал между абза                                                           | цами одного стиля                                                                                                    | I.                                                                      |                                  |                       |                   |
|         | 0.000                                |                                                                     |                                                                         |                                                                                                    |                                                                         |                                  |                       |                   |
|         | Образец                              |                                                                     |                                                                         |                                                                                                    |                                                                         |                                  |                       |                   |
|         | Предыд<br>Предыд<br>Платыт           | ущий абгац Предыцущ<br>ущий абгац Предыцущ<br>ущий абгац            | ий абгац Предыруший<br>ий абгац Предыруший                              | абган Предыңуший абган Пр<br>абган Предыңуший абган Пр                                                                                                    | oʻliriti) iling spesit<br>oʻliriti) iling spesit                        |                                  |                       |                   |
|         | Схедуго                              | у примеры оформления<br>прий а беалу Спедузоприй                    | документа приведен в<br>абхащ Следующий абз                             | а следующих странице 33.<br>ац Сведующий абгац Сведую                                                                                                    | ший абгац Следующ                                                       | ий абгац                         |                       |                   |
|         | Следую<br>Следую<br>Состанов         | щий абгац Следующий<br>щий абгац Следующий<br>повіт абгац Следующий | : абгац Следующий абг<br>: абгац Следующий абг<br>: абгац Следующий абг | ац Следующий абгац Следую<br>ац Следующий абгац Следую<br>ан Следующий абгац Следую                                                                               | нций абган: Следузонр<br>нций абган: Следузонр<br>ними абган: Следузонр | ng sound<br>ng sound<br>ng sound |                       |                   |
|         |                                      |                                                                     |                                                                         |                                                                                                    |                                                                         |                                  |                       |                   |
|         | <u>Т</u> абуляция                    |                                                                     | По умолчан                                                              | ию                                                                                                    | OK                                                                      | Отмена                           | •                     |                   |
|         |                                      |                                                                     |                                                                         |                                                                                                    |                                                                         |                                  |                       |                   |

6. При заполнении реквизита «Подпись» нужно учитывать, что должность, звание и дата должны выравниваться по левому краю. Инициалы и фамилия должны располагаться на одной строке со званием и выравниваться по правому краю. Выполнить это можно вставив таблицу, состоящую из двух ячеек и одной строки. В левую ячейку пишем должность, звание и дату, выравниваем её по левому краю, а в правую инициалы и фамилию. Выравниваем правую по правому краю и выставляем на одной строке со званием. Далее убираем границы у таблицы.

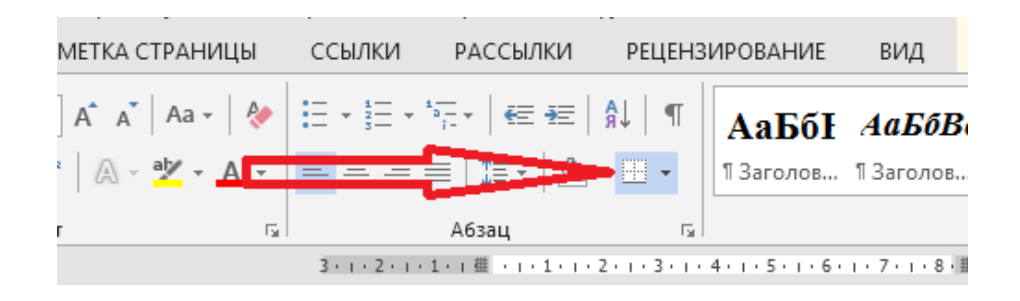

Инспектор лейтенант полиции «05» мая 2020 года

И.И. Иванов

ОБРАЗЕЦ ПРИКАЗА

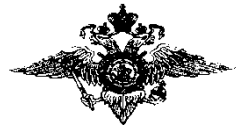

#### ИВАНОВСКИЙ ЮРИДИЧЕСКИЙ ИНСТИТУТ МВД РОССИИ ПРИКАЗ

г. Иваново

«\_\_\_\_»\_\_\_\_2020 г.

№ \_\_\_\_\_

☐ О создании комиссии по приему-передаче материальных ценностей

В связи со сменой материально ответственного лица

### ПРИКАЗЫВАЮ:

1. Создать комиссию по приему-передаче материальных ценностей из подотчета материально ответственного преподавателя кафедры специальных дисциплин капитана полиции Федорова И.А. в подотчет начальника кабинета специальных дисциплин кафедры информатики и математики подполковника полиции Сергеева Л.Ф.

Председатель комиссии:

заместитель начальника отдела тылового обеспечения подполковник полиции Хмыз Г.В.

Члены комиссии:

заместитель начальника КЭО Раков А.В.;

бухгалтер ФЭО Иванова З.А.;

материально ответственный, преподаватель кафедры специальных дисциплин капитан полиции Федоров И.А.;

начальник кабинета специальных дисциплин кафедры информатики и математики подполковник полиции Сергеев Л.Ф.

Прием-передачу произвести с 21.06.2020 до 30.06.2020.

2. Акт на утверждение представить 30.06.2020.

3. Приказ довести до личного состава в части касающейся.

Начальник полиции

С.П. Анохин

ОБРАЗЕЦ РАПОРТА

Начальнику Ивановского ЮИ МВД России

полковнику полиции С.П. Анохину

рапорт.

На основании графика отпусков прошу предоставить мне основной отпуск за 2020 год с 24 июля 2020 года, с выездом в Краснодарский край, г. Сочи.

Инспектор отдела кадров майор полиции 1 июля 2020 г.

СОГЛАСОВАНО Начальник отдела кадров полковник полиции « » июля 2020 г. М.Н. Лазарев

А.И. Сидоркин

СОГЛАСОВАНО Заместитель начальника института (по работе с личным составом) полковник полиции

В.В. Петров « » июля 2020 года

Инструктаж о правилах поведения в быту, о правилах поведения на воде, о недопущении нарушений ПДД, дисциплины и законности проведен.

Начальник отдела кадров полковник полиции « » июля 2020 г.

А.И. Сидоркин

ОБРАЗЕЦ СПРАВКИ

#### **ИВАНОВСКИЙ ЮРИДИЧЕСКИЙ ИНСТИТУТ МВД РОССИИ** Россия, 305092, г. Иваново, пр. Энтузиастов, 7 Тел. (4971) 22-41-80, 25-75-60

Факс (4971) 25-75-60

\_\_\_\_\_ No\_\_\_\_\_

на № от

#### СПРАВКА

Дана старшему лейтенанту полиции Иванову Ивану Ивановичу в том, что он является сотрудником Ивановского юридического института МВД России и состоит в должности преподавателя кафедры «Специальных дисциплин».

Справка дана для предоставления по месту требования.

Начальник отдела кадров полковник полиции

А.И. Сидоркин

ОБРАЗЕЦ ТЕЛЕФОНОГРАММЫ

| г. Белгород, ул. Гор       | ького, 71                           | Ивановск | ий юридический институт |
|----------------------------|-------------------------------------|----------|-------------------------|
| Белгородский юридичес      | кий институт                        |          | МВД России              |
| МВД России имени И.,       | Д. Путилина                         |          |                         |
| Преподаватель кафедры      | информатики                         | Нача.    | тьник учебного отдела   |
| и математики, В.Н. Волков, |                                     |          | А.М. Рогов,             |
| т. (4722)39-88             | т. (4722)39-88-21 т. (4971)33-24-76 |          | т. (4971)33-24-76       |
|                            | ТЕЛЕФОНОГРАММА                      |          | L                       |
| 01.05.2020                 | 30802                               | 4 15.00  |                         |
|                            |                                     |          |                         |

Уважаемый Александр Михайлович!

Просим Вас повторно направить в наш адрес материалы конференции «Информационные технологии в образовании».

Начальник кафедры информатики и математики Бел ЮИ МВД России полковник полиции

А.А. Разин

# ИВАНОВСКИЙ ЮРИДИЧЕСКИЙ ИНСТИТУТ МВД РОССИИ

Россия, 305092, г. Иваново, пр. Энтузиастов, 7 Тел. (4971) 22-41-80, 25-75-60 Факс (4971) 25-75-60

\_\_\_\_\_\_N\_

на №\_\_\_\_\_ от\_\_\_\_

Начальнику кафедры информатики и математики Белгородского юридического института МВД России имени И.Д. Путилина полковнику полиции А.А. Разину

308024, г. Белгород, ул. Горького, 71

Уважаемый Алексей Александрович!

Повторно направляем в Ваш адрес материалы конференции «Информационные технологии в образовании».

Приложения: 1. Научные статьи – 1 экз. на 18 листах.

2. Демонстрационные материалы – 1 экз. на 15 листах.

3. Диск CD с научными статьями и демонстрационными материалами.

Начальник учебного отдела полковник полиции

А.М. Рогов

#### ✓ МВД России Ивановский юридический институт

#### ВЫПИСКА

#### из протокола заседания кафедры специальных дисциплин

6 марта 2020 г.

<u>№</u> 3

#### г. Иваново

Председательствующий – полковник полиции А.Н. Иванов, начальник кафедры.

Секретарь – старший лейтенант полиции А.Н. Сидорчук, старший преподаватель кафедры.

Присутствовали: сотрудники кафедры специальных дисциплин В.М. Анисимов, В.В. Кушнерёв, С.В. Лыков, А.В. Сомов,

И.А. Парфенов, Н.В. Никулин, Н.В. Лазарев.

#### ПОВЕСТКА ДНЯ:

1. О выборе темы диссертационного исследования адъюнктом кафедры старшего лейтенанта полиции Парфенова И.А. «Административно-правовые действия».

СЛУШАЛИ:

1. С обоснованием планируемой темы и плана диссертационного исследования «Административно-правовые действия» выступил адъюнкт старший лейтенант полиции И.А. Парфенов.

Начальник кафедры полковник полиции А.Н. Иванов доложил, что получено письменное подтверждение согласия доктора юридических наук П.И. Брусницина на научное руководство диссертационным исследованием адъюнкта И.А. Парфенова.

Начальник кафедры предложил утвердить планируемую тему «Административно-правовые действия» и план диссертационного исследования адъюнкта И.А. Парфенова.

РЕШИЛИ:

1.1. Одобрить тему диссертационного исследования И.А. Парфенова «Административно-правовые действия».

1.2. Предложить на рассмотрение ученого совета института кандидатуру научного руководителя диссертационного исследования адъюнкта И.А. Парфенова доктора юридических наук П.И. Брусницина.

ОТВЕТСТВЕННЫЙ: А.Н. Иванов. СРОК: до 20.03.2020.

Председательствующий полковник полиции Секретарь

А.Н. Иванов Е.М. Сидорчук

УТВЕРЖДАЮ Начальник Ивановского ЮИ МВД России полковник полиции

С.П. Анохин « » сентября 2020 г.

#### AKT №

#### о списании материальных ценностей

Мы, комиссия в составе: председатель комиссии – заместитель начальника отдела тылового обеспечения подполковник полиции Дорохин Г.В., члены комиссии – заместитель начальника КЭО майор полиции Селюков А.В., бухгалтер ФЭО Коренева З.А. в присутствии материально ответственного лица – начальника кабинета специальных дисциплин капитана полиции Попова К.Л. составили настоящий акт о том, что следующие материальные ценности пришли в негодность и подлежат списанию:

| Мо    | Цаньканованна     | Номенклатурный  | Цена | С  | дал   | Приня | Л      |
|-------|-------------------|-----------------|------|----|-------|-------|--------|
| עען ד | паименование      | или инвентар-   | руб. | Шт | Сумма | Шт    | Сумма  |
| 11/11 | ценности          | ный номер       |      |    | руб.  |       | руб.   |
| 1     | 2                 | 3               | 5    | 6  | 7     | 8     | 9      |
|       | Настенный громко- |                 |      |    |       |       |        |
| 1.    | говоритель INTER- | 319             | 960  | 7  | 6720  | 7     | 6720   |
|       | M SWS             |                 |      |    |       |       |        |
| 2.    | Сетевой фильтр    | 319             | 450  | 1  | 450   | 1     | 450    |
| 2     | Жалюзи вертикаль- | 21010631641842, | 1200 | 2  | 2580  | 2     | 2580   |
| 5.    | ные 2.7*1.7       | 21010631641843  | 1290 | 2  | 2380  | 2     | 2380   |
| 4     | Жалюзи вертикаль- | 21010631641844, | 1200 | 2  | 2619  | 2     | 2619   |
| 4.    | ные 2.75*1.73     | 21010631641845  | 1309 | Z  | 2018  | Z     | 2018   |
|       |                   | Итого:          |      |    |       |       | 12 368 |

Председатель комиссии:

Члены комиссии:

Материально ответственное лицо

Г.В. Дорохин

А.В. Селюков 3.А. Коренева

К.Л. Попов

### МОДУЛЬ. ИНФОРМАЦИОННЫЕ ТЕХНОЛОГИИ В ДЕЯТЕЛЬНОСТИ ОРГАНОВ ВНУТРЕННИХ ДЕЛ РОССИЙСКОЙ ФЕДЕРАЦИИ

### Тема № 1. Информационные технологии в деятельности органов внутренних дел Российской Федерации. Основы системного программного обеспечения

Цель: получение навыков работы с операционной системой MS Windows.

#### Литература

1. Информатика и информационные технологии в профессиональной деятельности: учебник / И.Ф. Амельчаков, В.Л. Акапьев, А.А. Гуржий [и др.]. – Белгород: Бел ЮИ МВД России имени И.Д. Путилина, 2018. – 369 с.

2. Информатика и информационные технологии в профессиональной деятельности: лабораторный практикум / А.Н. Прокопенко [и др.]. – 2-е изд., доп. и перераб. – Белгород: Бел ЮИ МВД России имени И.Д. Путилина, 2017. – 91 с.

3. Савотченко С.Е. [и др.]. Частные методики образовательных технологий формирования информационно-технологической компетентности сотрудников правоохранительных органов: учебно-методическое пособие. – Белгород: Бел ЮИ МВД России имени И.Д. Путилина, 2018. – 68 с.

#### Вопрос 1. Технические аспекты современных информационных технологий

#### Задание 1.

Слушатели сдают тест на знание основных понятий информационных технологий.

#### Задание 2.

Из перечня устройств отметить те, которые находятся в системном блоке:

| Процессор                       |
|---------------------------------|
| Сетевая карта                   |
| Flash-память                    |
| Оперативная память              |
| Материнская плата               |
| Видеокарта                      |
| Блок питания                    |
| Плоттер                         |
| Сканер                          |
| Трекбол                         |
| Источник бесперебойного питания |
| Web-камера                      |
| ПЗУ                             |

Задание 3. Определите, устройством ввода или вывода информации является каждое из устройств, названия которых приведены ниже (соедините стрелками).

| Принтер                 |
|-------------------------|
| Микрофон                |
| Мультимедийный проектор |
| Плоттер                 |
| Акустические колонки    |
| Джойстик                |
| Цифровой микроскоп      |
| Сканер                  |
| Трекбол                 |
| Наушники                |
| Web-камера              |
| Микрофон                |
| Цифровой фотоаппарат    |
| Клавиатура              |
| Графический планшет     |
| Мышь                    |

Устройства ввода информации

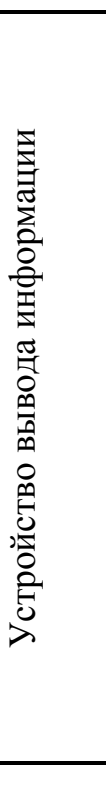

#### Вопрос 2. Программное обеспечение персонального компьютера

Задание 1. Приведите примеры известного вам программного обеспечения компьютера.

| Программное обеспечение     | Пример |
|-----------------------------|--------|
| Операционная система        |        |
| Архиватор                   |        |
| Антивирусная программа      |        |
| Система программирования    |        |
| Текстовый редактор          |        |
| Графический редактор        |        |
| Редактор презентаций        |        |
| Табличный процессор         |        |
| Электронное учебное издание |        |
| (учебник, тренажер и пр.)   |        |
| Игра                        |        |

Задание 2. Предложите имена известных вам программ, открывающих файлы со следующими расширениями:

| Расширение | Программа |
|------------|-----------|
| txt        |           |
| doc        |           |
| bmp        |           |
| pdf        |           |
| zip        |           |
| gif        |           |

Задание 3. Определите, разновидностью системного или прикладного программного обеспечения является каждый из приведенных ниже видов программного обеспечения (соедините стрелками).

|      |  | Системы автоматизирован-  |
|------|--|---------------------------|
|      |  | ного проектирования       |
|      |  | Антивирусные программы    |
|      |  | Архиваторы                |
|      |  | Операционные системы      |
| ние  |  | Мультимедиа проигрыватели |
| ю    |  | Программы обслуживания    |
| спе  |  | дисков                    |
| 0e   |  | Системы управления базами |
| e c  |  | данных                    |
| ИНС  |  | Бухгалтерские программы   |
| am   |  | Геоинформационные         |
| rp   |  | системы                   |
| Inpc |  | Электронные учебники      |
| 0e   |  | Драйвера                  |
| MH   |  | Офисные пакеты            |
| сте  |  | Операционные оболочки     |
| Си   |  | Программы управления      |
| _    |  | локальной сетью           |
|      |  | Программы оптимизации     |
|      |  | диска                     |
|      |  | Текстовые процессоры      |
|      |  | Табличные процессоры      |
|      |  |                           |

Прикладное программное обеспечение

#### Вопрос 3. Работа с операционной системой MS Windows

#### Задание 1. Ответить на следующие вопросы.

#### № 1. Дайте определение операционной системы. Операционная система – это

## № 2. Перечислите основные функции операционной системы.

Исходя из назначения, можно выделить основные функции операционной системы:

- Обеспечение
- Обеспечение
- Организация
- Разделение

## № 3. Какие составляющие можно выделить в составе операционной системы?

В составе любой операционной системы можно выделить:

- ядро-
- системные библиотеки –
- оболочка с утилитами –

#### № 4. Дайте определение файла, файловой системы.

Для хранения информации большинство современных операционных систем используют файловую структуру. При этом каждая отдельная логически связанная совокупность данных получает свое уникальное имя, а операционная система отслеживает соответствие между этими именами и физическим размещением данных на носителях информации.

Файл –

Файловая структура –

Задание 2. Используя контекстное меню на значке «Мой компьютер», посмотреть свойства системы. Пометить в рабочих тетрадях, какие закладки расположены в свойствах системы.

Задание 3. Изменение вида папки и атрибутов файлов.

1. Используя папку «Мой компьютер», открыть диск D и установить (открыть) папку OUR.

2. Рассмотреть типовое окно папки. Изучить все ее элементы.

3. Рассмотреть панель инструментов и определить назначение всех ее значков.

4. Установить сортировку файлов в режиме таблица по типу, затем дате, имени и размеру. Включить на панели «Область просмотра».

| ■       ●       ■       •       ●       •       •       •       •       •       •       •       •       •       •       •       •       •       •       •       •       •       •       •       •       •       •       •       •       •       •       •       •       •       •       •       •       •       •       •       •       •       •       •       •       •       •       •       •       •       •       •       •       •       •       •       •       •       •       •       •       •       •       •       •       •       •       •       •       •       •       •       •       •       •       •       •       •       •       •       •       •       •       •       •       •       •       •       •       •       •       •       •       •       •       •       •       •       •       •       •       •       •       •       •       •       •       •       •       •       •       •       •       •       •       •       •       •       •                                                                                                    |                                                                                               |                                  |                                     |                                             |                                                                                     |
|----------------------------------------------------------------------------------------------------|-----------------------------------------------------------------------------------------------|----------------------------------|-------------------------------------|---------------------------------------------|-------------------------------------------------------------------------------------|
| Область просм                                                                                                    | отра<br>Огромные значки 🛋 Крупные значки 🛍<br>Мелкие значки 💱 Список 💱<br>Плитка 📱 Содержимое | В Обычные значки<br>Таблица<br>⊽ | Сортировать Сортировать Все столбци | ать •<br>толбцы •<br>ы по размеру содержимс | опахки элементов     сурыты влементы     сурыты влементы     алементы     тараметры |
| Области Структура                                                                                                    |                                                                                               | Текущее представление            |                                     | Показать или скрыть                         |                                                                                     |
| ← → × ↑           •         •         •         •         •         •         •         •         •         •         •         •         •         •         •         •         •         •         •         •         •         •         •         •         •         •         •         •         •         •         •         •         •         •         •         •         •         •         •         •         •         •         •         •         •         •         •         •         •         •         •         •         •         •         •         •         •         •         •         •         •         •         •         •         •         •         •         •         •         •         •         •         •         •         •         •         •         •         •         •         •         •         •         •         •         •         •         •         •         •         •         •         •         •         •         •         •         •         •         •         •         •         •         •         • |                                                                                               |                                  |                                     |                                             |                                                                                     |
| 🖈 Быстрый доступ                                                                                                    | ^                                                                                             | Дата изменения                   | Тип                                 | Размер                                      | ФЕДЕРАЛЬНОЕ ГОСУДАРСТВЕННОЕ КАЗЕННОЕ                                                |
| 📃 Рабочий стол 🖈                                                                                                    | Eesonachoctь Windows                                                                          | 08.02.2021 13:15                 | Документ Microso                    | 138 KE                                      | ОБРАЗОВАТЕЛЬНОЕ УЧРЕЖДЕНИЕ ВЫСШЕГО                                                  |
| 🖶 Загрузки 🖈                                                                                                    | Защита Windows 10 устроена интересн                                                           | 08.02.2021 13:15                 | Документ Microso                    | 16 KE                                       | OEPA3OBAHIIA                                                                        |
| 🗄 Документы 🖈                                                                                                    | Итоговый лабораторный практикум 2                                                             | 08.02.2021 23:45                 | Документ Microso                    | 7 429 KB                                    | «БЕЛГОРОДСКИЙ ЮРИДИЧЕСКИЙ ИНСТИТУТ<br>МИЦИСТЕРСТРА РИУТРЕНЦИХ ПЕЛ                   |
| 📰 Изображения 🖈                                                                                                    | 🖷 Прдок проверка                                                                              | 23.01.2021 20:32                 | Документ Microso                    | 219 Kb                                      | РОССИЙСКОЙ ФЕЛЕРАНИИ ИМЕНИ И.Л. ПУТИЛИНА»                                           |
| 12345                                                                                                    |                                                                                               |                                  |                                     |                                             | <u>-</u>                                                                            |
| 📕 пс                                                                                                    |                                                                                               |                                  |                                     |                                             |                                                                                     |
| 📙 учебник тб гриф                                                                                                    |                                                                                               |                                  |                                     |                                             |                                                                                     |
| 🧵 учебники                                                                                                    |                                                                                               |                                  |                                     |                                             |                                                                                     |
| <ul> <li>OneDrive</li> </ul>                                                                                                    |                                                                                               |                                  |                                     |                                             |                                                                                     |
| 🍃 Яндекс.Диск                                                                                                    |                                                                                               |                                  |                                     |                                             | «Информатика и                                                                      |
| 🍠 Этот компьютер                                                                                                    |                                                                                               |                                  |                                     |                                             |                                                                                     |
| 🕩 Сеть                                                                                                    |                                                                                               |                                  |                                     |                                             | информационные                                                                      |
|                                                                                                    |                                                                                               |                                  |                                     |                                             |                                                                                     |
|                                                                                                    |                                                                                               |                                  |                                     |                                             | технологии в                                                                        |
|                                                                                                    | ¢                                                                                             |                                  |                                     | >                                           | профессиональной 📃 🗉                                                                |
| Элементов: 4 Выбран 1                                                                                                    | элемент: 7,25 МБ                                                                              |                                  |                                     |                                             |                                                                                     |

5. Изменить общие свойства одного из файлов на скрытый. Затем изменить свойство папки так, чтобы скрытого файла не было видно совсем. Рассмотреть возможности изменения свойств папки, представления значков файлов и др.

Задание 4. Выделение файлов.

1. Выбрать любой файл. Щелкнуть по файлу левой мышью (для группы объектов в разбивку – то же, но при нажатой клавише Ctrl, для группы смежных элементов – щелчок мышью по первому элементу группы и с клавишей Shift по последнему элементу или растянуть левой мышью сетку вокруг выделяемой группы объектов).

2. Произвести выделение всех файлов с помощью меню Правка.

Задание 5. Поиск файлов.

Найти:

- Файлы созданные на последней неделе, находящиеся на диске С;
- Файлы измененные в прошедшем месяце, находящиеся на диске С;

• Файлы по шаблону \*.bmp (все файлы с расширением bmp), находящиеся на диске D в папке Files;

• Файлы по шаблону test.\* (все файлы с именем test и любым расширением), находящиеся на диске D в папке Files;

• Файлы по шаблону pr\*.??? (все файлы, имя которых начинается с pr, имеющих любое расширение состоящее из трех символов), находящиеся на диске D в папке Files.

## Вопрос 4. Настройка и оптимизация компьютера под управлением операционной системы MS Windows

Задание 1. Используя свойства системы «Пуск – Параметры  $\rightarrow$  Система» определить устройства, установленные на персональном компьютере, версии их драйверов.

Задание 2. Установить, какие свойства корзины можно изменить при ее настройке. При возникновении затруднений использовать контекстную подсказку.

Справка: Физически корзина на жестком диске представлена скрытой папкой для каждого диска, однако, логически корзина представляет собой единственную папку, соответствующую всем папкам, имеющимся на компьютере. Если на вкладке «Глобальные» установлен переключатель «Единые параметры для всех дисков», то элементы управления дисков не активируются.

#### Задание 3. Создать контрольную точку восстановления.

Точка восстановления возвращает систему в исходное состояние на момент создания данной точки, при этом сохраняет все файлы, созданные пользователем. Полезно создавать такие контрольные точки при успешной установке программного обеспечения или изменения настроек системы.

1. Запустить приложение «Восстановление системы» с помощью пункта меню Пуск → Стандартные → Служебные → Восстановление системы.

2. В открывшемся окне выбрать пункт «Создать точку восстановления».

3. Нажимаем левой кнопкой мыши на кнопку «Далее».

4. В следующем окне ввести описание контрольной точки восстановления системы по принципу: «Установка Windows», либо «Установка программ для работы с графикой».

5. Нажимаем левой кнопкой мыши на кнопку «Создать».

6. В следующем окне нажимаем левой кнопкой мыши «Закрыть».

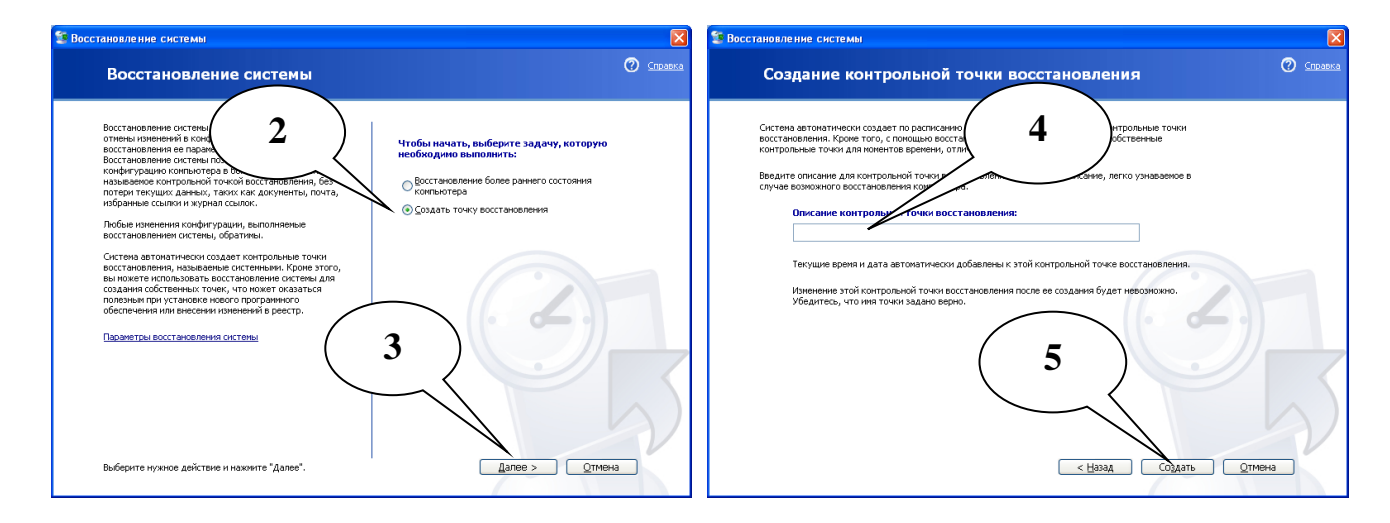

Задание 4. Осуществить восстановление системы, используя ранее созданную контрольную точку восстановления.

1. Запустить приложение «Восстановление системы» с помощью пункта меню Пуск → Стандартные → Служебные → Восстановление системы.

2. В открывшемся окне выбрать пункт «Восстановление более раннего состояния компьютера».

3. Нажимаем левой кнопкой мыши на кнопку «Далее».

4. В следующем окне выбрать из списка точку восстановления, созданную Вами в ходе выполнения предыдущего задания.

5. Нажимаем левой кнопкой мыши на кнопку «Далее».

6. Изучить информацию, приведенную в открывшемся окне.

7. Нажимаем левой кнопкой мыши на кнопку «Далее».

8. Наблюдать восстановление системы и перезагрузку компьютера.

9. В открывшемся окне с информацией о результатах восстановления нажимаем левой кнопкой мыши на кнопку «ОК».

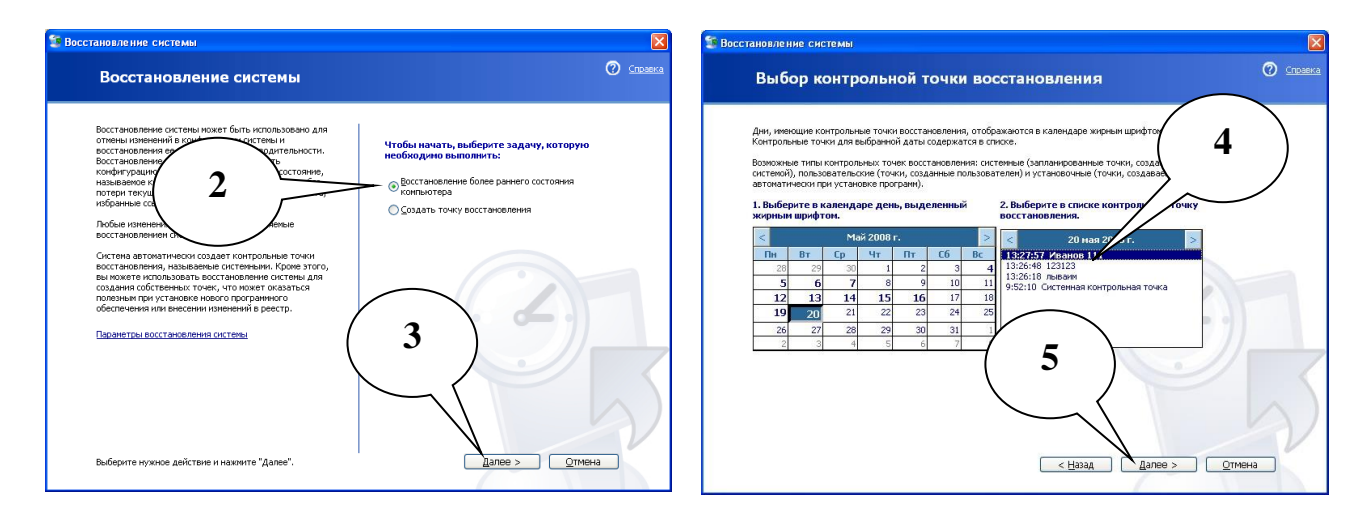

#### Вопрос 5. Внедрение и связывание объектов MS Windows

Задание 1. Загрузить приложение WordPad. Для этого нажимаем Пуск → Программы → Стандартные → WordPad.

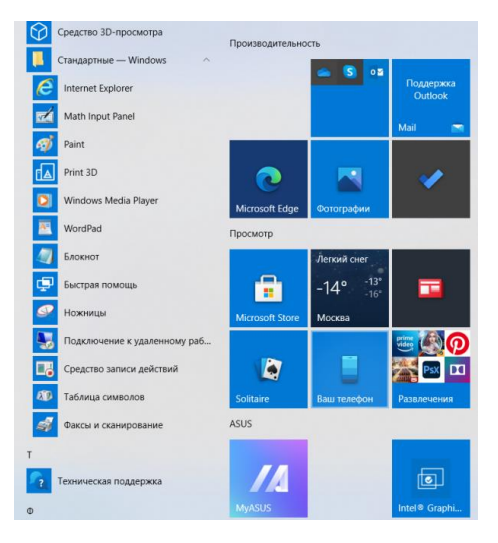

Установить размер букв 14. Ввести текст, помещенный в рамке:

Под внедрением объектов подразумевается создание комплексного документа, содержащего автономные объекты. Обычным средством внедрения объекта в документ является его импорт из готового файла, в котором данный объект хранится. При сохранении текста происходит сохранение и текста, и внедренных в него объектов – рисунков, фотографий, музыки, видео.

При связывании объектов сам объект не вставляется в текст, а вставляется только указатель на его месторасположение. Изменения, внесенные в объект, отразятся в тексте документа. При копировании связанного документа связь будет потеряна.

Задание 2. Сохранить данный документ на рабочем столе под именем, содержащим первые три буквы вашей фамилии. <u>При задании имени установить</u> <u>тип файла: DOC.</u> Документ закрыть и убедиться, что он появился на рабочем столе.

Задание 3. Открыть приложение Paint. Используя меню «Рисунок», установить атрибуты рисунка: высота 300, ширина 300. Изобразить окружность. Сделать надпись «внедрение». Сохранить данный документ на рабочем столе под именем, содержащим первые три буквы вашей фамилии. <u>При задании имени тип файла ВМР установится автоматически</u>. Документ закрыть и убедиться, что он появился на рабочем столе.

Задание 4. Открыть свой документ с помощью приложения «WordPad». Внедрить созданный вами рисунок в место, указанное курсором.

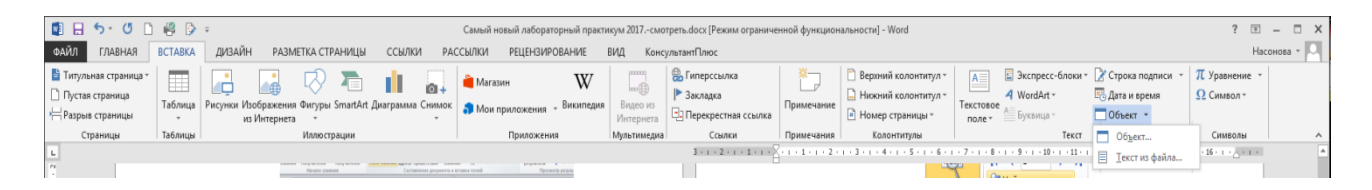

Порядок внедрения объекта в текст:

- Выбрать меню «Вставка», затем пункт «Объект»;
- Выбрать закладку «Создание из файла»;
- Нажимаем левой кнопкой мыши на кнопку «Обзор»;

• Выбрать «Рабочий стол» и нажимаем левой кнопкой мыши по своему файлу (рисунку);

- Нажимаем левой кнопкой мыши на кнопку «Вставить»;
- Нажимаем «ОК».
Задание 5. Связать этот же рисунок с текстом. Порядок внедрения объекта в текст:

- Выбрать меню «Вставка», затем пункт «Объект»;
- Выбрать закладку «Создание из файла»;
- Нажимаем левой кнопкой мыши на кнопку «Обзор»;

• Выбрать «Рабочий стол» и нажать левой кнопкой мыши по своему файлу (рисунку);

- Нажимаем левой кнопкой мыши на кнопку «Вставить»;
- Поставить флажок «Связь с файлом»;
- Нажимаем «ОК».

Задание 6. Сохранить текстовый документ. Закрыть текстовый документ. Открыть свой рисунок, найдя его на рабочем столе. Внести следующие изменения в рисунок:

- залить окружность красным цветом;
- удалить ластиком надпись «Внедрение»;
- вставить надпись «Связывание»;
- сохранить рисунок и закрыть окно.

Задание 7. Связать и внедрить в свой документ в виде значка мультимедийные объекты, указанные преподавателем, находящиеся на диске D.

### Тема № 2. Обработка текстовых служебных документов

**Цель:** получение навыков работы с текстовым процессором MS Word 2007 (и выше), создание отдельных видов документов.

### Литература

1. Приказ МВД России от 20.06.2012 № 615 «Об утверждении инструкции по делопроизводству в органах внутренних дел Российской Федерации».

2. Жукова П.Н. Информатика. Текстовый процессор Microsoft Word. – Белгород: Бел ЮИ МВД России, 2012. – 60 с.

3. Дрога А.А., Прокопенко А.Н. Основы документоведения. – Белгород: Бел ЮИ МВД России, 2012. – 26 с.

4. Информатика и информационные технологии в профессиональной деятельности: учебник / И.Ф. Амельчаков, В.Л. Акапьев, А.А. Гуржий [и др.]. – Белгород: Бел ЮИ МВД России имени И.Д. Путилина, 2018. – 369 с.

### Основные положения:

Создание, открытие, сохранение и печать документа производится в меню кнопки офис.

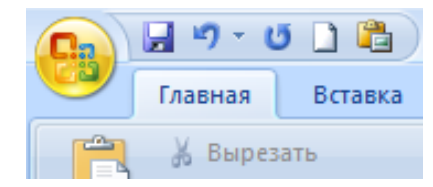

### Сохранение документа

• Сохранить – сохранение изменений (внесение в имеющийся документ изменений, произведенных в течение сеанса редактирования).

• Сохранить КАК – сохранение вновь созданного документа, либо создание копии имеющегося (в другом месте или (и) под другим именем или в другом формате).

# Основные параметры документа Параметры страницы:

- Поля. При двухсторонней печати устанавливать зеркальные поля.
- Размер бумаги (А3, А4...).

• Ориентация (расположение) – книжное или альбомное.

Параметры страницы, как правило, применяются ко всему документу.

Устанавливаются через пункт меню «Разметка страницы – Параметры страницы – Поля».

### Параметры абзаца:

- Выравнивание.
- Отступы (справа и слева).
- Интервалы (перед и после абзаца).
- Межстрочный интервал (одинарный, полуторный или двойной).
- Первая строка с отступом (красная), с выступом, нет (обычная).

• Параметры абзаца применяются к одному или нескольким абзацам. В случае применения параметров к нескольким абзацам – их необходимо выделить.

Устанавливаются через пункт меню «Разметка страницы – Абзац», либо через контекстное меню (вызывается нажатием правой клавиши мыши).

### Параметры шрифта:

• Шрифт (тип шрифта).

• Начертание.

• Размер – размер устанавливается с шагом 0,5 пт. Для установки пользовательского размера следует в соответствующем текстовом поле изменить стандартное значение на требуемое.

• Подчеркивание. В случае если необходимо отсутствие подчеркивания, устанавливают вид подчеркивания НЕТ.

• Цвет шрифта.

Параметры шрифта применяются ко вновь вводимому тексту или к выделенной части документа.

Устанавливаются через пункт меню «Главная – Шрифт», либо контекстное меню.

### Выделение блоков текста

Выделение блоков текста осуществляется при помощи мыши (при нажатой левой клавише – как маркером по тексту), с клавиатуры (при нажатой кнопке SHIFT и кнопки управления курсором).

### Таблицы

• За работу с таблицами отвечает пункт меню «Таблица», находящееся во вкладке «Вставка».

• Вставка таблицы осуществляется в позицию текстового курсора.

• Для работы с таблицей текстовый курсор должен размещаться в таблице.

• В каждой ячейке таблицы можно поместить любое количество текста или графики.

• Таблица WORD «резиновая» – при вводе теста автоматически увеличивается по высоте.

• Расчет таблицы через пункт меню «Вставка – Формула».

• Оформление границ – через пункт меню «Формат – Нарисовать границу», либо через контекстное меню «Границы и заливка».

### Списки

• Списки бывают нумерованные, маркированные и многоуровневые.

• Создание списка и его модификация – пункт контекстного меню «Маркеры», «Нумерация», либо на панели «Главная – Абзац».

• Для преобразования текста в список (и обратно) его необходимо выделить.

### Сноски

• Вставка сноски – пункт меню «Ссылки – Сноски»

• Удаление сноски – выделить знак сноски в тексте документа и нажать DEL.

### Номер страницы

• Номер страницы размещается в колонтитуле.

• Вставка или модификация номера страницы – пункт меню «Вставка – Колонтитулы – Номер страницы».

• Удаление номера страницы – выделить номер и нажать DEL.

### Колонтитулы

• Колонтитулы – повторяющаяся часть документа (вверху или внизу страницы), служащая для оформления.

• Колонтитулы могут различаться для четных, нечетных страниц и отдельно для первой страницы.

• Работа с колонтитулами – пункт меню «Вставка – Колонтитулы»

• Для окончания работы – нажать кнопку «Закрыть» на панели «Колонтитулы». • В колонтитулах нецелесообразно размещать более двух строк текста или крупные рисунки.

### Графические объекты

• Графические объекты – картинки, из файла, объекты WORD ART

• Графические объекты вставляются в текст в позицию текстового курсора.

- Вставка осуществляется через пункт меню «Вставка Иллюстрации»
- Параметры графического объекта (правой клавишей мыши):
- Положение перед текстом (наклейка), за текстом (фон)
- Формат Обтекание (изменение позиции относительно текста).
- Выделение объекта левой клавишей мыши
- Удаление объекта выделить и нажать DEL.

### Задание 1.

Запустите текстовый процессор Word. После запуска приложения изучите вкладки ленты и их функциональную направленность.

Откройте новый документ и по заданию преподавателя введите один из предложенных текстов документов (тема 1), оформив их в соответствии с требованиями Приказа МВД России от 20 июня 2012 г. № 615 «Об утверждении Инструкции по делопроизводству в органах внутренних дел в Российской Федерации».

### Задание 2.

MS Word обладает богатым арсеналом возможностей для работы с таблицами. Он предоставляет широкий набор средств, облегчающих и ускоряющих выполнение многих стандартных операций с таблицами, таких как: создание, редактирование, форматирование.

Средствами MSWord набрать по заданию преподавателя одну из таблиц (стр. 22–24). Для этого воспользоваться вкладкой Вставка группа Таблица. В появившемся диалоговом окне указать необходимое число столбцов и строк.

Для подсчета итоговых сумм в таблице 1 (Всего, Всего по кафедрам) в режиме Работа с таблицами в группе Данные вызвать команду Формула и выбрать:

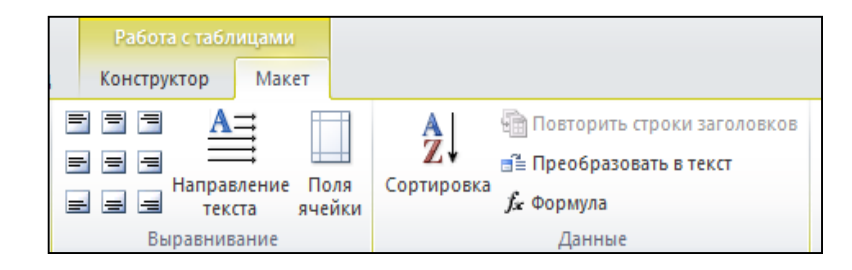

• SUM (LEFT) – для суммирования элементов ячеек, находящихся слева данной, используется для подсчета суммы в столбце Всего по кафедрам таблицы.

• SUM (ABOVE) – для суммирования элементов ячеек, находящихся над (сверху) данной, используется для подсчета суммы в строке Всего таблицы.

### Таблица 1.

|                                                           |         | ]                       | Виды вы                       | полня          | емой р                    | аботы                             |                      |                      |
|-----------------------------------------------------------|---------|-------------------------|-------------------------------|----------------|---------------------------|-----------------------------------|----------------------|----------------------|
| Наименование<br>кафедр                                    | Учебная | Учебно-<br>методическая | Научно-иссле-<br>довательская | Воспитательная | Повышение<br>квалификации | Связь с прак-<br>тическими<br>ОВЛ | Другие виды<br>работ | Всего по<br>кафедрам |
| Гуманитарных<br>дисциплин                                 | 6964    | 3000                    | 1450                          | 600            | 130                       | 50                                | 500                  | 12694                |
| Общеюридических и правовых дисциплин                      | 8486    | 3183                    | 2330                          | 540            | 15                        | 46                                | 1830                 | 16430                |
| Уголовного права и<br>криминологии                        | 3977    | 1019                    | 1380                          | 220            | 200                       | 50                                | 1450                 | 8296                 |
| Уголовного процесса и криминалистики                      | 5235    | 2811                    | 1925                          | 327            | 230                       | 58                                | 1054                 | 11640                |
| Оперативной работы                                        | 6603    | 1187                    | 2240                          | 450            | 240                       | 200                               | 2200                 | 13200                |
| Тактико-специальной,<br>боевой и физической<br>подготовки | 5467    | 1740                    | 1900                          | 327            | 250                       | 70                                | 1200                 | 10954                |
| Всего:                                                    | 36732   | 12940                   | 11225                         | 2464           | 1065                      | 474                               | 8234                 | 61334                |

### Общий объем планируемой учебной нагрузки по кафедрам

### Таблица 2.

# Сведения об участии подразделений ОВД, ФСНП и таможенных органов в установлении лиц, совершивших преступления<sup>1</sup>

| 4                  | 5     | 1       | 0        | 9    |      |     |   |     |      |      |        |        |        |         |       |       |        |
|--------------------|-------|---------|----------|------|------|-----|---|-----|------|------|--------|--------|--------|---------|-------|-------|--------|
| к                  | од фо | рмы     | разде    | ел   |      | ΓО, | ц | Γ   | iepi | иод  |        | код    | (ОВД   |         |       |       |        |
|                    |       |         |          |      |      |     |   |     |      | 1    |        |        |        |         |       |       |        |
|                    |       |         |          |      |      |     |   | Кс  | Д    | Колі | ичести | BO 1   | престу | плени   | й,  В | TOM   | числе  |
|                    |       |         |          |      |      |     |   | CT] | p.   | заре | гистрі | ирован | ных    | в отче  | Г- П  | о к   | оторым |
|                    |       |         |          |      |      |     |   |     |      | ном  | пери   | иоде,  | по і   | которы  | M CJ  | педст | вие    |
|                    |       |         |          |      |      |     |   |     |      | угол | овные  | е дела | мате   | риалы   | ИО    | бя-   | не     |
|                    |       |         |          |      |      |     |   |     |      | прот | околь  | ы напр | авлен  | ы в су, | Д, За | 1-    | обя-   |
|                    |       |         |          |      |      |     |   |     |      | разр | ешени  | ы либо | о име  | ется об | 5- те | эль-  | за-    |
|                    |       |         |          |      |      |     |   |     |      | виня | емый   | , подо | зревае | мый     | Н     | 0     | тель-  |
|                    |       |         |          |      |      |     |   |     |      |      |        |        |        |         |       |       | но     |
| Α                  |       |         | Б        |      | 1    |     |   |     |      | 2    |        | 3      |        |         |       |       |        |
| B                  | сего  |         |          |      |      |     |   | 1   |      |      |        |        |        |         |       |       |        |
|                    | Пол   | иции об | бществен | нной |      |     |   |     |      |      |        |        |        |         |       |       |        |
| ими                | безо  | пасност | ГИ       |      |      |     |   | 2   |      |      |        |        |        |         |       |       |        |
| ника               |       |         |          |      |      |     |   |     |      |      |        |        |        |         |       |       |        |
| груд               | ИЗ    | участк  | овыми і  | инсп | ектс | рам | и | 3   |      |      |        |        |        |         |       |       |        |
| e co               | них   | ППС     |          |      |      |     |   | 4   |      |      |        |        |        |         |       |       |        |
| HHbl               |       | дознан  | ия       |      |      |     |   | 5   |      |      |        |        |        |         |       |       |        |
| овле               |       | ГИБДД   | Д        |      |      |     |   | 6   |      |      |        |        |        |         |       |       |        |
| стан               | крим  | иинальн | юй поли  | иции |      |     |   | 7   |      |      |        |        |        |         |       |       |        |
| a, yc              | ИЗ    | УР      |          |      |      |     |   | 8   |      |      |        |        |        |         |       |       |        |
| пип                | них   | РУОП    | (УОП,    | ООП  | ()   |     |   | 9   |      |      |        |        |        |         |       |       |        |
| исле               |       | ОБПП    | Γ        |      | -    |     |   | 10  |      |      |        |        |        |         |       |       |        |
| ЬWC                | след  | ствия   |          |      |      |     |   | 11  |      |      |        |        |        |         |       |       |        |
| B T(               | налс  | говой п | олиции   | [    |      |     |   | 12  |      |      |        |        |        |         |       |       |        |
| таможенных органов |       | 13      |          |      |      |     |   |     |      |      |        |        |        |         |       |       |        |

<sup>&</sup>lt;sup>1</sup> Оперативная статистическая информация о состоянии преступности и результатах расследования преступлений: приказ МВД РФ от 18.12.1996 № 662 (в ред. от 4 сентября 2003 г. № 706). Формы документов. Форма № 1-А. Разработчик: МВД России. Номер в ИБ 10522.

### Таблица 3.

Наберите приведенную ниже Карточку учета индивидуальной профилактики<sup>2</sup>. При настройке печати используйте команду «Печатать на обеих сторонах».

| Kaj | Карточка учета индивидуальной профилактики N |    |                                           |  |  |  |  |  |
|-----|----------------------------------------------|----|-------------------------------------------|--|--|--|--|--|
| 1   | Фамилия                                      | 9  | Дата и основания                          |  |  |  |  |  |
| 2   | Имя                                          |    | постановки на<br>профилактический<br>учет |  |  |  |  |  |
| 3   | Отчество                                     | 10 | Кем санкционирована постановка на учет    |  |  |  |  |  |
| 4   | Год рождения                                 | 11 | Особые отметки                            |  |  |  |  |  |
| 5   | Гражданство                                  |    | профилактируемого                         |  |  |  |  |  |
| 6   | Место рождения                               |    | (судимость, семейное положение и т.п.)    |  |  |  |  |  |
| 7   | Адрес                                        | 12 | Фамилия и должность                       |  |  |  |  |  |
|     | местожительства                              |    | сотрудника-                               |  |  |  |  |  |
|     | (регистрации)                                |    | инициатора                                |  |  |  |  |  |
|     |                                              |    | постановки на учет                        |  |  |  |  |  |
| 8   | Место работы,                                | 13 | Подпись начальника                        |  |  |  |  |  |
|     | должность                                    |    | подразделения                             |  |  |  |  |  |

### Лицевая сторона

### Оборотная сторона

| 14 | Дата и форма      | 1 |   |
|----|-------------------|---|---|
|    | проведения        | 2 |   |
|    | профилактического | 3 |   |
|    | воздействия       | 4 |   |
|    |                   | 5 |   |
|    |                   | 6 |   |
| 15 | Результат         | 1 | 4 |
|    | профилактического | 2 | 5 |
|    | воздействия       | 3 | 6 |
| 16 | Применение к      |   |   |
|    | профилактируемому |   |   |
|    | мер               |   |   |
|    | административного |   |   |
|    | принуждения       |   |   |
|    | (дата, статья     |   |   |
|    | Кодекса           |   |   |
|    | Российской        |   |   |
|    | Федерации об      |   |   |
|    | административных  |   |   |
|    | правонарушениях)  |   |   |

<sup>&</sup>lt;sup>2</sup> Карточка учета индивидуальной профилактики: приказ ФСНП России от 09.12.2002 № 525. Прил. 2: Формы документов. Разработчик: ФСНП России. Номер в ИБ 13700.

### Задание 3.

1. Средствами MSWord нарисовать предложенную схему. Для ввода и оформления блоков схемы использовать вкладку «Вставка» группу «Иллюстрации».

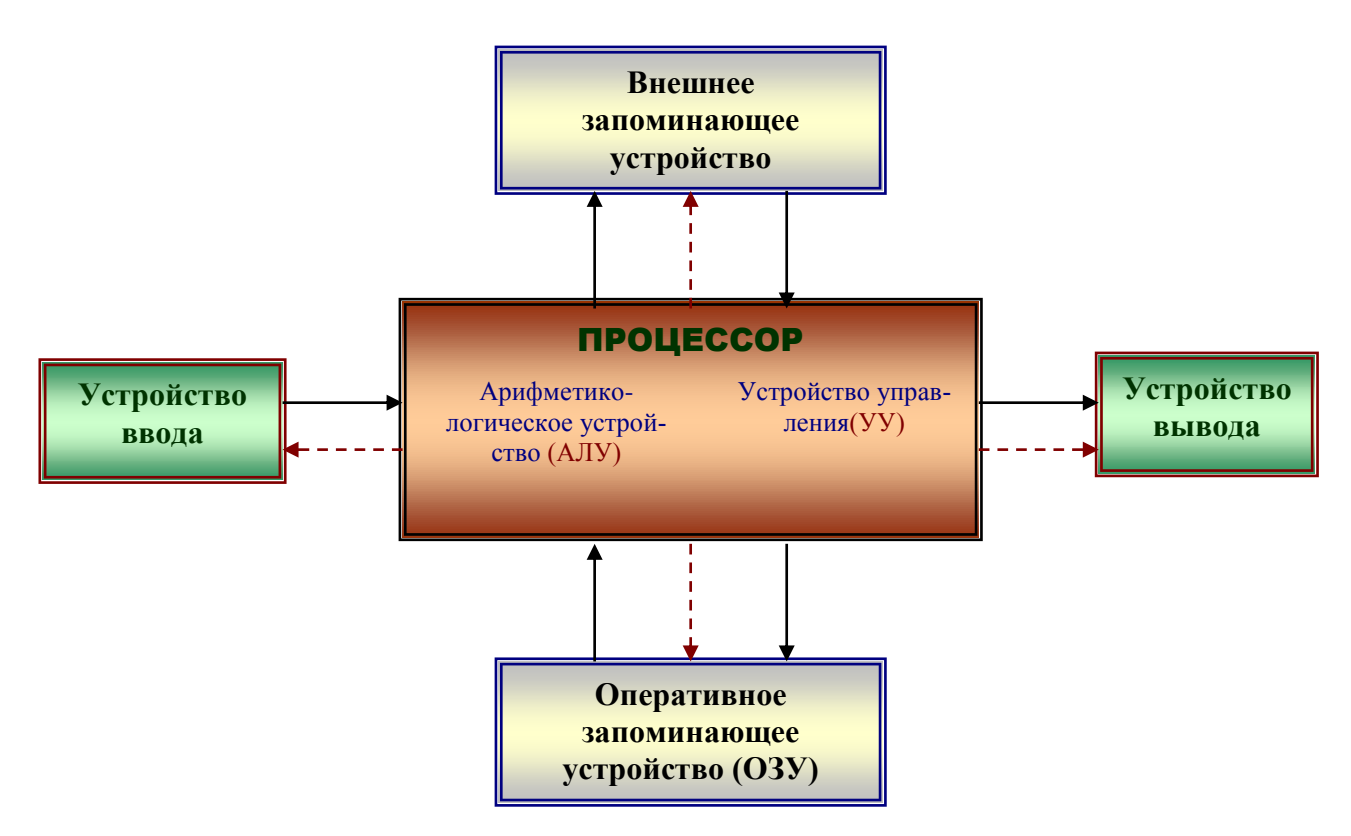

2. Используя вкладку Вставка, оформить визитную карточку для себя. Задать следующие размеры для карточки: ширина – 3,5 см, длина – 8 см. Сохранить файл под именем «Визитка».

# Иванов Иван Иванович

Пример визитной карточки:

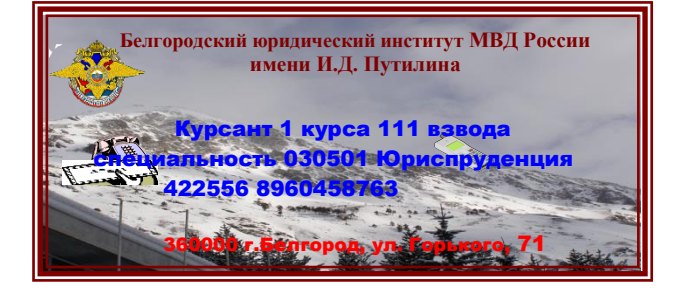

### Задание 4.

Средствами MSWord наберите предложенную таблицу. Для вставки сносок воспользуйтесь группой «Сноски» на вкладке «Ссылки».

### Оперативные данные по естественному движению населения Российской Федерации за январь-ноябрь 2011 года (по данным регистрации в органах ЗАГС)

|                                |        | Тысяч чел.    |          |                   | а 1000 населени   | ія <sup>1)</sup> |  |  |  |
|--------------------------------|--------|---------------|----------|-------------------|-------------------|------------------|--|--|--|
|                                | Янва   | Январь-ноябрь |          | Янва              | рь-ноябрь         | 2011             |  |  |  |
|                                | 2011   | 2010          | снижение | 2011              | 2010              | в‰<br>к 2010     |  |  |  |
|                                |        |               |          |                   |                   |                  |  |  |  |
| Родившиеся                     | 1638,8 | 1636,2        | 2,6      | 12,5              | 12,5              | 100,0            |  |  |  |
|                                |        |               |          |                   |                   |                  |  |  |  |
| Умершие                        |        |               |          |                   |                   |                  |  |  |  |
| всего                          | 1768,5 | 1862,9        | -94,4    | 13,5              | 14,3              | 94,4             |  |  |  |
| дети в возрасте<br>до 1 года   | 11,9   | 12,2          | -0,3     | 7,3 <sup>2)</sup> | 7,5 <sup>2)</sup> | 97,3             |  |  |  |
|                                |        |               |          |                   |                   |                  |  |  |  |
| Естественный прирост/<br>убыль | -129,7 | -226,7        |          | -1,0              | -1,8              | 55,6             |  |  |  |
|                                |        |               |          |                   |                   |                  |  |  |  |
| Браки                          | 1202,0 | 1133,5        | 68,5     | 9,2               | 8,7               | 105,7            |  |  |  |
| Разводы                        | 610,2  | 582,9         | 27,3     | 4,7 4,5           |                   | 104,4            |  |  |  |
|                                |        |               |          |                   |                   |                  |  |  |  |

<sup>1)</sup> Показатели рассчитаны с учетом предварительных итогов ВПН-2010, полученных согласно срокам, утвержденным постановлением правительства Российской Федерации от 12 ноября 2010 года №896 «О подведении итогов Всероссийской переписи населения 2010 года».

<sup>2)</sup> Рассчитывается на 1000 родившихся живыми.

## Тема 3. Обработка табличных служебных документов

Цель: отработка навыков работы с электронными таблицами в табличном процессоре.

### Литература

1. Жукова П.Н. Работа MS Excel. – Белгород: Бел ЮИ МВД России, 2013. – 51 с.

2. Информатика и информационные технологии в профессиональной деятельности: учебник / И.Ф. Амельчаков, В.Л. Акапьев, А.А. Гуржий [и др.]. – Белгород: Бел ЮИ МВД России имени И.Д. Путилина, 2018. – 369 с.

3. Информатика и информационные технологии в профессиональной деятельности: лабораторный практикум / А.Н. Прокопенко [и др.]. – 2-е изд., доп. и перераб. – Белгород: Бел ЮИ МВД России имени И.Д. Путилина, 2017. – 91 с.

Задание 1. Изучить состав элементов главного окна MS Excel.

Загрузить программу MS Excel. Рассмотреть ее окно, сопоставить с приведенной ниже картинкой. Осуществить перемещение активной ячейки по листу рабочей книги. Установить и записать координаты правой нижней ячейки, предварительно сделав ее активной:

Справка: Для запуска Excel необходимо щелкнуть кнопку Пуск на панели задач в группе меню Программы выбрать пункт Microsoft Excel. При запуске Excel на экране появляется окно с пустой таблицей. При первом запуске этот документ имеет стандартное имя «Книга1», которое указывается в строке заголовка. Навигация по рабочему листу осуществляется с помощью клавиш управления курсором или щелчком мыши по клетке. Выделенная рамкой клетка называется активной. Ее координаты отражаются слева от строки для ввода формул. В активную клетку вводят данные. Каждую ячейку можно заполнить разными типами данных: текстом, числами и даже картинками. Книга в Microsoft Excel представляет собой файл, используемый для обработки и хранения данных. Каждая книга может состоять из нескольких листов, поэтому в одном файле можно поместить разнообразные сведения и установить между ними необходимые связи. Листы служат для организации и анализа данных. Можно вводить и изменять данные одновременно на нескольких листах, а также выполнять вычисления на основе данных из нескольких листов. При создании диаграммы ее можно поместить на лист с соответствующими данными или на отдельный лист диаграммы. Имена листов отображаются на вкладках в нижней части окна книги. Для перехода с одного листа на другой следует выбрать соответствующую вкладку.

Строка заголовка находится в верхней части экрана и имеет обычный вид

для программ, работающих под управлением Windows, дополнительно здесь установлена кнопка Файл, которая предназначена для вывода списка возможных действий с документом, включая открытие, сохранение и печать. Также на строке заголовка есть панель быстрого доступа.

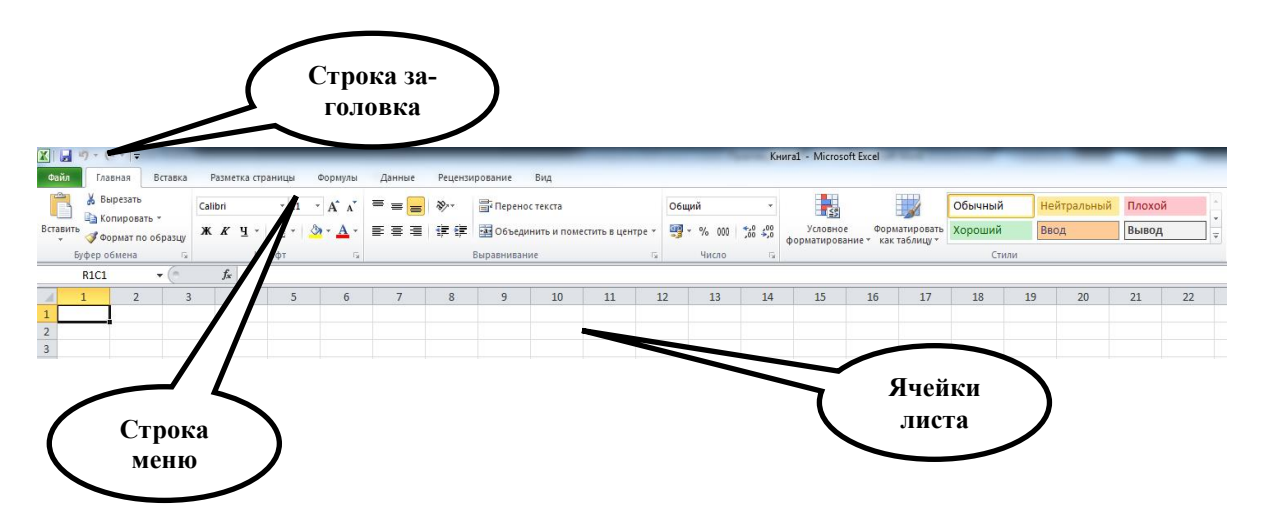

Под строкой заголовка находится строка меню, в которой перечислены группы команд: «Главная», «Вставка», «Разметка страницы», «Формулы», «Данные», «Рецензирование», «Вид». Каждая группа объединяет набор команд, имеющих общую функциональную направленность.

Для перехода между ячейками листа используется мышь или клавиши со стрелками. При переходе на ячейку она становится активной. Для перехода в другую область листа используются полосы прокрутки. Полоса прокрутки - полосы вдоль правой и нижней сторон окна. Чтобы прокрутить содержимое окна, перетаскивайте бегунок или нажимайте кнопки со стрелками.

Для перехода на другой лист книги укажите закладку листа, содержащего нужные данные. Если закладка нужного листа не видна, то для её отображения используйте кнопки прокрутки листов. Затем укажите необходимую закладку.

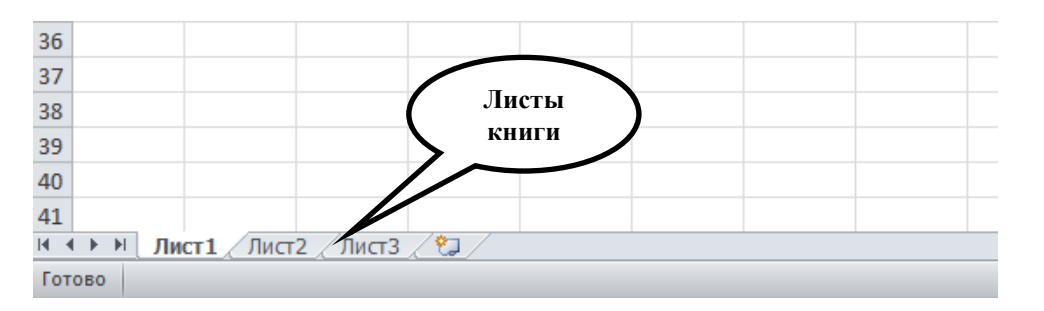

Для создания книги необходимо выбрать пункт меню «Файл» и нажать «Создать» (чтобы создать новую пустую книгу, необходимо выбрать «Новая книга»).

Для открытия книги, выбираем пункт меню «Файл» и нажимаем «Открыть» или просто нажимаем кнопку «Открыть» на панели быстрого доступа.

Для сохранения книги необходимо выбрать пункт меню «Файл» и нажать

«Сохранить» либо «Сохранить как», затем в поле «Имя файла» введите имя книги и нажмите кнопку «Сохранить».

Для изменения содержимого ячейки необходимо дважды щелкнуть ячейку, содержимое которой необходимо изменить.

Задание 2. Заполнить клетки A1:C5 числами от 1 до 9. В столбце D поместить результаты построчного расчета суммы первых двух чисел, деленных на третье число и умноженное на 2.

### Последовательность действий:

В клетки столбца **A**, начиная с первой по пятую, ввести указанные числа. Для ввода использовать клавишу Enter.

Установить курсор в клетку **D1**.

Ввести знак «равно». (Знак «=» переводит формат клетки в счетный режим).

|   | СУММ | - (= X | ✓ f <sub>x</sub> =A1+ | B1/C1*2  |     |
|---|------|--------|-----------------------|----------|-----|
|   | А    | В      | С                     | D        | E   |
| 1 | 2    | 3      | 5                     | =A1+B1/C | 1*2 |
| 2 | 2    | 4      | 7                     |          |     |
| 3 | 9    | 5      | 3                     |          |     |
| 4 | 8    | 6      | 1                     |          |     |
| 5 | 3    | 4      | 7                     |          |     |
| 6 |      |        |                       |          |     |

Ввести в эту клетку формулу: А1+B1/C1\*2

Нажать «ввод».

<u>Внимание!</u> Буквы должны быть латинскими! (Для удобства работы координаты клеток можно не печатать! После ввода в активную клетку знака «равно», щелчок левой клавиши мыши по клетке с данными введет координату этой клетки в формулу. Выбранная клетка будет выделена цветным квадратом. Этим же цветом будут отмечены координаты клетки в формуле).

Формулу скопировать в нижестоящие клетки методом «Щелчокпротяжка» за выделенную точку клетки.

|   | D1 | ✓ ∫x =A1+B1/C1*2 |   |     |   |  |
|---|----|------------------|---|-----|---|--|
|   | А  | В                | С | D   | E |  |
| 1 | 2  | 3                | 5 | 3,2 |   |  |
| 2 | 2  | 4                | 7 |     |   |  |
| 3 | 9  | 5                | 3 |     |   |  |
| 4 | 8  | 6                | 1 |     |   |  |
| 5 | 3  | 4                | 7 |     |   |  |
| 6 |    |                  | Ŷ |     |   |  |

В результате значения ячеек D2-D5 будут посчитаны автоматически.

|   | D1 | <b>-</b> |   |         |         |
|---|----|----------|---|---------|---------|
|   | А  | В        | С | D       | E       |
| 1 | 2  | 3        | 5 | 3,2     |         |
| 2 | 2  | 4        | 7 | 3,14286 |         |
| 3 | 9  | 5        | 3 | 12,3333 |         |
| 4 | 8  | 6        | 1 | 20      |         |
| 5 | 3  | 4        | 7 | 4,14286 |         |
| 6 |    |          |   |         | <b></b> |

Задание 3. Осуществить подсчет суммы значений столбца D в клетке D6.

Для подсчета суммы в клетке **D6** можно использовать формулу, которая состоит из обычного сложения координат: =**D1**+**D2**+**D3**+**D4**+**D5** 

Но такой способ не является оптимальным, особенно если таблица содержит большое количество строк. Для выполнения расчета лучше использовать команду «Автосумма».

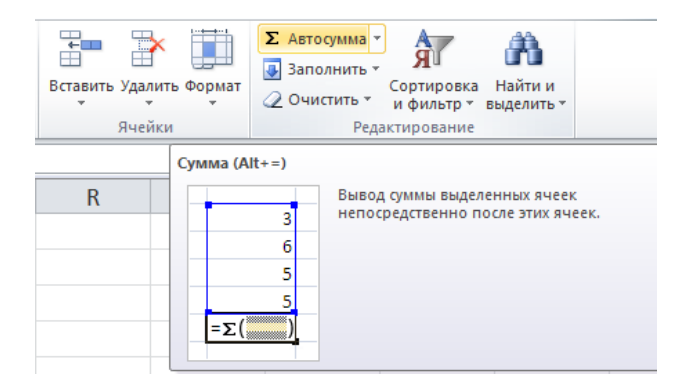

Задание 4. Округлить в столбце **D** все числа до сотых долей.

<u>Последовательность действий:</u> для округления значений в заданной ячейке либо заданном диапазоне необходимо выделить ячейку или диапазон, затем нажав на выделенной области правую кнопку мыши выбрать «Формат ячеек».

|    | D1 | <b>-</b> | <i>f</i> <sub>x</sub> =A1+ | B1/C1*2  |          |                       |                           |                  |
|----|----|----------|----------------------------|----------|----------|-----------------------|---------------------------|------------------|
|    | А  | В        | С                          | D        |          | E                     | F                         | G                |
| 1  | 2  | 3        | 5                          | 3        | 3,2      |                       |                           |                  |
| 2  | 2  | 4        | 7                          | 3,142    | 86       |                       |                           |                  |
| 3  | 9  | 5        | 3                          | 12,3     | Calib    | ri • 11 • A           | 🖍 A 📆 - %                 | 5 000 <u>-a-</u> |
| 4  | 8  | 6        | 1                          | Ŀ        | ж.       | K 🗏 🦄 - 🛓             | <u>↓</u> - <u>   </u> - ‰ | \$00 <b>∛</b>    |
| 5  | 3  | 4        | 7                          | 4,14     | X        | Вырезать              |                           |                  |
| 6  |    |          |                            | 42,      |          | <u>К</u> опировать    |                           |                  |
| 7  |    |          |                            | 1        | <b>*</b> | Параметры вс          | тавки:                    |                  |
| 8  |    |          |                            |          |          |                       |                           |                  |
| 9  |    |          |                            |          |          | <u>С</u> пециальная в | ставка                    |                  |
| 10 |    |          |                            |          |          | Вставить              |                           |                  |
| 11 |    |          |                            |          |          | <u>У</u> далить       |                           |                  |
| 12 |    |          |                            |          |          | Очистить соде         | р <u>ж</u> имое           |                  |
| 13 |    |          |                            |          |          | <u>Ф</u> ильтр        |                           |                  |
| 14 |    |          |                            |          |          | Сортировка            |                           |                  |
| 15 |    |          |                            |          |          | фанная вида           | ечание                    |                  |
| 16 |    |          |                            | <u>l</u> |          | Выбрать из ра         | <br>скрывающегося         | списка           |
| 17 |    |          |                            |          |          | Присвоить имя         | a                         |                  |
| 18 |    |          |                            |          | 2        | Гип <u>е</u> рссылка  |                           |                  |

В появившемся окне необходимо выбрать формат «Числовой» и установить число десятичных знаков «2» и нажать кнопку «ОК».

| Формат ячеек                                                                                                    |                                                                                                    |              | 5 ×       |  |  |  |  |  |
|----------------------------------------------------------------------------------------------------|----------------------------------------------------------------------------------------------------|--------------|-----------|--|--|--|--|--|
| Число Выравнивание                                                                                                    | Шрифт Грани                                                                                                    | ца Заливка   | Защита    |  |  |  |  |  |
| <u>Ч</u> исловые форматы:<br>Общий                                                                                                    | Образец                                                                                                    |              |           |  |  |  |  |  |
| Числовой<br>Денежный                                                                                                    | 3,20                                                                                                    |              |           |  |  |  |  |  |
| Финансовый<br>Дата                                                                                                    | Число десятичных знаков: 2                                                                                                    |              |           |  |  |  |  |  |
| Время<br>Процентный                                                                                                    | Разделитель р                                                                                                    | упп разрядов | 0         |  |  |  |  |  |
| Дробный<br>Экспоненциальный<br>Текстовый<br>Дополнительный<br>(все форматы)                                                                                 | Дробный         Отрицательные числа:           Экспоненциальный         -1234,10           Дополнительный         -1234,10           Дополнительный         -1234,10           Саге формать)         -1234,10 |              |           |  |  |  |  |  |
|                                                                                                    | -1234,10                                                                                                    |              | ~         |  |  |  |  |  |
| Числовой формат является наиболее общим способом представления чисел. Для вывода денежных<br>значений используются также форматы "Денежный" и "Финансовый". |                                                                                                    |              |           |  |  |  |  |  |
|                                                                                                    |                                                                                                    |              | ОК Отмена |  |  |  |  |  |

Задание 5. Перейти на второй лист книги и переименовать его в «Успеваемость».

Для перехода на другой лист книги необходимо указать закладку листа, содержащего нужные данные. Для переименования листа необходимо щелкнуть правой кнопкой мыши по закладке и выбрать «Переименовать».

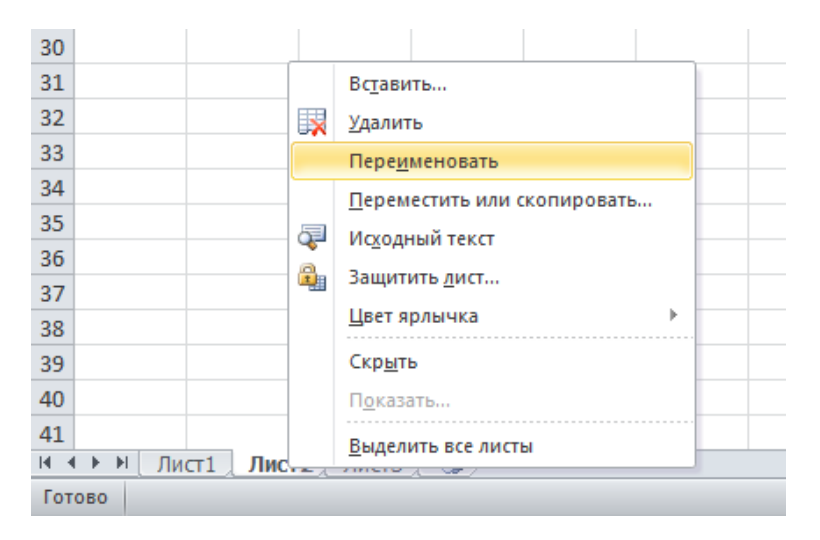

Задание 6. Открыть Word. Создать таблицу с данными, затем скопировать ее в «Успеваемость» программы MS Excel.

| Фамилии           | 1 курс | 2 курс | 3 курс | 4 курс | Средний<br>балл | Вывод |
|-------------------|--------|--------|--------|--------|-----------------|-------|
| Иванов            | 4      | 3      | 3      | 3      |                 |       |
| Петров            | 4      | 5      | 3      | 3      |                 |       |
| Сидоров           | 4      | 4      | 4      | 5      |                 |       |
| Средний балл      |        |        |        |        |                 |       |
| Максимальный балл |        |        |        |        |                 |       |
| Минимальный балл  |        |        |        |        |                 |       |

Задание 7. Рассчитать средний, максимальны и минимальный баллы по каждому курсу и фамилии.

<u>Справка:</u> в ячейки можно ввести функции с помощью мастера функций. Список функций вызывается кнопкой  $\mathbf{f}_{\mathbf{x}}$ 

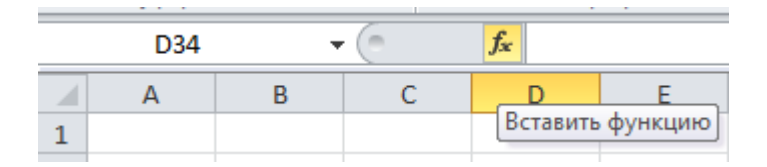

Порядок выполнения:

Установить курсор в клетке F2;

Вызвать мастер функций  $\mathbf{f}_{\mathbf{x}}$ ;

Выбрать «статистические», затем «СРЗНАЧ»;

Подтвердить выбранный диапазон клеток для расчета (В2:Е2);

Нажать «Ввод»;

Скопировать формулу в клетки F3 и F4;

Рассчитать средний балл по столбцам.

Для расчета максимального балла с помощью мастера функций выбрать **МАКС** (**МИН** – для минимального балла). При выборе диапазона клеток использовать диапазон (**B2:E2**);

Скопировать формулы МАКС и МИН в соответствующие клетки столбцов C, D, E.

Задание 8. Использовать в таблице логические формулы.

Для выполнения данного задания необходимо ввести логические формулы в столбец «Вывод». В клетках столбца появится сообщение «ВЫБОР» при условии, если средний балл «по фамилии» будет больше 4, иначе «ОСТА-ВИТЬ». Записать логическое выражение (из строки формул):

Порядок выполнения:

Установить курсор в клетке G2;

Вызвать мастер функций **f**<sub>x</sub>;

Выбрать «логические», затем «ЕСЛИ», затем «ОК».

В появившемся окне ввести логическое выражение **F2>4**. Значение если истина: **ВЫБОР**. Значение если ложь: **ОСТАВИТЬ**. Затем «ОК».

| Аргументы функции                                                                                                    |            |   | 8 x        |  |  |  |  |  |
|----------------------------------------------------------------------------------------------------|------------|---|------------|--|--|--|--|--|
| ЕСЛИ                                                                                                    |            |   |            |  |  |  |  |  |
| Лог_выражение                                                                                                    | F2>4       | = | ИСТИНА     |  |  |  |  |  |
| Значение_если_истина                                                                                                    | "ВЫБОР"    | = | "ВЫБОР"    |  |  |  |  |  |
| Значение_если_ложь                                                                                                    | "ОСТАВИТЬ" | = | "ОСТАВИТЬ" |  |  |  |  |  |
| = "ВЫБОР"<br>Проверяет, выполняется ли условие, и возвращает одно значение, если оно выполняется, и другое значение,<br>если нет.<br>Значение_если_ложь значение, которое возвращается, если 'лог_выражение' имеет значение<br>ЛОЖЬ. Если не указано, возвращается значение ЛОЖЬ. |            |   |            |  |  |  |  |  |
| Значение: ВЫБОР                                                                                                    |            |   |            |  |  |  |  |  |
| Справка по этой функции                                                                                                    |            |   | ОК Отмена  |  |  |  |  |  |

Скопировать логическое выражение в клетки G3 и G4.

Задание 9. Выполнить сортировку по убыванию диапазона клеток A2:G4 по столбцу «Средний балл».

<u>Порядок выполнения:</u> Выделить диапазон клеток **A2:G4**; Выбрать меню «Данные» – «Сортировка»; В окне «Сортировать по» выбрать соответствующее имя столбца; Выбрать «по убыванию», затем «ОК».

| Сортировка             |                                                                |                      |                 | ? ×                                   |
|------------------------|----------------------------------------------------------------|----------------------|-----------------|---------------------------------------|
| 🤹 Доб <u>а</u> вить ур | овень Худалить уровень                                         | 🖹 Копировать уровень | 💌 🔲араметры 💟 М | 1ои данные содержат <u>з</u> аголовки |
| Столбец                |                                                                | Сортировка           | Порядок         |                                       |
| Сортировать по         | Средний балл  Фамилии 1 курс 2 курс 3 курс 4 курс Средний балл | Значения             | A ۵۵ R TO 🗨     | T                                     |
|                        |                                                                |                      |                 | ОК Отмена                             |

Задание 10. Добавить строку «лучший курс». Ввести логические формулы в клетки В8:Е8. В клетках появится сообщение о занимаемом курсом месте (Ранжирование).

Порядок выполнения:

Установить курсор в ячейке **B8**, затем вызвать мастер функций  $f_x$ .

Выбрать «статистические», затем «РАНГ.РВ», затем «ОК».

В появившемся окне ввести «Число» «**B5**» (Это и есть средний балл по курсу. Именно по этому показателю будем сравнивать курсы).

В поле «Ссылка» ввести «**B5:E5**». Это указывает на диапазон клеток, по которым будет выбран курс.

В поле «Порядок» ввести «**0**». Это означает, что большему значению будет присвоено первое место.

| Аргументы функции                                                    |                                                                                                    |                                 | 우 ×                                                                                                    |
|----------------------------------------------------------------------|----------------------------------------------------------------------------------------------------|---------------------------------|----------------------------------------------------------------------------------------------------|
| РАНГ.РВ                                                              |                                                                                                    |                                 |                                                                                                    |
| Число                                                                | B5                                                                                                    | - (2                            | • 0                                                                                                    |
| Ссылка                                                               | B5:E5                                                                                                    | <u>-</u>                        | {0;0;0;0}                                                                                                    |
| Порядок                                                              | ol                                                                                                    | <b>š</b> ] =                    | ложь                                                                                                    |
| Возвращает ранг числа в списк<br>несколько значений имеет один<br>По | е чисел: его порядковый номер отн<br>наковый ранг, возвращается высши<br><b>рядок</b> число: опущено или 0 - со; | =<br>осите<br>ій рані<br>отиров | :<br>льно других чисел в списке; если<br>г из этого набора значений.<br>вка рангов в списке по убыванию; любое |
| Значение:                                                            | ненулевое значение - сорт                                                                                        | гировк                          | ка рангов в списке по возрастанию.                                                                             |
| <u>Справка по этой функции</u>                                       |                                                                                                    |                                 | ОК Отмена                                                                                                    |

В ячейки C8, D8, E8 ввести логическое выражение аналогично ячейке B5.

Продемонстрируйте результат преподавателю и приступайте к выполнению следующего задания.

Задание 11. Изучить абсолютные и относительные ссылки в MS Excel.

Ссылки в MS Excel бывают 3-х типов:

- Относительные ссылки (пример: А1);
- Абсолютные ссылки (пример: \$А\$1);

• Смешанные ссылки (пример: \$А1 или А\$1, они наполовину относительные, наполовину абсолютные).

### Например:

\$А\$1 (абсолютный столбец и абсолютная строка);

А\$1 (относительный столбец и абсолютная строка);

\$А1 (абсолютный столбец и относительная строка);

А1 (относительный столбец и относительная строка).

Каждая ячейка таблицы имеет свой уникальный адрес, для использования значения этой ячейки в формулах. Адрес ячейки состоит из имени столбца и номера строки, на пересечении которых она находится. В разных ситуациях этот адрес воспринимается по-разному. Чаще всего он используется в формулах.

Формула представляет собой различные действия над значениями ячеек, а сами располагаются в ячейках таблицы. Формулой называется последовательность символов, начинающаяся со знака равенства. В эту последовательность могут входить постоянные значения, ссылки на ячейки, функции или операторы.

Результатом работы формулы является новое значение. Несмотря на то, что в формуле используются имена конкретных ячеек, в формулах используются не эти адреса, а координаты по отношению к той ячейке, где расположена формула. Поэтому формулы можно копировать в другие ячейки. Если значение в ячейках, на которые есть ссылка в формуле, меняется, то результат изменяется автоматически. Если же в формуле нужно использовать не изменяющуюся при копировании ссылку на конкретную ячейку – используйте абсолютную адресацию, например, =**\$A\$1**.

Создать таблицу следующего вида:

|    | F21 |   | · (= | $f_{x}$ |   |   |   |   |   |   |    |   |
|----|-----|---|------|---------|---|---|---|---|---|---|----|---|
|    | А   | В | С    | D       | E | F | G | Н | I | J | К  | L |
| 1  |     | 1 | 2    | 3       | 4 | 5 | 6 | 7 | 8 | 9 | 10 |   |
| 2  | 1   |   |      |         |   |   |   |   |   |   |    |   |
| 3  | 2   |   |      |         |   |   |   |   |   |   |    |   |
| 4  | 3   |   |      |         |   |   |   |   |   |   |    |   |
| 5  | 4   |   |      |         |   |   |   |   |   |   |    |   |
| 6  | 5   |   |      |         |   |   |   |   |   |   |    |   |
| 7  | 6   |   |      |         |   |   |   |   |   |   |    |   |
| 8  | 7   |   |      |         |   |   |   |   |   |   |    |   |
| 9  | 8   |   |      |         |   |   |   |   |   |   |    |   |
| 10 | 9   |   |      |         |   |   |   |   |   |   |    |   |
| 11 | 10  |   |      |         |   |   |   |   |   |   |    |   |
| 12 |     |   |      |         |   |   |   |   |   |   |    |   |

Последовательность действий:

• Создайте новую книгу. Для этого нужно выбрать пункт меню «Файл» и нажать «Создать», выбрать «Новая книга» и снова нажать «Создать».

• Введите в ячейки **В1-К1**, **А2-А11** числа от 1 до 10 соответственно.

Теперь применим формулу с использованием абсолютной ссылки:

• Введите в ячейку **B2** формулу: =**\$B\$1\*A2** и нажмите «Ввод», а затем скопируйте ее в ячейки **B3-B11**.

• Проделайте то же самое для остальных столбцов С-К, только в формуле вместо **\$B\$1** введите **\$C\$1, \$D\$1, \$E\$1,..., \$K\$1**.

|    | L22 |    | r (= | $f_x$ |    |    |    |    |    |    |     |  |
|----|-----|----|------|-------|----|----|----|----|----|----|-----|--|
|    | А   | В  | С    | D     | E  | F  | G  | Н  | I  | J  | К   |  |
| 1  |     | 1  | 2    | 3     | 4  | 5  | 6  | 7  | 8  | 9  | 10  |  |
| 2  | 1   | 1  | 2    | 3     | 5  | 5  | 6  | 7  | 8  | 9  | 10  |  |
| 3  | 2   | 2  | 4    | 6     | 8  | 10 | 12 | 14 | 16 | 18 | 20  |  |
| 4  | 3   | 3  | 6    | 9     | 12 | 15 | 18 | 21 | 24 | 27 | 30  |  |
| 5  | 4   | 4  | 8    | 12    | 16 | 20 | 24 | 28 | 32 | 36 | 40  |  |
| 6  | 5   | 5  | 10   | 15    | 20 | 25 | 30 | 35 | 40 | 45 | 50  |  |
| 7  | 6   | 6  | 12   | 18    | 24 | 30 | 36 | 42 | 48 | 54 | 60  |  |
| 8  | 7   | 7  | 14   | 21    | 28 | 35 | 42 | 49 | 56 | 63 | 70  |  |
| 9  | 8   | 8  | 16   | 24    | 32 | 40 | 48 | 56 | 64 | 72 | 80  |  |
| 10 | 9   | 9  | 18   | 27    | 36 | 45 | 54 | 63 | 72 | 81 | 90  |  |
| 11 | 10  | 10 | 20   | 30    | 40 | 50 | 60 | 70 | 80 | 90 | 100 |  |
| 12 |     |    |      |       |    |    |    |    |    |    |     |  |

В результате должна получиться следующая таблица:

Задание 12. Самостоятельно постройте таблицу по результатам вступительных испытаний, используя логические формулы. Если сумма баллов за три экзамена не меньше проходного балла, то абитуриент зачислен, если нет, то остается в резерве. Затем нужно посчитать количество зачисленных абитуриентов и максимальные баллы по каждому экзамену.

| № п/п | Ф.И.О            | Кол         | Количество набраных баллов Проходной Резу. |                |      |                            |   |  |
|-------|------------------|-------------|--------------------------------------------|----------------|------|----------------------------|---|--|
|       |                  | Руссий язык | История<br>отечества                       | Обществознание | балл |                            |   |  |
| 1     | Иванов И.И.      | 87          | 74                                         | 69             |      | Зачислен                   | 1 |  |
| 2     | Петров С.О.      | 67          | 72                                         | 65             |      | Резерв                     | 0 |  |
| 3     | Стрельников П.К. | 54          | 85                                         | 59             |      | Резерв                     | 0 |  |
| 4     | Андреев И.О.     | 68          | 75                                         | 51             |      | Резерв                     | 0 |  |
| 5     | Романов И.Г.     | 71          | 56                                         | 53             |      | Резерв                     | 0 |  |
| 6     | Елисеева К.В.    | 76          | 82                                         | 67             |      | Зачислен                   | 1 |  |
| 7     | Должанский П.В.  | 70          | 62                                         | 84             | 210  | Зачислен                   | 1 |  |
| 8     | Шубин В.А.       | 65          | 58                                         | 53             |      | Резерв                     | 0 |  |
| 9     | Ершов Н.К.       | 84          | 65                                         | 78             |      | Зачислен                   | 1 |  |
| 10    | Новак И.В.       | 78          | 69                                         | 74             |      | Зачислен                   | 1 |  |
| Мако  | симальный балл:  | 87          | 85                                         | 84             |      | Количество<br>поступивших: | 5 |  |

Продемонстрируйте результат преподавателю и приступайте к выполнению следующего задания.

Диаграммы используются для представления рядов числовых данных в графическом формате, который упрощает понимание большого объема информации и отношений между различными рядами данных.

Чтобы создать диаграмму в MS Excel, сначала нужно ввести числовые данные на лист. Затем можно построить на их основе диаграмму, выбрав нужный тип диаграммы на вкладке «Вставка» в группе «Диаграммы».

MS Excel поддерживает различные типы диаграмм, что позволяет представлять данные наиболее понятным для той или иной аудитории способом. При создании новой или изменении существующей диаграммы можно выбрать один из разнообразных типов (например, гистограмму или круговую диаграмму) и подтипов (например, гистограмму с накоплением или объемную круговую диаграмму). Совместив в одной диаграмме разные типы, можно создать смешанную диаграмму.

Диаграмма состоит из различных элементов. Некоторые из них отображаются по умолчанию, другие можно добавлять по мере необходимости. Можно изменить вид элементов диаграммы, переместив их в другое место или изменив их размер либо формат. Также можно удалить элементы диаграммы, которые не требуется отображать.

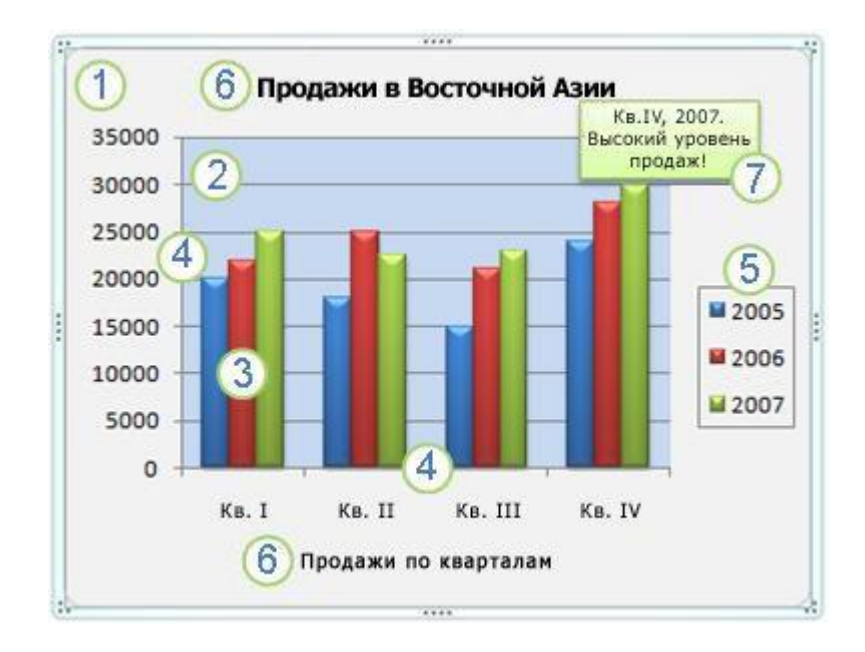

- 1. Область диаграммы.
- 2. Область построения диаграммы.
- 3. Точки данных для ряда данных, отмеченные на диаграмме.

4. Ось категорий (горизонтальная) и значений (вертикальная), вдоль которых строится диаграмма.

5. Легенда диаграммы.

6. Названия диаграммы и осей, которые можно использовать в диаграмме.

7. Подпись данных, с помощью которых можно обозначать сведения точки данных в ряду данных.

Задание 13. На новом листе на основе представленной ниже таблицы создать различные типы диаграмм.

| № п/п | Ф.И.О.           | Поощрения | Взыскания |
|-------|------------------|-----------|-----------|
| 1     | Иванов И.И.      | 2         | 1         |
| 2     | Петров С.О.      | 3         | 5         |
| 3     | Стрельников П.К. | 7         | 2         |
| 4     | Андреев И.О.     | 5         | 3         |
| 5     | Романов И.Г.     | 11        | 1         |
| 6     | Елисеева К.В.    | 9         | 7         |
| 7     | Должанский П.В.  | 3         | 3         |
| 8     | Шубин В.А.       | 6         | 5         |
| 9     | Ершов Н.К.       | 8         | 2         |
| 10    | Новак И.В.       | 10        | 4         |

1. Создадим «Гистограмму» для всех данных таблицы.

Для этого выделяем все данные таблицы вместе с заголовками за исключением порядкового номера.

|    | B1    | $\bullet$ ( $f_x = f_x$ ) $\Phi$ . | и.о.      |           |
|----|-------|------------------------------------|-----------|-----------|
|    | А     | В                                  | С         | D         |
| 1  | № п/п | Ф.И.О.                             | Поощрения | Взыскания |
| 2  | 1     | Иванов И.И.                        | 2         | 1         |
| 3  | 2     | Петров С.О.                        | 3         | 5         |
| 4  | 3     | Стрельников П.К.                   | 7         | 2         |
| 5  | 4     | Андреев И.О.                       | 5         | 3         |
| 6  | 5     | Романов И.Г.                       | 11        | 1         |
| 7  | 6     | Елисеева К.В.                      | 9         | 7         |
| 8  | 7     | Должанский П.В.                    | 3         | 3         |
| 9  | 8     | Шубин В.А.                         | 6         | 5         |
| 10 | 9     | Ершов Н.К.                         | 8         | 2         |
| 11 | 10    | Новак И.В.                         | 10        | 4         |
| 10 |       |                                    |           | 3         |

Выбираем пункт меню «Вставка» раздел «Диаграммы» кнопка «Гисто-грамма».

|                                                                                            | атая |
|--------------------------------------------------------------------------------------------|------|
|                                                                                            | атая |
| Сводная Таблица Рисунок Картинка Фигуры SmartArt Снимок Гистограмма График Круговая Линейч | 00   |
| Таблицы Иллюстрации Гистограмма                                                            |      |
| В1 - <i>f</i> x Ф.И.О.                                                                     |      |
|                                                                                            | Ε    |
| 1 № п/п Ф.И.О. Поощрени Объемная гистограмма                                               |      |
| 2 1 Иванов И.И. 2                                                                          |      |
| 3 2 Петров С.О. 3                                                                          |      |
| 4 3 Стрельников П.К. 7 Цилиндрическая                                                      |      |
| 5 4 Андреев И.О. 5                                                                         | -    |
| 6 5 Романов И.Г. 11                                                                        | 1    |
| 7 6 Елисеева К.В. 9                                                                        | 1    |
| 8 7 Должанский П.В. 3                                                                      |      |
| 9 8 Шубин В.А. 6 <sub>Пирамидальная</sub>                                                  | -    |
| 10 9 Ершов Н.К. 8                                                                          | 1    |
| 11 10 Новак И.В. 10                                                                        |      |
| 12 🔝 Все типы диаграмм                                                                     |      |

В результате получаем следующую гистограмму:

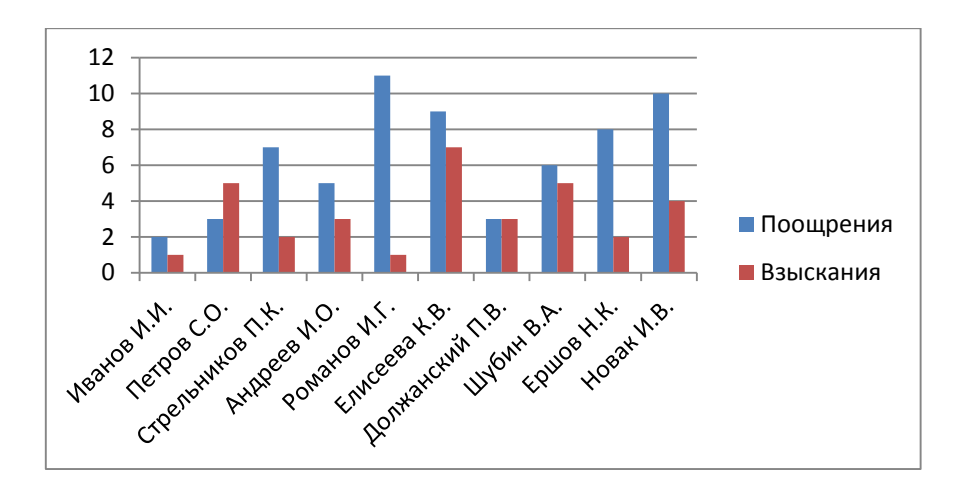

2. Создадим «Гистограмму» для отдельных данных таблицы.

Для этого выделяем заголовок таблицы за исключением порядкового номера и, удерживая клавишу «Ctrl», выделяем несколько записей.

|    | B10   | <b>▼</b> (= <i>f</i> <b>x</b>   Ep | шов Н.К.  |           |
|----|-------|------------------------------------|-----------|-----------|
|    | А     | В                                  | С         | D         |
| 1  | № п/п | Ф.И.О.                             | Поощрения | Взыскания |
| 2  | 1     | Иванов И.И.                        | 2         | 1         |
| 3  | 2     | Петров С.О.                        | 3         | 5         |
| 4  | 3     | Стрельников П.К.                   | 7         | 2         |
| 5  | 4     | Андреев И.О.                       | 5         | 3         |
| 6  | 5     | Романов И.Г.                       | 11        | 1         |
| 7  | 6     | Елисеева К.В.                      | 9         | 7         |
| 8  | 7     | Должанский П.В.                    | 3         | 3         |
| 9  | 8     | Шубин В.А.                         | 6         | 5         |
| 10 | 9     | Ершов Н.К.                         | 8         | 2         |
| 11 | 10    | Новак И.В.                         | 10        | 4         |
| 10 |       |                                    |           |           |

Далее поступаем аналогично ранее рассмотренному примеру. В результате получаем следующую гистограмму:

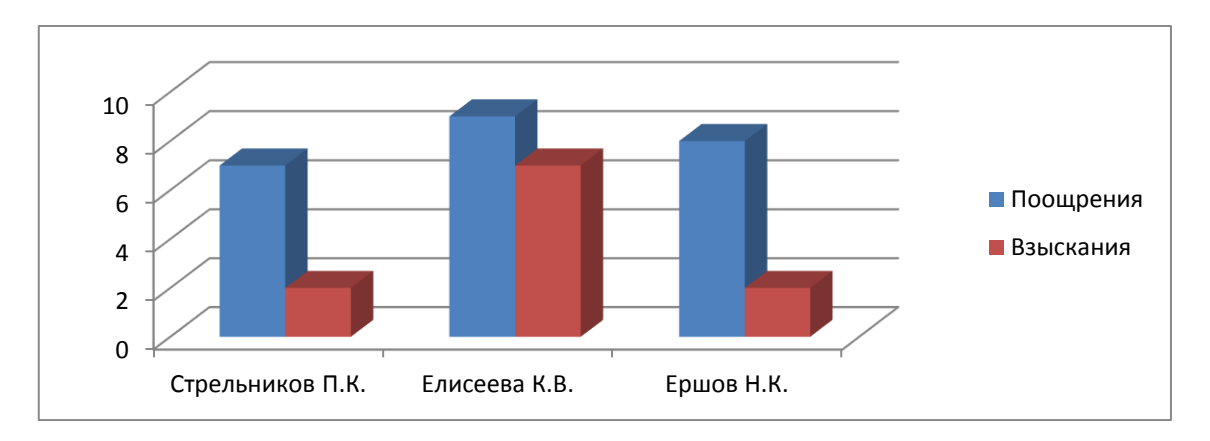

3. Создадим «Круговую диаграмму».

Для этого выделяем все данные таблицы.

|    | B1    | $\bullet$ ( $f_x = 0$ . | И.О.      |           |  |
|----|-------|-------------------------|-----------|-----------|--|
|    | А     | В                       | С         | D         |  |
| 1  | № п/п | Ф.И.О.                  | Поощрения | Взыскания |  |
| 2  | 1     | Иванов И.И.             | 2         | 1         |  |
| 3  | 2     | Петров С.О.             | 3         | 5         |  |
| 4  | 3     | Стрельников П.К.        | 7         | 2         |  |
| 5  | 4     | Андреев И.О.            | 5         | 3         |  |
| 6  | 5     | Романов И.Г.            | 11        | 1         |  |
| 7  | 6     | Елисеева К.В.           | 9         | 7         |  |
| 8  | 7     | Должанский П.В.         | 3         | 3         |  |
| 9  | 8     | Шубин В.А.              | 6         | 5         |  |
| 10 | 9     | Ершов Н.К.              | 8         | 2         |  |
| 11 | 10    | Новак И.В.              | 10        | 4         |  |
| 10 |       |                         |           |           |  |

Выбираем пункт меню «Вставка» раздел «Диаграммы» кнопка «Круговая». В результате получаем следующую круговую диаграмму:

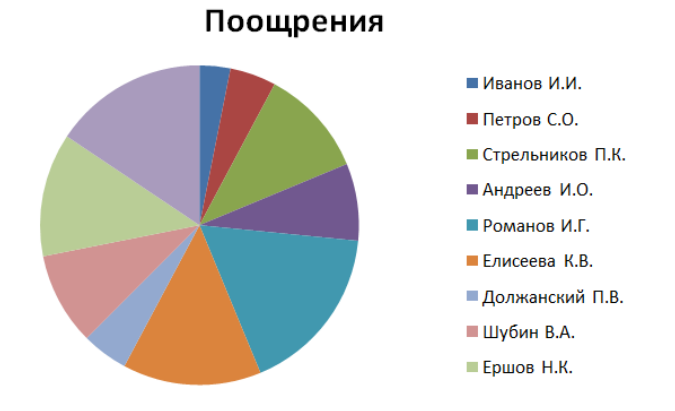

Добавляем подписи данных.

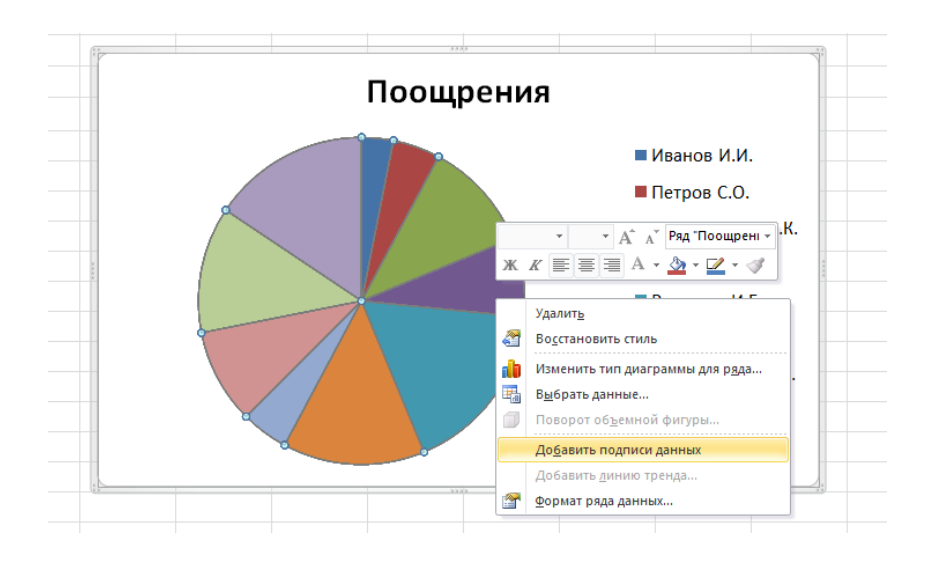

# В итоге диаграмма имеет вид:

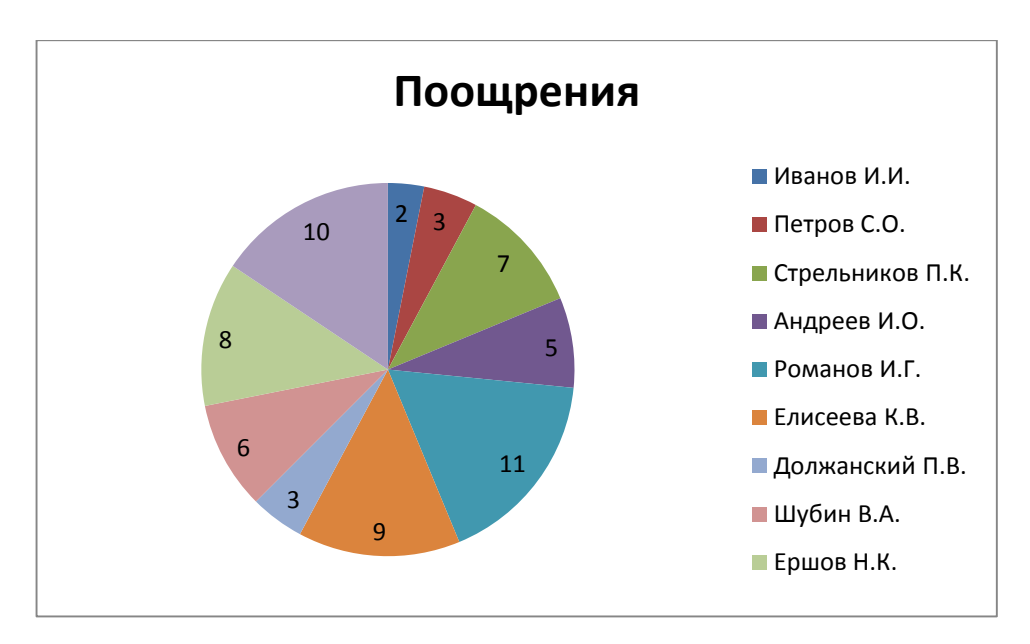

Задание 14. Самостоятельно создать несколько диаграмм на основе предложенной ниже таблицы.

| Год                       | 2010   | 2011   | 2012   | 2013   | 2014   |
|---------------------------|--------|--------|--------|--------|--------|
| Зарегистрировано          |        |        |        |        |        |
| преступлений — всего      | 3582,5 | 3209,9 | 2994,8 | 2628,8 | 2404,8 |
| (тысяч)                   |        |        |        |        |        |
| в том числе:              |        |        |        |        |        |
| убийство и покушение на   | 22.2   | 20.1   | 177    | 15.6   | 14.2   |
| убийство                  | 22,2   | 20,1   | 1/,/   | 15,0   | 14,5   |
| умышленное причинение     | 173    | 45.4   | 13.1   | 30.7   | 38.5   |
| тяжкого вреда здоровью    |        | 40,4   | 43,1   | 39,7   | 36,5   |
| изнасилование и           |        |        |        |        |        |
| покушение на              | 7      | 6,2    | 5,4    | 4,9    | 4,8    |
| изнасилование             |        |        |        |        |        |
| грабеж                    | 295,1  | 244    | 205,4  | 164,5  | 127,8  |
| разбой                    | 45,3   | 35,4   | 30,1   | 24,5   | 20,1   |
| кража                     | 1567   | 1326,3 | 1188,6 | 1108,4 | 1038,6 |
| терроризм, единиц         | 48     | 10     | 15     | 31     | 29     |
| преступления, связанные с |        |        |        |        |        |
| незаконным оборотом       | 231,2  | 232,6  | 238,5  | 222,6  | 215,2  |
| наркотиков                |        |        |        |        |        |
| хулиганство               |        |        |        |        |        |
| нарушения правил          |        |        |        |        |        |
| дорожного движения и      | 25.6   | 24.3   | 27.5   | 26.3   | 27.3   |
| эксплуатации              | 25,0   | 24,5   | 27,5   | 20,5   | 27,5   |
| транспортных средств      |        |        |        |        |        |
| из них повлекшие по       |        |        |        |        |        |
| неосторожности смерть     | 15.5   | 13.6   | 10.6   | 10.3   | 10.0   |
| человека, двух или более  | 2,01   | 15,0   | 10,0   | 10,5   | 10,9   |
| лиц                       |        |        |        |        |        |
| взяточничество            | 11,6   | 12,5   | 13,1   | 12     | 11     |

### Дополнительное задание.

1. Средствами MS «Word» наберите предложенный документ и назовите его «Рапорт».

Начальнику Ивановского юридического института МВД России имени И.И. Иванова

генерал-майору полиции И.И. Иванову

### рапорт.

Прошу Вас предоставить мне основной отпуск и дополнительный отпуск за ненормированный служебный день за 2017 год с 11 июля 2017 года.

Преподаватель кафедры ИКТД ОВД лейтенант полиции « \_\_\_\_» апреля 2017 г.

СОГЛАСОВАНО Заместитель начальника кафедры подполковник полиции « » апреля 2017 г.

СОГЛАСОВАНО Начальник отделения полковник полиции «\_\_\_\_» апреля 2017 г. Н.А. Красникова

Н.Е. Хабаров

М.Н. Банников

2. Средствами MS «Excel» создать таблицу со следующими данными и назвать её «Данные».

| X                        | <b>  </b>    ) × ( <sup>  </sup> ×    <del>-</del>                                                                                                    |                                                                                      |                                                                                           |                                                                                                   |                                                                                                    |                                                                                                    | да                                                                                                    | нные.xls [То.                                                                                     | лько для чт  |
|--------------------------|----------------------------------------------------------------------------------------------------|--------------------------------------------------------------------------------------|-------------------------------------------------------------------------------------------|---------------------------------------------------------------------------------------------------|----------------------------------------------------------------------------------------------------|----------------------------------------------------------------------------------------------------|----------------------------------------------------------------------------------------------------|---------------------------------------------------------------------------------------------------|--------------|
| (                        | Файл Главная Вставка                                                                                                    | Разметка стр                                                                         | аницы Ф                                                                                   | ормулы Данные                                                                                     | Рецензировани                                                                                                    | е Вид                                                                                                    |                                                                                                    |                                                                                                   |              |
|                          | Вырезать                                                                                                    | Calibri                                                                              | · 11 ·                                                                                    |                                                                                                   | 🖥 🗞 те                                                                                                    | ренос текста                                                                                                    |                                                                                                    | Общий                                                                                             | *            |
| Вс                       | ставить<br>«Э Формат по образии                                                                                                    | жкч                                                                                  | - 🔊                                                                                       | • <u>A</u> • = = =                                                                                | I 🛊 🛊 🔤 06                                                                                                    | ъединить и поместить                                                                                                    | в центре 👻                                                                                                    | <u>-</u> % 00                                                                                     | 00, 0, 0, 00 |
|                          | Буфер обмена Ба                                                                                                    | Шр                                                                                   | оифт                                                                                      | G.                                                                                                | Выравн                                                                                                    | ивание                                                                                                    | G.                                                                                                    | Число                                                                                             | . 5          |
|                          | A7 -                                                                                                    | fx                                                                                   |                                                                                           |                                                                                                   |                                                                                                    |                                                                                                    |                                                                                                    |                                                                                                   |              |
|                          | Δ                                                                                                    |                                                                                      |                                                                                           | B                                                                                                 | C                                                                                                    | D                                                                                                    | F                                                                                                    | F                                                                                                 | G            |
| 1                        | должность                                                                                                    |                                                                                      |                                                                                           | звание                                                                                            | фамилия                                                                                                    | отпуск                                                                                                    | за год                                                                                                    | месяц                                                                                             | год          |
| 2                        | Преподаватель кафедры                                                                                                    | ИКТД ОВД                                                                             | майор пол                                                                                 | иции                                                                                              | А.С. Гаврилов                                                                                                    | 1 августа 2017                                                                                                    | 201                                                                                                    | 17 апреля                                                                                         | 2017         |
| 3                        | Инженер ОИО УП ОИТО У                                                                                                    | п                                                                                    | старший л                                                                                 | ейтенант полиции                                                                                  | Е.А. Щупаков                                                                                                    | 25 июля 2017                                                                                                    | 201                                                                                                    | 17 апреля                                                                                         | 2017         |
| 4                        | Начальник кабинета кафе                                                                                                    | дры АД                                                                               | капитан по                                                                                |                                                                                                   | А.В. Есенгалиев                                                                                                    | 14 мая 2017                                                                                                    | 201                                                                                                    | 17 мая                                                                                            | 2017         |
| 5                        | Старший инженер-электр                                                                                                    | оник отдела н                                                                        | капитан по                                                                                | лиции                                                                                             | Д.И. Конюшенко                                                                                                    | 25 июня 2017                                                                                                    | 201                                                                                                    | 17 мая                                                                                            | 2017         |
| 6                        | Лаборант кафедры ОРД                                                                                                    |                                                                                      | лейтенант                                                                                 | полиции                                                                                           | н.А. Красникова                                                                                                    | 11 июля 2017                                                                                                    | 201                                                                                                    | 17 апреля                                                                                         | 2017         |
| 7                        |                                                                                                    |                                                                                      |                                                                                           |                                                                                                   |                                                                                                    |                                                                                                    |                                                                                                    |                                                                                                   |              |
|                          |                                                                                                    |                                                                                      |                                                                                           |                                                                                                   |                                                                                                    |                                                                                                    |                                                                                                    |                                                                                                   |              |
| тени                     | ия] [Режим совместимости] - Micro                                                                                                    | oft Excel                                                                            |                                                                                           |                                                                                                   |                                                                                                    |                                                                                                    |                                                                                                    |                                                                                                   |              |
|                          |                                                                                                    |                                                                                      |                                                                                           |                                                                                                   |                                                                                                    |                                                                                                    |                                                                                                    | ۵ 🕻                                                                                               |              |
|                          |                                                                                                    | Обычный                                                                              | Нейтральн                                                                                 | ·                                                                                                 |                                                                                                    |                                                                                                    |                                                                                                    |                                                                                                   |              |
| ,                        |                                                                                                    |                                                                                      |                                                                                           | ыи плохои                                                                                         | 🗠 👬 📫                                                                                                    | Σ Автосумма                                                                                                    | * 者                                                                                                    | A                                                                                                 |              |
| , ¢                      | устовное форматировать                                                                                                    | Короший                                                                              | Ввол                                                                                      | Вывол                                                                                             | Вставить Удалит                                                                                                    | Σ Автосумма<br>Формат                                                                                                    | Сортировка                                                                                                    | найти и                                                                                           |              |
|                          | форматирование т как таблицу т                                                                                                    | Короший                                                                              | Ввод                                                                                      | Вывод                                                                                             | Вставить Удалит                                                                                                    | Σ Автосумия<br>3аполнит<br>2 Формат                                                                                                    | Сортировка<br>и фильтр т                                                                                               | й<br>а Найтии<br>выделить т                                                                       |              |
| â                        | форматирование т как таблицу т                                                                                                    | <b>Короший</b><br>Стили                                                              | Ввод                                                                                      | Вывод                                                                                             | Вставить Удалит<br>Ячейки                                                                                                    | Σ Автосумма<br>5 Формат<br>2 Очистить<br>Р                                                                                                    | Сортировка<br>и фильтр ч<br>едактирование                                                                              | найти и<br>выделить т                                                                             |              |
| 9                        | рорматирование * как таблицу *                                                                                                    | Короший<br>Стили                                                                     | Ввод                                                                                      | Вывод                                                                                             | Вставить Удалит<br>Ячейки                                                                                                    | Σ Автосумма                                                                                                    | сортировка<br>и фильтр *<br>едактирование                                                                              | найти и<br>выделить т                                                                             |              |
| <u>s</u>                 | орматироване «орматировань<br>рорматирование» как таблицу»<br>Н<br>1Согл долж                                                                                                    | Короший<br>Стили<br>1Согл                                                            | Ввод<br>I<br>звание                                                                       | Вывод<br>Ј<br>Согл ФИО                                                                            | Вставить Удалит<br>Ячейки<br>К<br>2Согл. долж                                                                                  | Формат     ✓ Очистить <ul></ul>                                                                                                    | сортировка<br>и фильтр ч<br>едактирование                                                                              | Найти и<br>выделить •<br>М N                                                                      |              |
| Hau                      | орматирование как таблицу -<br>Н<br>1Согл_долж<br>чальник кафедры ИКТД ОВД                                                                                                    | Короший<br>Стили<br>1Согл_<br>Полковния                                              | Ввод<br>I<br>_звание<br>к полиции                                                         |                                                                                                   | Вставить Удалитт<br>Ячейки<br>К<br>2Согл_долж<br>Заместитель нача.                                                             | Формат                                                                                                    | сортировка<br>и фильтр ч<br>едактирование<br>ние 2Сол<br>иции К.Н                                                      | <ul> <li>Найти и выделить</li> <li>М N</li> <li>гл_фио</li> <li>Романов</li> </ul>                |              |
| Hau                      | н<br>ворматирование * как таблицу *<br>Н<br>1Согл_долж<br>чальник кафедры ИКТД ОВД<br>чальник отдела ОИО УП                                                                                       | Короший<br>Стили<br>Полковни<br>полковни                                             | Ввод<br>звание к полиции и к полиции и                                                    |                                                                                                   | Вставить Удалитт<br>Ячейки<br>К<br>2Согл_долж<br>Заместитель нача.<br>Начальник учебно                                         | ▲ Формат                                                                                                    | сортировка<br>и фильтр *<br>едактирование<br>ние 2Сон<br>иции К.Н<br>иции Е.П                                          | Найти и<br>выделить •<br>М N<br>• Гл_фио<br>• Романов<br>• Потапов                                |              |
| Hau<br>Hau<br>Hau        | н<br>н<br><b>1Согл_долж</b><br>чальник кафедры ИКТД ОВД<br>чальник кафедры АД                                                                                                    | Короший<br>Стили<br>Полковнии<br>полковнии<br>полковнии                              | Ввод<br>звание к полиции и к полиции и к полиции и                                        | ј<br>Вывод<br>Ј<br>1Согл_ФИО<br>А.Е. Усманов<br>Н.В. Николаев<br>О.П. Татаринов                   | Вставить Удалит<br>Ячейки<br>К<br>2Согл_долж<br>Заместитель нача.<br>Начальник учебно<br>Заместитель нача.                     | Формат     Формат       | сортировки<br>и фильтр *<br>едактирование<br>ние 2Сон<br>иции К.Н<br>иции Е.П<br>о полиции Е.И                         | Найти и<br>выделить •<br>М N<br>гл_фио<br>. Романов<br>. Потапов<br>. Алёшин                      |              |
| Hau<br>Hau<br>Hau        | н<br>н<br>н<br>н<br>н<br>н<br>н<br>н<br>н<br>н<br>н<br>н<br>н<br>н                                                                                                    | Стили<br>Стили<br>Полковнии<br>полковнии<br>полковнии<br>полковнии                   | Ввод<br>звание к полиции и к полиции к к полиции и к полиции и                            | J<br>ICorл_ФИО<br>А.Е. Усманов<br>Н.В. Николаев<br>О.П. Татаринов<br>А.Н. Лебедев                 | Вставить Удалит<br>Ячейки<br>К<br>2Согл_долж<br>Заместитель нача.<br>Начальник учебно<br>Заместитель нача.<br>Начальник учебно | Формат     Формат       | сортировах<br>и фильтр *<br>едактирование<br>ние 2Сог<br>иции К.Н<br>иции Е.П<br>о полици Е.И<br>иции Л.В              | Найти и<br>выделить •<br>М N<br>г <b>л_фио</b><br>. Романов<br>. Потапов<br>. Алёшин<br>. Цветаев |              |
| Hav<br>Hav<br>Hav<br>San | н<br>оорматирование ч как таблицу ч<br>Н<br><b>1Согл_долж</b><br>чальник кафедры ИКТД ОВД<br>чальник отдела ОИО УП<br>чальник кафедры АД<br>чальник отдела кадров<br>меститель начальника кафедры | Короший<br>Стили<br>Полковнии<br>полковнии<br>полковнии<br>полковнии<br>Орд подполко | Ввод<br>звание<br>к полиции и<br>к полиции и<br>к полиции и<br>к полиции и<br>вник полици | J<br>ICorл_ФИО<br>А.Е. Усманов<br>Н.В. Николаев<br>О.П. Татаринов<br>А.Н. Лебедев<br>Н.Е. Хабаров | Вставить Удалит<br>Ячейки<br>Заместитель нача<br>Начальник учебно<br>Заместитель нача<br>Начальник учебно<br>Руководитель отд  | Формат     Формат     Ф | сортировах<br>и фильтр «<br>едактирование<br>ние 2Сог<br>иции К.Н<br>иции Е.П<br>о полицик Е.И<br>иции Л.В<br>иции М.Н | М N<br>п_фио<br>. Романов<br>. Потапов<br>. Алёшин<br>. Цветаев<br>1. Банников                    |              |

3. Открыть документ «Рапорт» в MS «Word». Нажать вкладку «Рассылки». Нажимаем «Выбрать получателей» и далее «Использовать существующий список».

| 🛛 🖌 🔊       | - 0  -   |                     | _                        | _                       |                    |                        |                | _                     |                            | _                          |
|-------------|----------|---------------------|--------------------------|-------------------------|--------------------|------------------------|----------------|-----------------------|----------------------------|----------------------------|
| Файл        | Главная  | Вставка             | Разметка                 | страницы                | Ссылки             | Рассыли                | си             | Рецензирован          | ие Вид                     |                            |
| -           |          | Ŀ                   |                          | 84                      |                    |                        |                |                       |                            | Правила •<br>В Подбор поли |
| Конверты    | Наклейки | Начать<br>слияние * | Выбрать<br>получателей * | Изменить с<br>получате. | писок В<br>лей пол | Зыделить<br>ля слияния | Блок<br>адреса | Строка<br>приветствия | Вставить поле<br>слияния * | 🖉 Обновить на              |
| Созд        | ание     |                     | Ввести н                 | овый списо              | к                  |                        | Coc            | гавление доку         | мента и вставк             | а полей                    |
| L           |          | <u>\$ • 1</u>       | <u>И</u> спольз          | овать сущест            | гвующий сп         | исок                   | • 5 • 1        | · 6 · I · 7 · I       | · 8 · 1 · 9 · 1            | 10 11 12                   |
| لعما        |          |                     | В Выбрать                | из контакто             | ов Outlook         |                        | _              |                       |                            |                            |
| -           |          | Ì                   |                          |                         |                    |                        |                |                       |                            |                            |
| -           |          |                     |                          |                         |                    |                        |                |                       |                            |                            |
| -           |          |                     |                          |                         |                    |                        |                |                       |                            |                            |
| -           |          |                     |                          |                         |                    |                        |                |                       |                            | Началы                     |
| -           |          |                     |                          |                         |                    |                        |                |                       |                            | Иванов                     |
| -           |          |                     |                          |                         |                    |                        |                |                       |                            | институ                    |
| - 2         |          |                     |                          |                         |                    |                        |                |                       |                            | И.И.ИВ                     |
| -           |          |                     |                          |                         |                    |                        |                |                       |                            |                            |
| -           |          |                     |                          |                         |                    |                        |                |                       |                            | генерал                    |
| 4           |          |                     |                          |                         |                    |                        |                |                       |                            | иванов                     |
| -           |          |                     |                          |                         |                    |                        |                |                       |                            |                            |
| -<br>-<br>- |          |                     |                          |                         |                    |                        |                |                       | рапорт.                    |                            |

4. Выбираем созданный файл «Данные». В выбранной таблицу указать «Лист1» и нажать «ОК».

| 👿 Выбор источника                                                                                               | а данных                               |                        |                                                                   |                                                                                                   | -                       | X                               |
|----------------------------------------------------------------------------------------------------|----------------------------------------|------------------------|-------------------------------------------------------------------|---------------------------------------------------------------------------------------------------|-------------------------|---------------------------------|
| G ♥ ■ Pa60                                                                                                    | очий стол 🕨                            | _                      |                                                                   |                                                                                                   | • 4j                    | Поиск: Рабочий стол 👂           |
| Упорядочить 🔻                                                                                                   | Новая папка                            | а                      |                                                                   |                                                                                                   |                         | E • 🖬 🔞                         |
| <ul> <li>Містоsoft Wor</li> <li>Избранное</li> <li>Загрузки</li> <li>Недавние м</li> <li>Рабочий сто</li> </ul> | rd<br>E<br>ecta<br>DA                  | Библиотеки             | Алексей                                                           | Компьютер                                                                                         | Сеть                    | Арнные.х/з                      |
| <ul> <li>Видео</li> <li>Документы</li> <li>Изображени</li> <li>Музыка</li> </ul>                                | ия                                     | Создать                |                                                                   |                                                                                                   |                         |                                 |
|                                                                                                    | Имя файла:                             | данные.xls             |                                                                   |                                                                                                   | •                       | Все источники данных (*.odc;' 🔻 |
|                                                                                                    |                                        |                        |                                                                   |                                                                                                   | Сервис 💌                | Открыть 🔻 Отмена                |
| [                                                                                                    | Выделить                               | таблицу                |                                                                   |                                                                                                   |                         |                                 |
|                                                                                                    | Имя                                    | Описание               | Изменен                                                           | Создан                                                                                            | Тип                     |                                 |
|                                                                                                    | III Лист 1<br>III Лист 2<br>III Лист 3 | 15<br>25<br>35         | 5/5/2017 2:21:26 AN<br>5/5/2017 2:21:26 AN<br>5/5/2017 2:21:26 AN | <ul> <li>5/5/2017 2:21:26 AM</li> <li>5/5/2017 2:21:26 AM</li> <li>5/5/2017 2:21:26 AM</li> </ul> | TABLE<br>TABLE<br>TABLE |                                 |
|                                                                                                    | •                                      |                        |                                                                   |                                                                                                   |                         |                                 |
|                                                                                                    | 🗸 Первая                               | а <u>с</u> трока данны | ых содержит заголов                                               | зки столбцов                                                                                      | ок с                    | Отмена                          |

5. Выделяем год «2017». Нажимаем «Вставить поле слияния». Выбираем поле «за год».

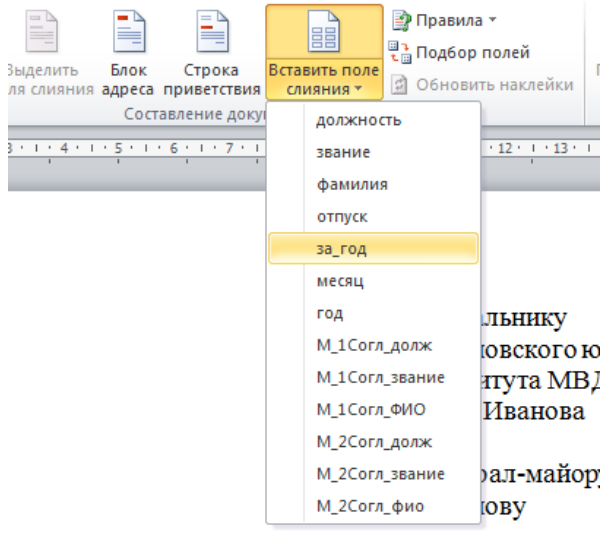

#### рапорт.

Зас предоставить мне основной отпуск и дополнит ванный служебный день за 2017 год с 11 июля 201'

6. Выделяем дату отпуска и нажимаем «Вставить поле слияния». Выбираем поле «отпуск».

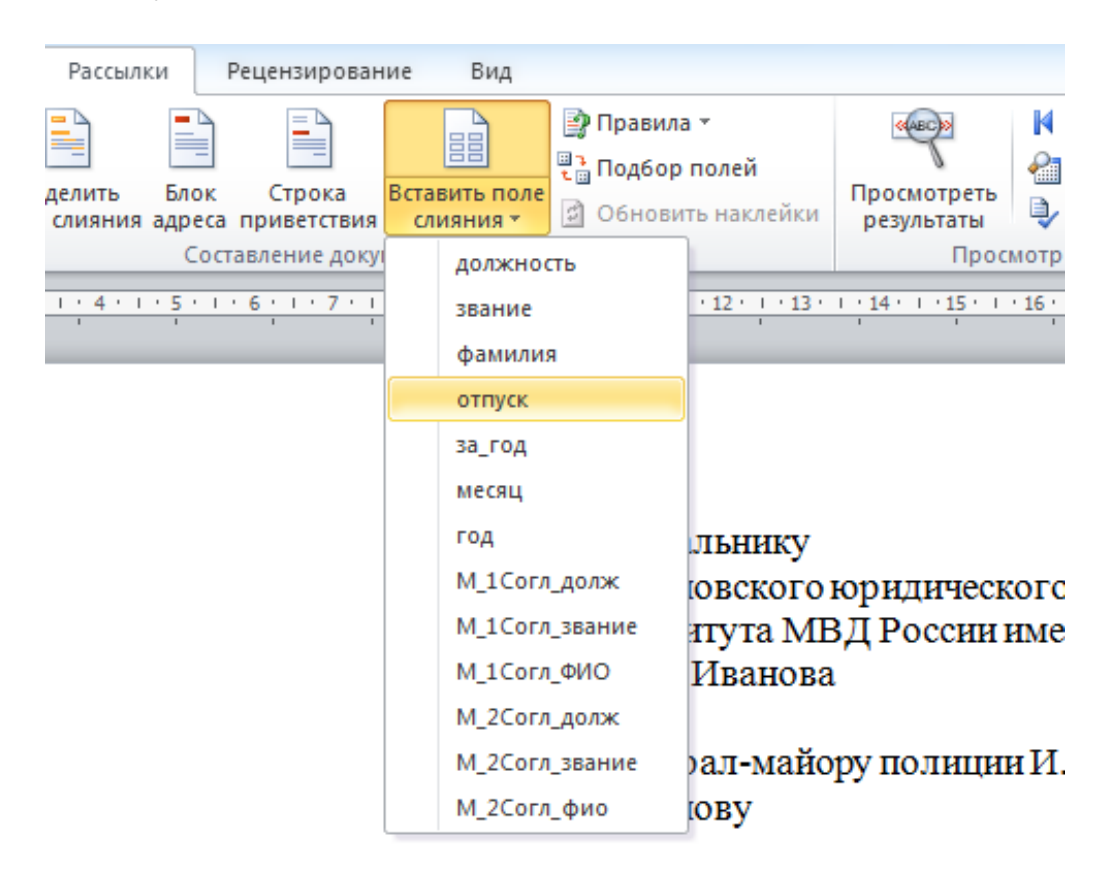

### рапорт.

### ас предоставить мне основной отпуск и дополнительный отпу анный служебный день за «за\_год» год с 11 июля 2017 года.

7. Выделяем должность того, кто пишет рапорт. Нажимаем «Вставить поле слияния». Выбираем поле «Должность».

8. Аналогичным образом вставляем остальные поля. Документ должен иметь такой вид:

Начальнику Ивановского юридического института МВД России имени И.И. Иванова

генерал-майору полиции И.И. Иванову

рапорт.

Прошу Вас предоставить мне основной отпуск и дополнительный отпуск за ненормированный служебный день за «за\_год» год с «отпуск» года.

| «должность»<br>«звание»                                                  |               |
|--------------------------------------------------------------------------|---------------|
| «» «месяц» «год» г.                                                      | «фамилия»     |
| СОГЛАСОВАНО<br>«М_1Согл_долж»<br>«М_1Согл_звание»<br>«» «месяц» «год» г. | «M_1Согл_ФИО» |
| СОГЛАСОВАНО<br>«М_2Согл_долж»<br>«М_2Согл_звание»<br>«» «месяц» «год» г. | «М_2Согл_фио» |

9. Нажимаем кнопку «Выделить поля слияния». Вставленные нами поля выделятся другим цветом.

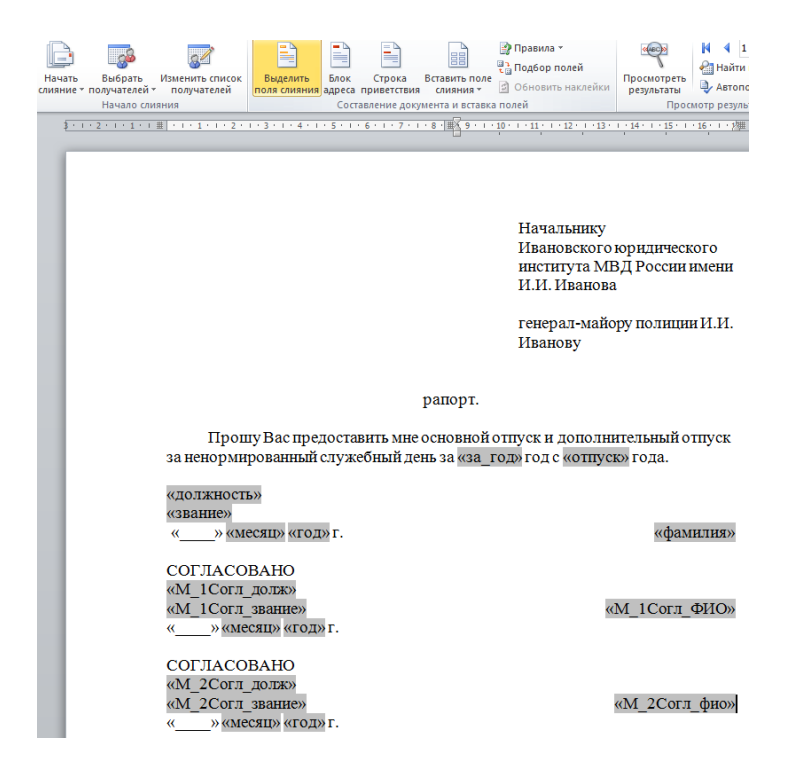

10. Нажимаем кнопку «Посмотреть результаты». Данные из таблицы «Данные» вставятся в шаблон «Рапорт». Документ будет выглядеть следующим образом:

|                                                                               |                             |                         | Правила ч                                                 |                                   |
|-------------------------------------------------------------------------------|-----------------------------|-------------------------|-----------------------------------------------------------|-----------------------------------|
| Изменить список Выделить                                                      | Блок Строка                 | Вставить поле           | С Подбор полеи                                            | Просмотреть                       |
| получателей поля слияния а                                                    | дреса приветствия           | слияния т               | Обновить наклейки                                         | результаты 🖓 Автопои              |
| яния                                                                          | Составление док             | /мента и вставка        | полеи                                                     | Просмотр результа                 |
| III · · · 1 · · · 2 · · · 3 · · · 4 · · ·                                     | 5 • 1 • 6 • 1 • 7 • 1       | · 8 · # 2 9 · 1 ·       | 10 · · · 11 · · · 12 · · · 13 ·                           | 1 • 14 • 1 • 15 • 1 • 16 • 1 • 17 |
|                                                                               |                             |                         | Начальнику<br>Ивановского<br>института МН<br>И.И. Иванова | юридического<br>3Д России имени   |
|                                                                               |                             |                         | генерал-майс<br>Иванову                                   | ру полиции И.И.                   |
|                                                                               |                             | рапорт.                 |                                                           |                                   |
| Прошу Вас пред-<br>за ненормированный с.                                      | оставить мне<br>лужебный де | основной<br>ень за 2017 | отпуск и дополні<br>год с 1 августа 20                    | ительный отпуск<br>)17 года.      |
| Преподаватель кафедр                                                          | ыИКТД ОВ,                   | д                       |                                                           |                                   |
| майор полиции<br>«» апреля 2017г.                                             |                             |                         |                                                           | А.С. Гаврилов                     |
|                                                                               |                             |                         |                                                           |                                   |
| СОГЛАСОВАНО<br>Начальник кафедры ИІ<br>полковник полиции<br>«» апреля 2017 г. | ктдовд                      |                         |                                                           | А.Е. Усманов                      |

11. В таблице «Данные» множество записей. Переключаться между ними можно при помощи кнопок ч и на панели «Просмотр результатов».

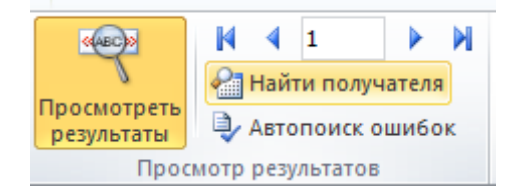

12. Для того, чтобы добавить данные о новом человеке или редактировать существующие, достаточно внести изменения в таблицу MS «Excel» «Данные». В созданном нами шаблоне «Рапорт» информация автоматически изменится, при этом форматирование останется неизменным.

### Задание 7.

В пакете Microsoft Office разработчиками предусмотрена возможность создания, хранения и поиска часто используемых блоков содержимого, свойств документа и полей. Данное средство известно под названием «Экспрессблоки».

1. Средствами MS «Word» наберите предложенный документ и назовите его «Рапорт».

Начальнику Ивановского юридического института МВД России имени И.И. Иванова

генерал-майору полиции И.И. Иванову

рапорт.

Прошу Вас предоставить мне основной отпуск и дополнительный отпуск за ненормированный служебный день за 2017 год с 11 июля 2017 года.

Преподаватель кафедры ИКТД ОВД лейтенант полиции «\_\_\_\_\_» апреля 2017 г.

СОГЛАСОВАНО Заместитель начальника кафедры подполковник полиции «\_\_\_\_» апреля 2017 г.

СОГЛАСОВАНО Начальник отделения полковник полиции «\_\_\_\_» апреля 2017 г. Н.А. Красникова

Н.Е. Хабаров

М.Н. Банников

2. Выделить повторяющийся текст и нажать «Экспресс-блоки», «Автотекст», «Сохранить выделенный фрагмент в коллекцию автотекста».

| р<br>р | А<br>Надпись | Эксп       | ресс-блоки<br>WordArt Буквица<br>20 Объект → |                                                        |
|--------|--------------|------------|----------------------------------------------|--------------------------------------------------------|
| _      |              | 1999       | Автотекст                                    | Общие                                                  |
| · 8    | · I · 9      | <u>c</u> p | Сво <u>й</u> ство документа                  | A                                                      |
|        |              |            | Поле                                         | ^                                                      |
|        |              |            | Организатор стандартных блоков               | -                                                      |
|        |              |            |                                              |                                                        |
|        |              |            |                                              |                                                        |
|        |              |            |                                              | <br>                                                   |
|        |              |            |                                              |                                                        |
|        |              |            | Начальнику                                   | AREACCH                                                |
|        |              |            | Ивановского юридического                     |                                                        |
|        |              |            | института МВЛ России имени                   |                                                        |
|        |              |            |                                              |                                                        |
|        |              |            | И.И. Иванова                                 | 🧠 Сохранить выделенный фрагмент в коллекцию автотекста |
|        |              |            |                                              |                                                        |
|        |              |            | генерал-майору полиции И.И.                  |                                                        |
|        |              |            | Иванови                                      |                                                        |
|        |              |            | ribanuby                                     |                                                        |
|        |              |            |                                              |                                                        |

3. Даём имя фрагменту текста и нажимаем «ОК».

| Создание нового стандартного блока |                            |  |  |  |  |  |  |
|------------------------------------|----------------------------|--|--|--|--|--|--|
| <u>И</u> мя:                       | Начальнику                 |  |  |  |  |  |  |
| Кодлекция:                         | Автотекст                  |  |  |  |  |  |  |
| <u>К</u> атегория:                 | Общие                      |  |  |  |  |  |  |
| <u>О</u> писание:                  |                            |  |  |  |  |  |  |
| <u>С</u> охранить в:               | Normal.dotm                |  |  |  |  |  |  |
| Параметры:                         | Вставить только содержимое |  |  |  |  |  |  |
|                                    | ОК Отмена                  |  |  |  |  |  |  |

4. Теперь мы можем использовать этот фрагмент текста. Нажимаем на кнопку «Экспресс-блоки», «Автотекст» и выбираем сохранённый фрагмент. Фрагмент автоматически будет вставлен в документ.

5. В опции «Свойства документа» существует несколько стандартных форм.

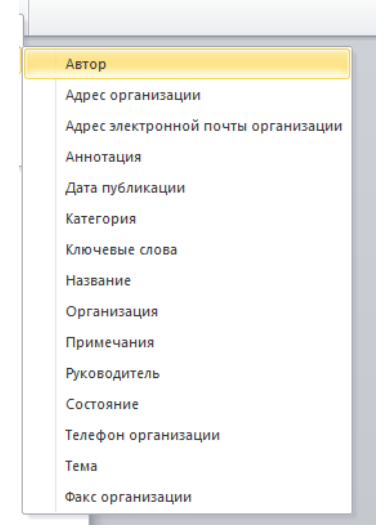

Есть возможность вставить одну форму в разные участки документа. Изменив её в одном месте, информация обновляется во всех формах автоматически. Выделяем фрагмент текста:

| рапорт.                                                                                        |                                                     |
|------------------------------------------------------------------------------------------------|-----------------------------------------------------|
| Прошу Вас предоставить мне основной отпу<br>за ненормированный служебный день за 2017 год      | уск и дополнительный отпуск<br>с 11 июля 2017 года. |
| <sup>88</sup> Преподаватель кафедры<br>ИКТД ОВД<br>лейтенант полиции<br>« » апреля 2017 г.     | Н.А. Красникова                                     |
| СОГЛАСОВАНО<br>Заместитель начальника кафедры ОРД<br>подполковник полиции<br>«» апреля 2017 г. | Н.Е. <u>Хабаров</u>                                 |
| СОГЛАСОВАНО<br>Начальник отделения<br>полковник полиции<br>« » апреля 2017 г.                  | М.Н. Банников                                       |

### Вставляем в это место экспресс блок «Дата публикации».

| Преподаватель кафедры              |                 |
|------------------------------------|-----------------|
| ИКТД ОВД                           |                 |
| лейтенант полиции                  | Н.А. Красникова |
| [Дата публикации]                  |                 |
| СОГЛАСОВАНО                        |                 |
| Заместитель начальника кафедры ОРД |                 |
| подполковник полиции               | Н.Е. Хабарон    |
| [Дата публикации]                  |                 |
| СОГЛАСОВАНО                        |                 |
| Начальник отделения                |                 |
| полковник полиции                  | М.Н. Банников   |
| [Дата публикации]                  |                 |

рапорт.

### Изменяем в одном из них дату.

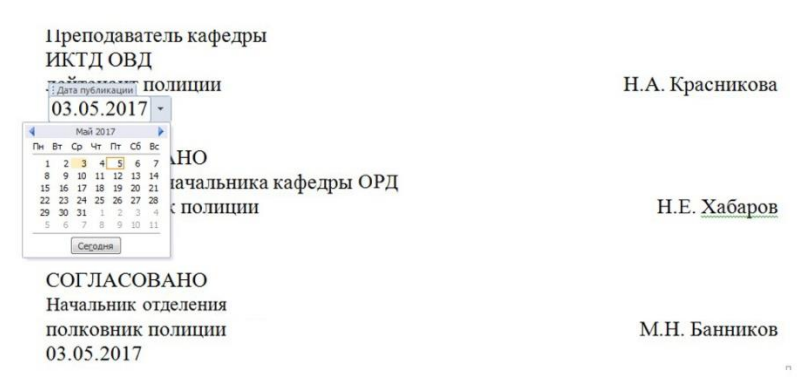

Информация автоматически обновится во всех полях.

6. Стандартные блоки можно настраивать. Для этого необходимо нажать «Организатор стандартных блоков». Изменим настройки для созданного нами ранее фрагмента текста. Нажимаем «Экспресс-блоки», «Организатор стандартных блоков». Выделяем нужный фрагмент и нажимаем «Изменить свойства».

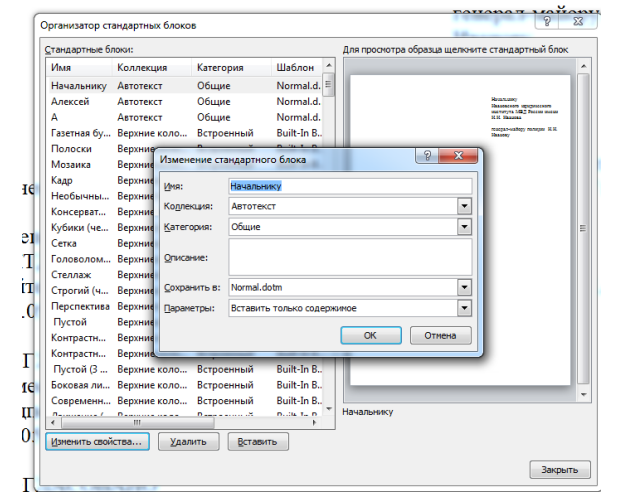

Нужно изменить имя блока, параметры, коллекцию и категорию.

Самостоятельно создать документ и найти в нём повторяющиеся фрагменты текста, добавить свой «Экспресс-блок», использовать «Свойства документа», добавив в документ готовые блоки. Редактировать существующие «экспресс-блоки» во вкладке «Организатор стандартных блоков».

## Тема 4. Обработка графической информации

Цель: Приобретение навыков работы с основами компьютерной графики.

### Литература

1. Информатика и информационные технологии в профессиональной деятельности: учебник / И.Ф. Амельчаков, В.Л. Акапьев, А.А. Гуржий [и др.]. – Белгород: Бел ЮИ МВД России имени И.Д. Путилина, 2018. – 369 с.

2. Основы информатики и информационных технологий в ОВД: учебное пособие / А.Н. Прокопенко [и др.]. – Белгород: Бел ЮИ МВД России имени И.Д. Путилина, 2016. – 144 с.

3. Информатика и информационные технологии в профессиональной деятельности: лабораторный практикум / А.Н. Прокопенко [и др.]. – 2-е изд., доп. и перераб. – Белгород: Бел ЮИ МВД России имени И.Д. Путилина, 2017. – 91 с.

### Задание 1.

### Работа с графическими элементами средствами Microsoft Office

Инструменты для работы с графикой в MS Word находятся на панели «Иллюстрации» ленты «Вставка».

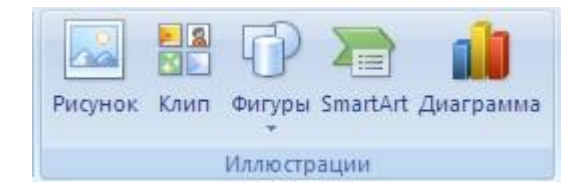

### Создание графического примитива

Кнопка «Фигуры» служит для быстрого создания графических примитивов. Для создания нужного примитива надо его выбрать из выпадающего списка и «нарисовать» в документе протяжкой мыши с нажатой левой кнопкой. Для того чтобы фигура имела правильные пропорции, во время рисования надо удерживать нажатой кнопку Shift.

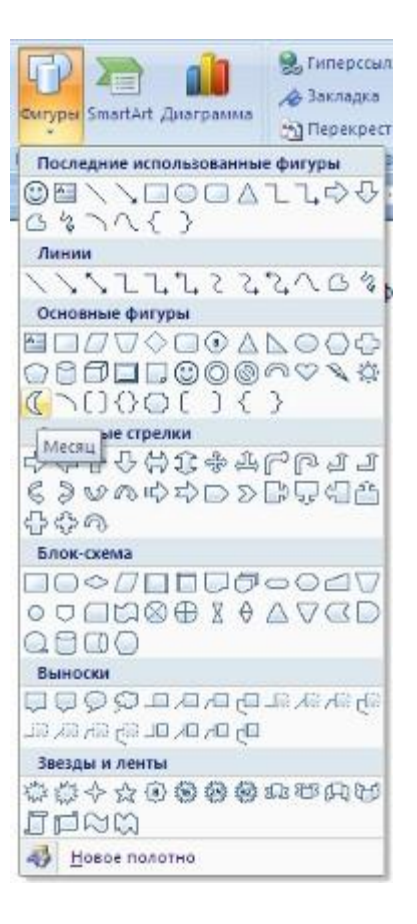

Когда фигура нарисована, появляется контекстный инструмент «Средства рисования» с лентой «Формат».

| 💼 🖬 🤊 🙂 🕴 Иногда случается так.docx - Microsoft Word |                                  |                    | Средства рисования |         |       |       |           |                      |             | _ =         | Х  |
|------------------------------------------------------|----------------------------------|--------------------|--------------------|---------|-------|-------|-----------|----------------------|-------------|-------------|----|
| Главная Вставка                                      | Разметка страницы Ссылки Рассылк | и Рецензирование   | Вид                | Форма   | T     |       |           |                      |             |             | ø  |
|                                                      |                                  | 🕉 Заливка фигуры * |                    | 0%0     | 0     | e e   | 3         | 🖫 На передний план * | Выровнять * | ₹]] 5,03 cu | \$ |
| 0000000                                              |                                  | Изменить фигуру *  | Эффекты<br>тени *  | 0       | 06ъем | \$    | Положение | Обтекание текстом *  | Повернуть * | СС 4,55 см  | •  |
| Вставить фигуры                                      | Стили фигур                      | 5                  | Эффек              | ты тены | (     | Эбъем |           | Упоредочить          |             | Размер      | 15 |

Как правило, графический примитив имеет по краям синие угловые маркеры, потянув за которые (левая кнопка мыши должна быть при этом нажата), можно изменить размеры фигуры.

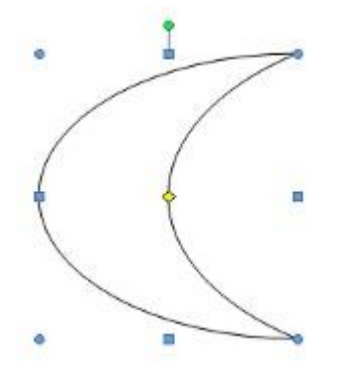

Желтый квадрат внутри примитива также служит для изменения геометрических размеров фигуры.
Фигуру можно вращать. Для этих целей служит зелененький кружочек, расположенный над фигурой. Для вращения примитива необходимо установить курсор мыши на кружочек и, нажав левую кнопку, производить движения мышью. При этом фигура будет вращаться в ту или иную сторону.

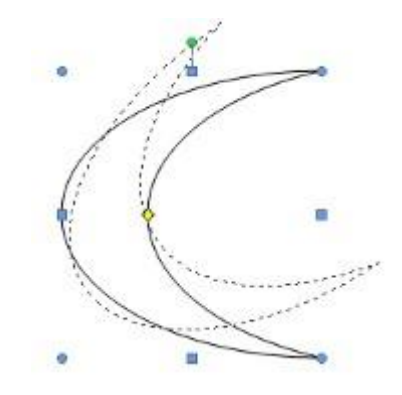

#### Форматирование графического объекта

Окно панели «Стили фигур» содержит расширенные параметры форматирования «Формат автофигуры». В этом окне можно произвести большинство настроек форматирования.

| Капиека<br>идет: Способы залиекц<br>прозрачность: Сш О % ©<br>Инини<br>ивдт: Лип:<br>щаблон: Лип:<br>щаблон: Лип:<br>тодшина: 0,75 пт<br>тодшина: 0,75 пт<br>стрелки<br>начало: Способы залиекц | цвета и линии | Разнер | Положение | PH | сунак  | Наденсь    | Закещающий текст |  |
|----------------------------------------------------------------------------------------------------|---------------|--------|-----------|----|--------|------------|------------------|--|
| цеат: Способы заливку<br>прозрачность: СП > 0 % ©<br>Линин<br>цведт: Лип:<br>шаблон: тодщина: 0,75 пт<br>Стрелки<br>начало: конец:<br>размер: размер:                                           | Запиека       |        |           |    |        |            |                  |  |
| прозрачность: С С С С С С С С С С С С С С С С С С С                                                                                                    | UBST:         | -      |           | ~  | Cnocol | бы заливки | L                |  |
| Пинии<br>церт:                                                                                                    | прозрачность: | < 11   |           | >  | 0%     | 0          |                  |  |
| цвет: тодинна: 0,75 пт<br>даблон: тодинна: 0,75 пт<br>трелки<br>начало: коеец:<br>разнер: разнер:                                                                                               | Пинии         |        |           |    |        |            |                  |  |
| шаблон:тодщина: 0,75 пт<br>Стрелки<br>нечало:конец:<br>разнер:разнер:                                                                                                    | UBQT:         |        |           |    |        | ип:        | -                |  |
| стрелки<br>началот<br>pasnep: vaseu:<br>pasnep:                                                                                                    | шаблон:       | 35     |           | 6  |        | • тодщи    | на: 0,75 пт      |  |
| Heliano: volegi<br>pasilep: volegi<br>pasilep:                                                                                                    | Стрелки       |        |           | _  |        |            |                  |  |
| размер:                                                                                                    | начало:       |        |           |    |        | v coseq    |                  |  |
|                                                                                                    | разнер:       |        |           |    |        | размер     | 6                |  |
|                                                                                                    |               |        |           |    |        |            |                  |  |
|                                                                                                    |               |        |           |    |        |            |                  |  |
|                                                                                                    |               |        |           |    |        |            |                  |  |
|                                                                                                    |               |        |           |    |        |            |                  |  |

Наиболее часто встречающиеся настройки вынесены на ленту **«Формат»**. Панель **«Стили фигур»** содержит набор уже готовых стилей, а также три кнопки: *«Заливка фигуры»*, *«Контур фигуры»*, *«Изменить фигуру»*.

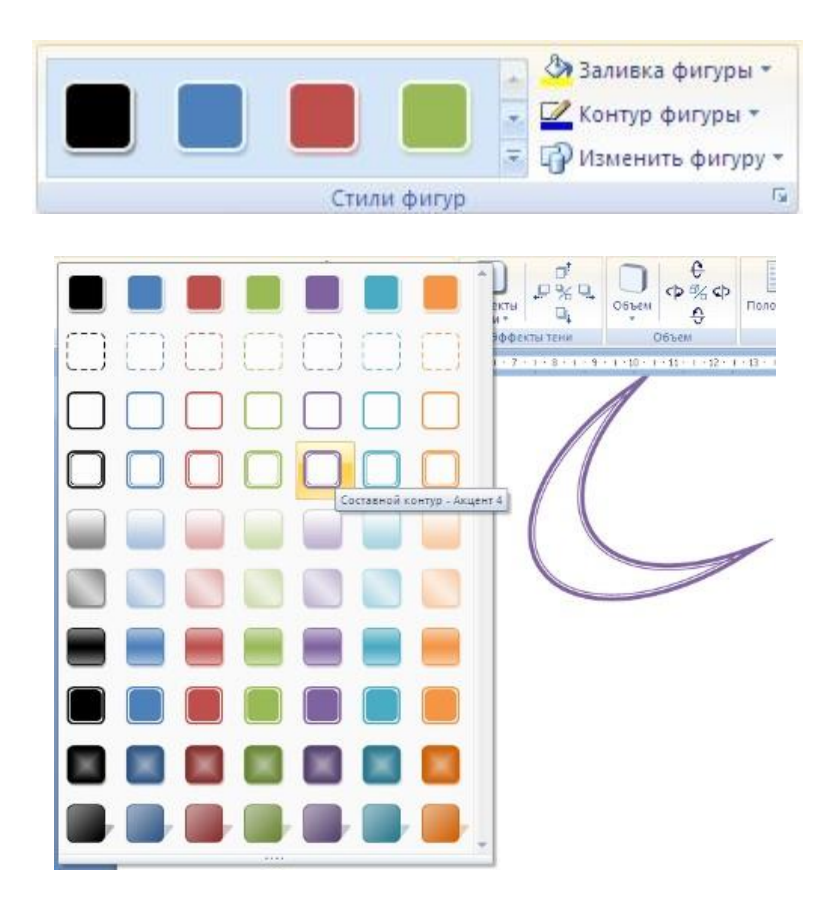

Если ни один из предложенных стилей не подходит, то при помощи этих кнопок можно создать свой стиль форматирования.

Кнопка «Эффекты тени» служит для настройки параметров тени фигуры.

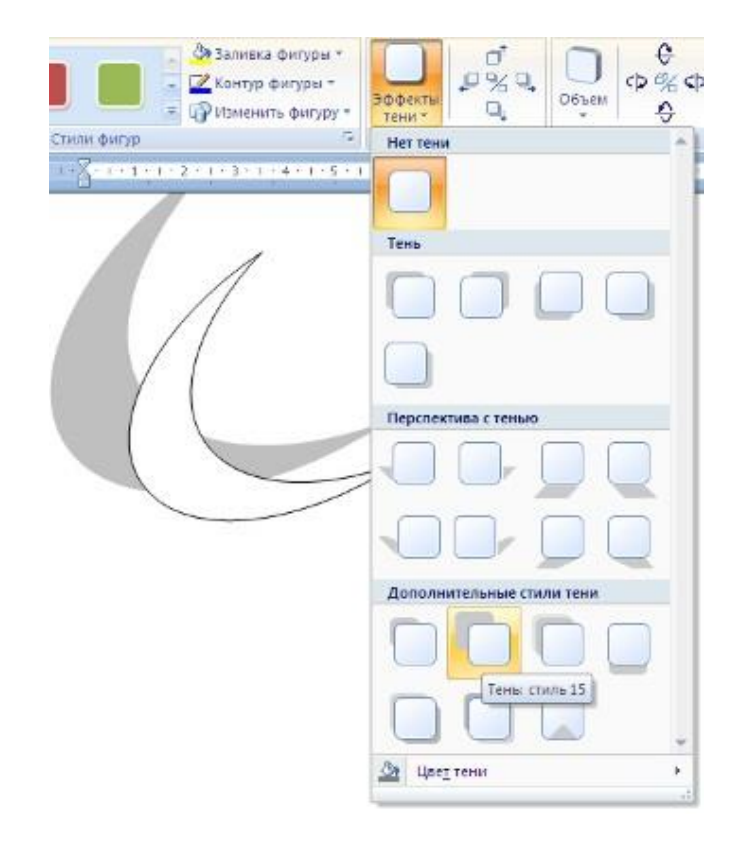

Для интерактивной настройки тени служат кнопки, расположенные в правой части панели «Эффекты тени». Кнопка «Объем» позволяет применить трехмерные эффекты к фигуре. При этом можно настраивать такие параметры, как Цвет объемной фигуры, Глубина, Направление, Освещение, Поверхность.

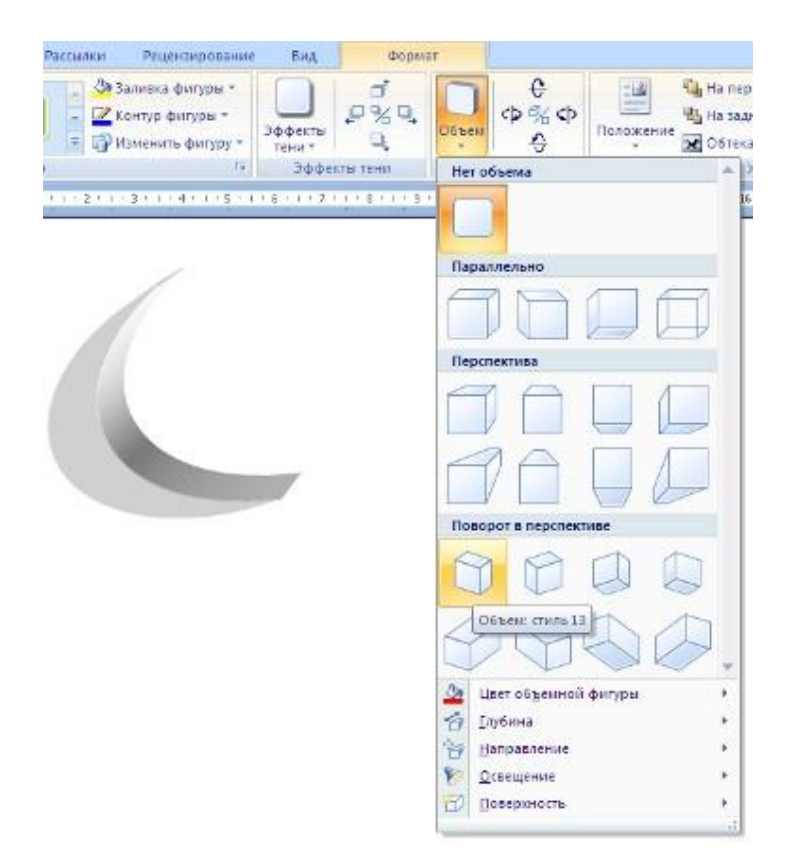

Для интерактивной настройки объема служат кнопки, расположенные в правой части панели «Объем».

Инструменты, расположенные на панели «Упорядочить» предназначены для настройки параметров взаимодействия фигуры с текстом документа.

|           | 强 На передний план 🔻 | 🖻 Выровнять *    |
|-----------|----------------------|------------------|
|           | 🔁 На задний план 🔻   | 🔁 Группировать * |
| Положение | Обтекание текстом *  | 🐴 Повернуть 🔻    |
|           | Упорядочить          |                  |

Кнопка «Положение» задает расположение графического объекта на странице.

|                       | Ha n     | адний гла  | н т     | i Cont  | ппиро |
|-----------------------|----------|------------|---------|---------|-------|
| Положение             | 06T      | екание тек | том т   |         | ернут |
| В тексте              |          |            |         |         | -     |
|                       |          |            |         |         |       |
|                       |          |            |         |         |       |
| С обтекан             | ием тека | том        |         |         |       |
|                       |          |            |         |         |       |
|                       |          |            |         |         |       |
| 2                     | -3       |            |         |         |       |
|                       |          | 3          |         | THE R   |       |
|                       |          |            |         |         |       |
|                       |          |            |         |         | -     |
| E Aono                | лнительн | ње парам   | етры ра | зметки. |       |
| and the second second |          |            |         |         |       |

Для настройки обтекания фигуры текстом служит кнопка «Обтекание текстом».

Если в документ вставлено несколько фигур, перекрывающих друг друга, то их относительный порядок размещения можно настроить при помощи кнопок «На передний план» и «На задний план».

Кнопка «Выровнять» служит для выравнивания объекта относительно границ страницы.

При помощи кнопки *«Повернуть»* фигуру можно вращать. Точный размер фигуры можно задать на панели «Размер».

| ŧ. | 5,03 см | \$ |
|----|---------|----|
|    | 4,55 см | \$ |
| F  | размер  | 6  |

#### Группировка фигур

Случаются такие ситуации, когда в документе размещены несколько объектов и с ними одновременно нужно произвести какие-либо действия (увеличить, уменьшить, переместить).

В этом случае целесообразно произвести группировку объектов. Для группировки фигур их необходимо предварительно выделить. Это можно осуществить при помощи кнопки *«Выделить»* на ленте *«Главная»*.

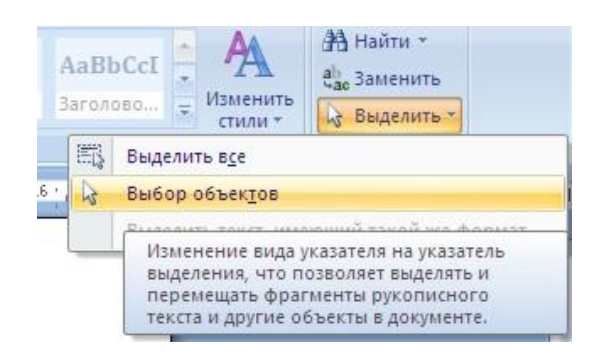

Чтобы выделить нужные объекты необходимо щелкать на них левой кнопкой мыши при нажатой клавише Shift.

После этого надо перейти на панель «Упорядочить» и воспользоваться кнопкой «Группировать»

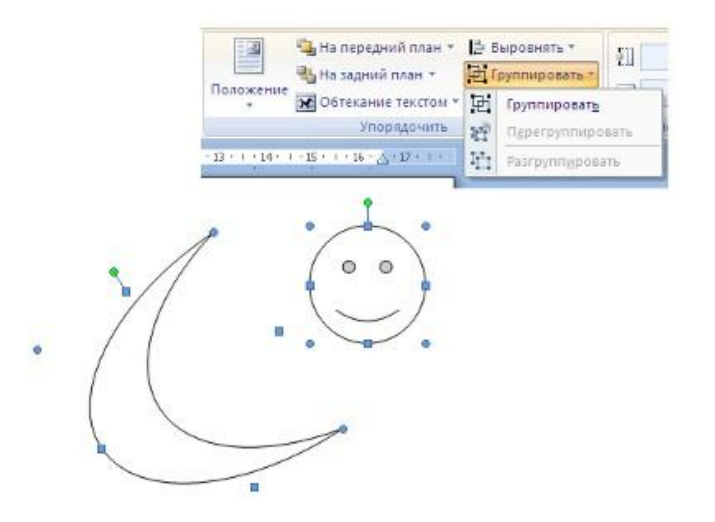

Все выделенные объекты становятся, как бы, одним объектом, о чем свидетельствуют угловые маркеры. Теперь можно производить с ними все необходимые действия. После этого (при необходимости) объекты можно разгруппировать.

#### Объекты SmartArt

Графика SmartArt позволяет быстро создавать разнообразные красочные схемы.

При выборе шаблонов SmartArt необходимо учитывать их первоначальное предназначение.

Для вставки объекта SmartArt служит одноименная кнопка на панели «Иллюстрации» ленты «Вставка». Откроется окно «Выбор рисунка».

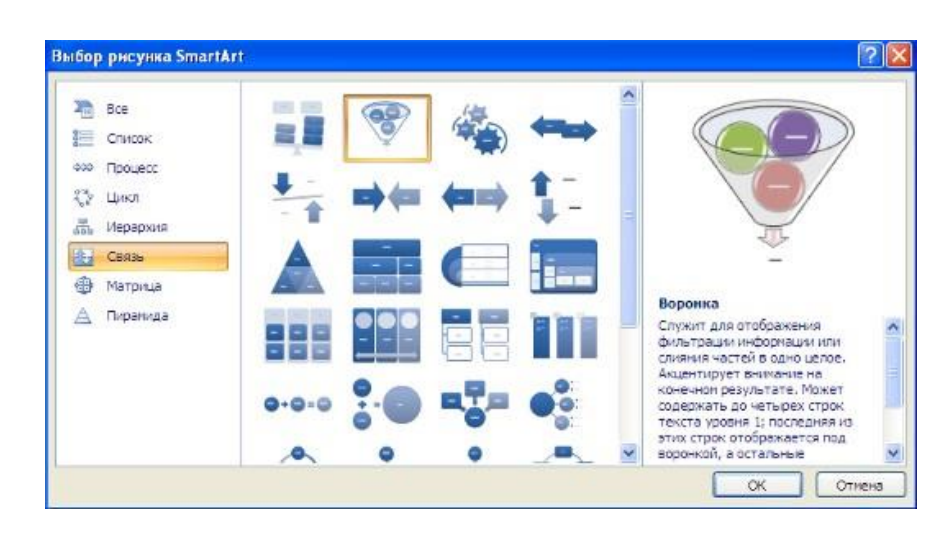

Выбрав шаблон, вы увидите краткое его описание.

После добавления шаблона в документ в окне текстового процессора появится контекстный инструмент «Работа с рисунками SmartArt», содержащий две ленты: «Конструктор» и «Формат».

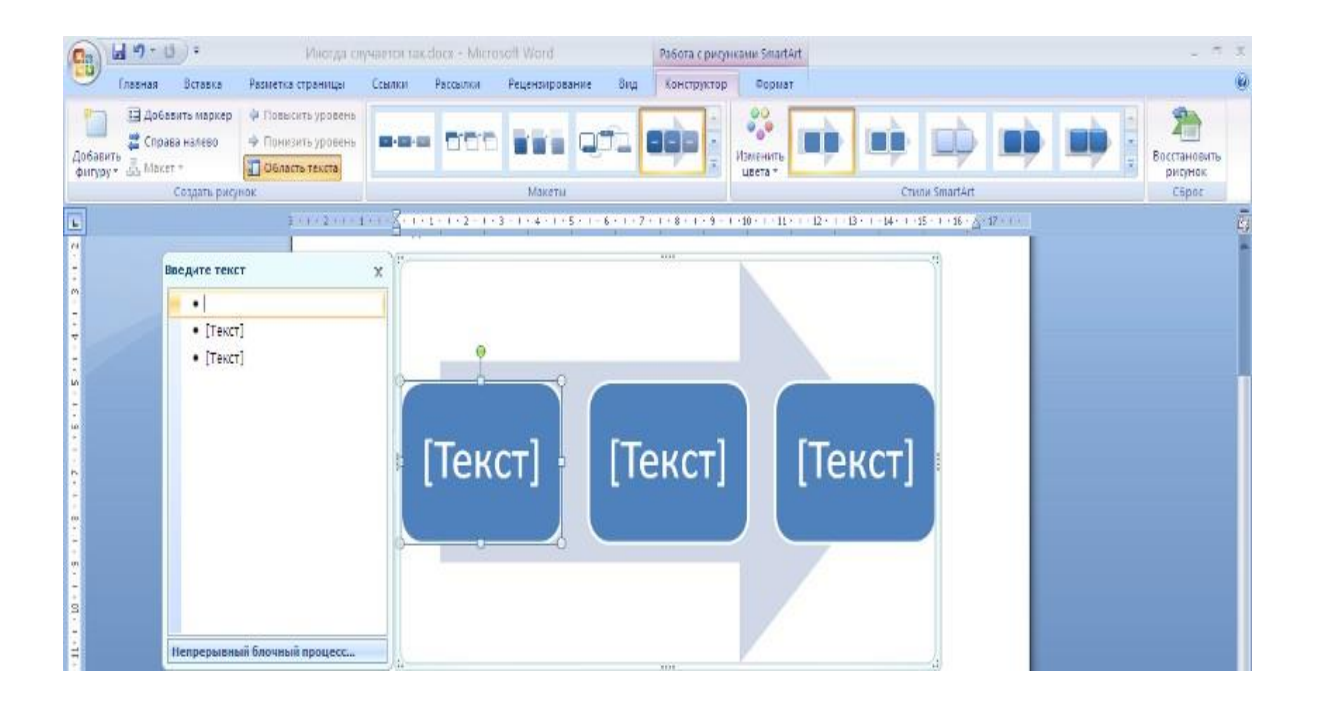

Для заполнения текстовых полей шаблона предназначена левая панель SmartArt-объекта.

| () =                                                              | Иногда сл                                                                              | учается та | odocx - Micr | osoft Word     |       | Работа с рису | -ками SmartArt |          |
|-------------------------------------------------------------------|----------------------------------------------------------------------------------------|------------|--------------|----------------|-------|---------------|----------------|----------|
| в Вставка                                                         | Разметка страницы                                                                      | Ссылки     | Рассылки     | Рецензирование | Вид   | Конструктор   | Формат         |          |
| обавить маркер<br>право нолево<br>акет т                          | <ul> <li>Повысить уровень</li> <li>Понизить уровень</li> <li>Область текста</li> </ul> |            | 1            | -              | -     |               | Изменить С     | ♥ ♥      |
| Создать рису                                                      | нок                                                                                    |            |              | Макеты         |       |               |                | Стили Sr |
| Введите текст<br>• [Текст]<br>• [Текст]<br>• [Текст]<br>• [Текст] |                                                                                        | ×          |              |                | екст] | С [Текст]     |                |          |
| Воронка                                                           |                                                                                        | -          |              |                | [T    | екст]         |                |          |

По мере набора текста пользователь сразу видит результат.

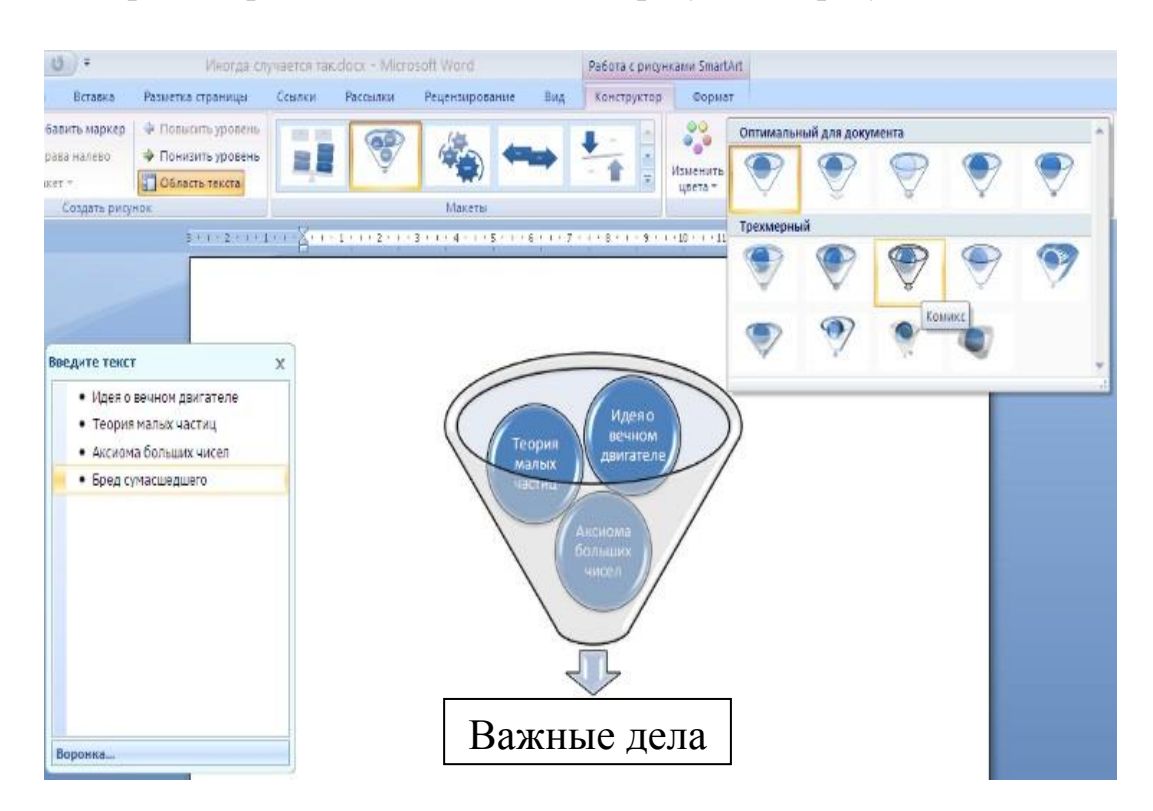

Для добавления нового элемента в объект SmartArt надо просто нажать клавишу ввода. Иногда бывает, что в существующий объект невозможно добавить новый элемент.

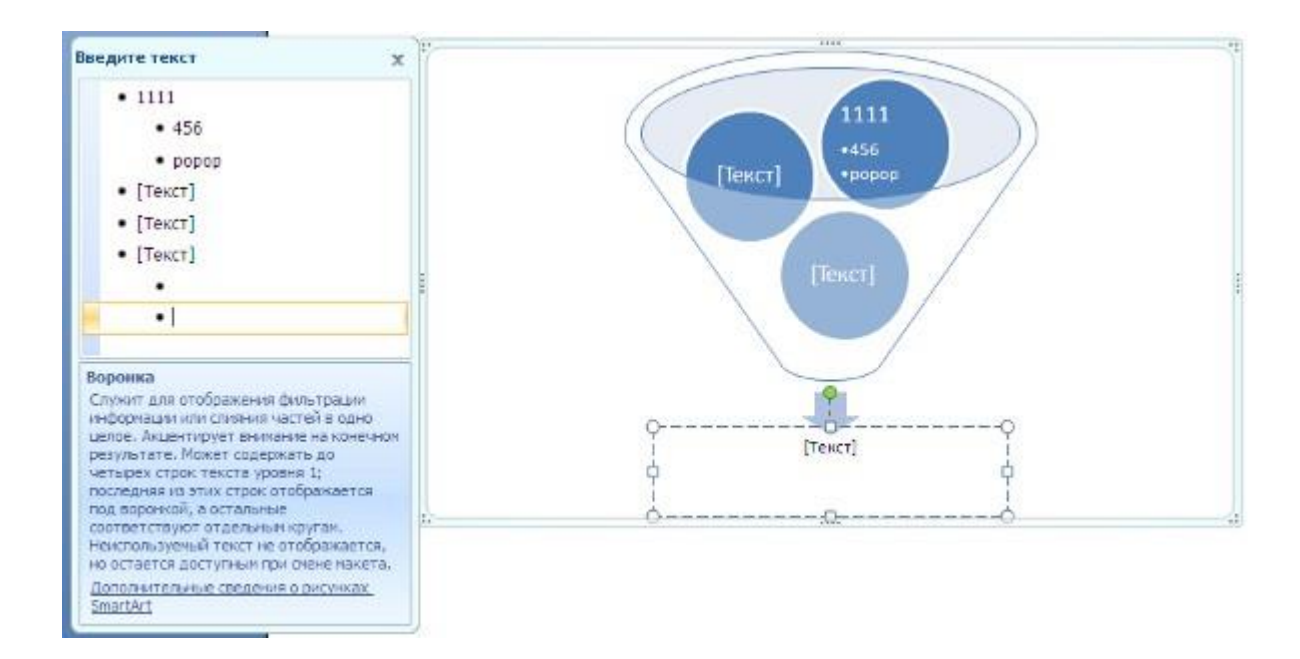

Еще один способ – использование кнопки «Добавить фигуру». При этом в объект SmartArt добавятся элементы того же уровня, что и выделенный. Пункты «Добавить фигуру выше» и «Добавить фигуру ниже» предназначены для вставки элемента другого уровня. Если какие-то кнопки неактивны, значит добавление нового элемента невозможно.

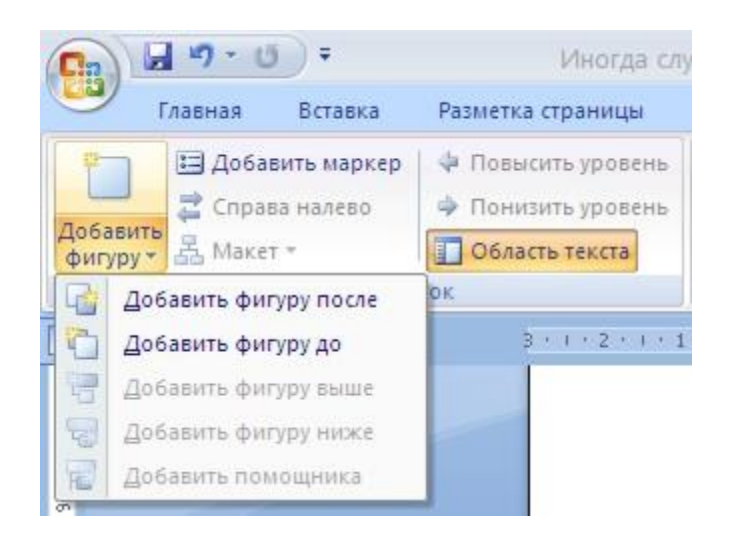

Для удаления какого-либо элемента необходимо его выделить и нажать клавишу Delete.

Кнопки «Повысить уровень» и «Понизить уровень» предназначены для изменения уровня выделенных элементов.

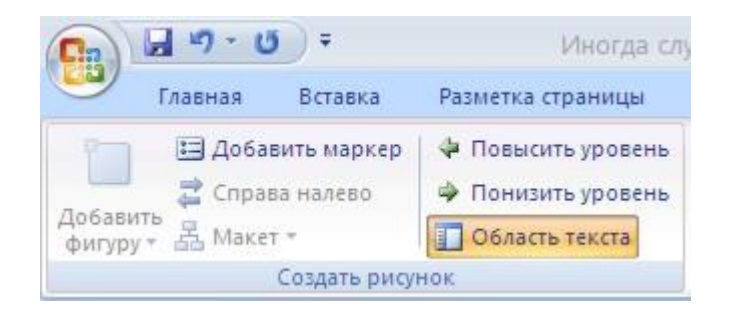

Объекты SmartArt редактируются как и обычный графический примитив. Для форматирования объекта SmartArt предназначена лента «Формат» контекстного инструмента «Работа с рисунками SmartArt».

| (Ca) (a) * (0) *                     | Иногда случается так.docx - Microsoft Word           | Работа с рисунками SmartArt                                                          | _ = X      |
|--------------------------------------|------------------------------------------------------|--------------------------------------------------------------------------------------|------------|
| Главная Вставка                      | Разметка страницы Ссылки Рассылки Рецензирование Вид | Конструктор Формат                                                                   | w          |
| Даумерное<br>редактирование 🖾 Мельче | YP/" AGE AGE AGE AGE AGE AGE                         | Залиека фитуры *<br>Контур фитуры *<br>Э эдфекты дия фитур +<br>А А А А А Анинация * | алиер<br>• |
| Фигуры                               | Chine duran                                          | County WordAd                                                                        |            |

Рассматривать подробно ее не будем, т.к. полученных вами знаний на предыдущих уроках вполне достаточно, чтобы разобраться в этом самостоятельно. Отметим только, что для получения доступа сразу ко всем настройкам объекта SmartArt предназначен пункт его контекстного меню «Формат фигуры» (он вызывается щелчком правой кнопки мыши на теле объекта SmartArt).

| _   | <ul> <li>Вырезать</li> <li>Копировать</li> <li>Вставить</li> </ul>                    |         |
|-----|---------------------------------------------------------------------------------------|---------|
|     | <ul> <li>Изменить макет</li> <li>Скрыть область текста</li> </ul>                     | đ.      |
|     | <ul> <li>На передний план</li> <li>На задний план</li> </ul>                          | 5<br>2  |
| [Te | <ul> <li>Гиперссылка</li> <li>Вставить название</li> <li>Обтекание текстом</li> </ul> | екст] 💽 |
|     | Восстановить рисунок Размер                                                           |         |

В открывшемся окне выберите нужную вкладку и произведите необходимые настройки.

| зменение формы                                                                                                    |                                                                                                    | 2 🔀     |
|----------------------------------------------------------------------------------------------------|----------------------------------------------------------------------------------------------------|---------|
| Воливка<br>Цвет линии<br>Тип линии<br>Тень<br>Форнат объемной фигуры<br>Поворот объемной фигуры<br>Рисунок<br>Надпись | Заливка<br><ul> <li>Нет заливки</li> <li>Сплошная заливка</li> <li>Градиентная заливка</li> <li>Висунок или текстура</li> </ul> |         |
|                                                                                                    |                                                                                                    | Закрыть |

Пункт контекстного меню «Вставить название» предназначен для добавления подписи к объекту SmartArt.

## Задание 2. Изучить функциональные возможности и интерфейс программы «Фоторобот». Создать портрет по образцу.

После запуска программы «Фоторобот» откроется окно:

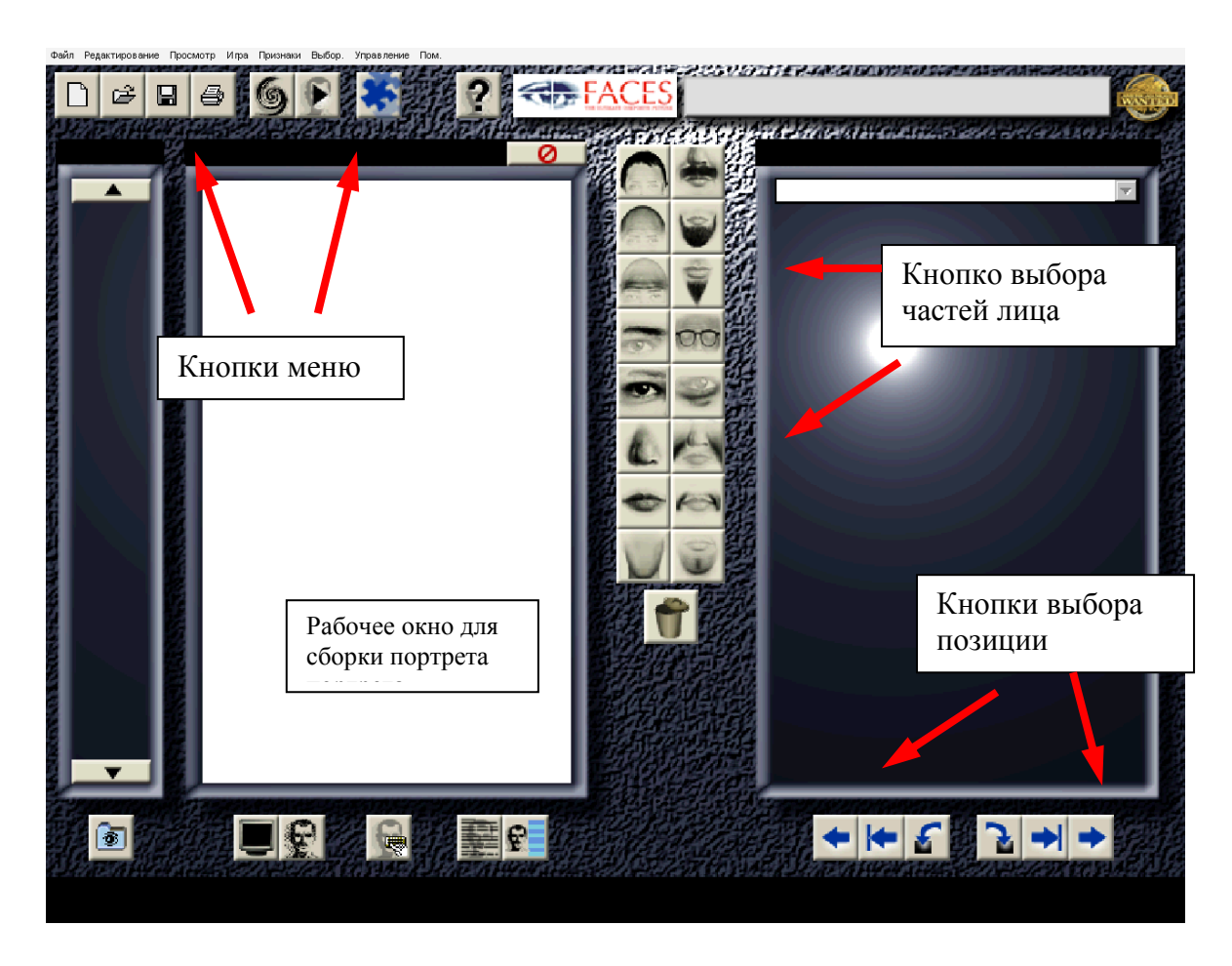

Составить портрет по следующему описанию:

Мужчина около 30 лет, волосы короткие, зачесаны набок, средний овал лица, подбородок широкий, лоб узкий, брови широкие сросшиеся, глаза узкие с нависанием век посередине, нос узкий, рот небольшой, губы средней величины, уши средние со средней оттопыренностью, маленькие узкие усы.

Пример выполнения задания:

Волосы – элемент № 304;

Для этого нажимаем кнопку выбора волос и с помощью кнопок выбора позиций листаем до нужного номера.

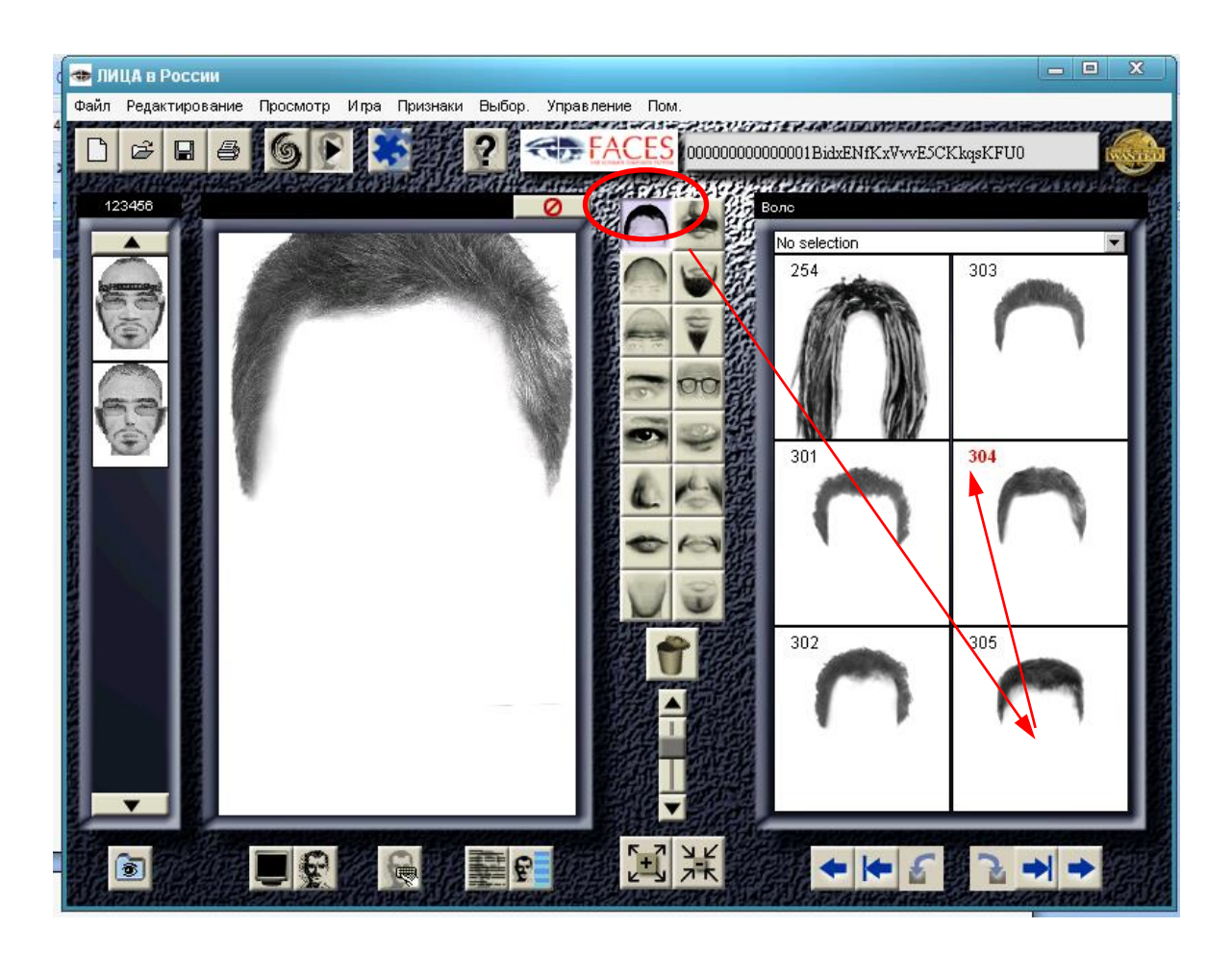

Аналогично все остальные элементы портрета:

форма головы – элемент № 110; линии лба – элемент № 200; брови – элемент № 906; глаза – элемент № 306; линии глаз – элемент № 105; нос – элемент № 109; линии улыбки – элемент № 332; губы – элемент № 336; линии рта – элемент № 128; подбородок – элемент № 216; усы – элемент № 118.

Сохранить портрет на рабочем столе в папке «*разыскиваются*» под номером 1.

Далее необходимо заполнить ИД Профиль на разыскиваемого.

Для этого нажимаем на кнопку ИД Профиль и вводим необходимую информацию.

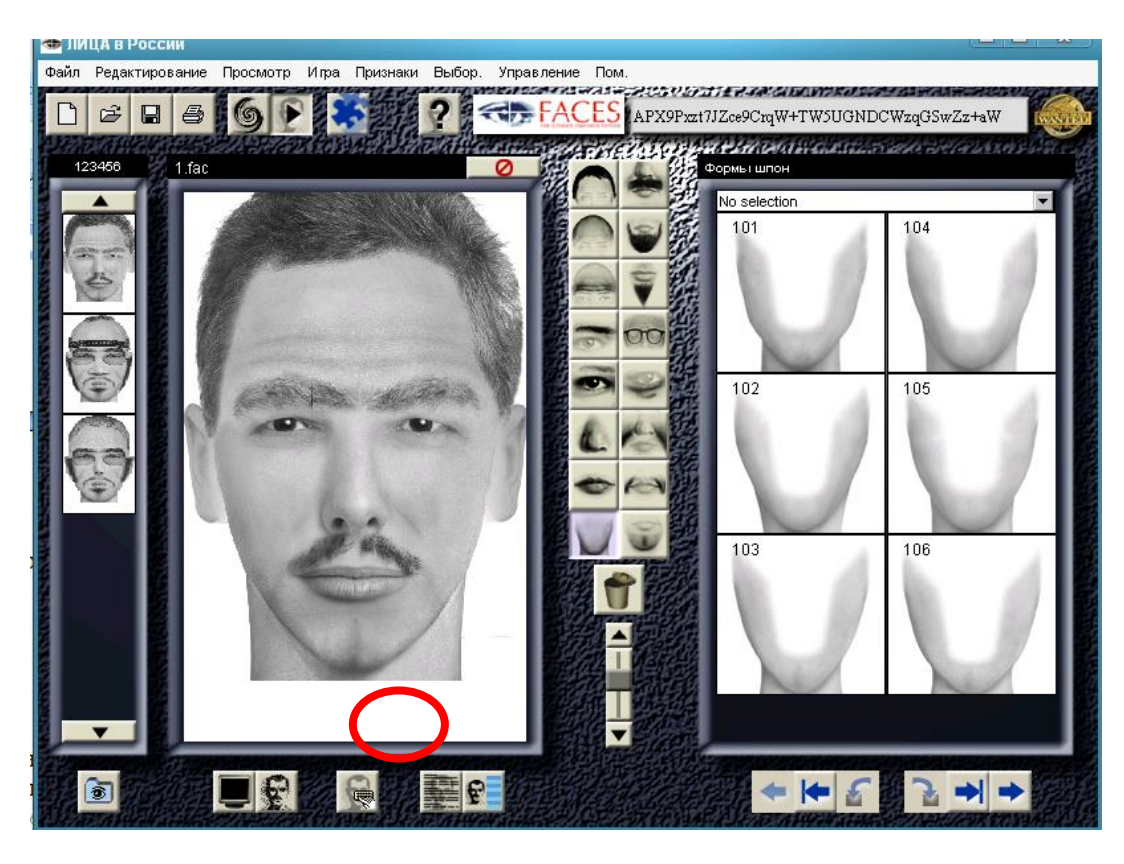

| 👁 III       | ЩА В Ро  | ССИИ                                                                                                    |     |
|-------------|----------|----------------------------------------------------------------------------------------------------|-----|
| Файл        | Редакти  | <b>рование</b> Просмотр Ипра Признаки Выбор. Управление Пом.                                                                                                    |     |
| D           | e I      | APX9Pxzt7JZce9CrqW+TW5UGNDCWzqGSwZz+aW                                                                                                    | WWW |
| 12          | 23456    | 👁 ИД Профиль 🛛 🗶 УДА                                                                                                    |     |
|             |          | ИнтерКОД ЛИЦ Милицейский участок Инсидент номер ГГ / ММ / ДД                                                                                                    | F   |
| NORTH AND A |          |                                                                                                    |     |
|             |          | Адрес Кварт Город Штат Страна Поч код                                                                                                    |     |
| PREVAN      | ٤/       | Паспорт номер Приблизительн Семейное полож Место рождения (Страна)                                                                                                    |     |
|             | 13       | Port of Entry         ГГ / ММ / ДД Место жит.         Рабочий         Проживает с (Имя)           Имя отца         Адрес         Имя матери         Адрес                                                                                                    |     |
| -           |          | Пол Строй Раса Тон кожи Тип кожи Вес<br>Строй Раса Тон кожи Тип кожи И Вес Казана Казана Каз |     |
| 100000      |          | Говорит на Акцент Дефект речи Высота<br>Другие языки см дам.                                                                                                    |     |
|             |          | Кримин. партнеры Машина Оружие Одежда Различные дефекты Коментар                                                                                                    |     |
|             | •        | ОК Отмена                                                                                                    |     |
|             | <b>B</b> |                                                                                                    |     |

Ввести следующие данные:

Фамилия – Иванов; имя – Иван; отчество – Сергеевич; дата рождения – 05.08.1985; тип действия – другое; характер инцидента – пропал; адрес – г. Белгород, ул. Щорса 42, кв. 67; вес 75 кг; рост – 185 см; имеет родинку на правом запястье; одет в черный деловой костюм, на ногах ботинки черного цвета; машины не имеет. Сохранить введенные данные.

# Тема 5. Использование возможностей автоматизированных информационных систем в деятельности ОВД

**Цель:** приобретение навыков работы со справочно-правовыми системами России. Поиск документов в системах КонсультантПлюс СТРАС ЮРИСТ.

#### Литература

1. Камынина В.Л., Ничепорук Н.Б., Зубарева С.Л., Пшеничнова М.П. КонсультантПлюс: учимся на примерах: учебно-методическое пособие для студентов, обучающихся по направлению «Юриспруденция». – Москва: Консультант: АСУ, 2016. – 112 с.

#### Справочно-правовая система «КонсультантПлюс»

Справочно-правовая система «КонсультантПлюс» в отличие от многих иных источников правовой информации (в том числе, и в интернете), позволяет решать вопросы получения информации комплексно: не просто найти документы по интересующему вопросу, но и получить разъяснения, узнать порядок действий по ситуации, выявить спорные моменты, а также в удобном виде сохранить результаты работы с найденными документами. Очень важно также, что пользователь может быть уверенным в актуальности представленной информации.

#### Задание 1. Запуск СПС «КонсультантПлюс».

Для запуска системы КонсультантПлюс надо дважды щелкнуть по ярлыку «КонсультантПлюс» на рабочем столе. Появится Стартовая страница «КонсультантПлюс», на которой можно выбирать различные инструменты поиска информации в зависимости от решаемой задачи.

Обращаем внимание на возможность индивидуально настраивать систему с учетом профессиональных потребностей пользователя путем выбора соответствующего профиля.

Доступны следующие специализированные профили:

- «Юрист»;
- «Бухгалтерия и кадры»;
- «Бухгалтерия и кадры бюджетной организации»;
- «Специалист по закупкам».

Также доступен профиль «Универсальный».

Выбираем профиль «Универсальный».

Справочно-правовая система «КонсультантПлюс» содержит большой объем документов российского, советского и международного законодательства, комментарии к ним, нормативные документы, справочные материалы, статьи из периодических изданий, монографии и учебники. «Законодательство» – содержит правовые акты федеральных и региональных органов государственной власти и управления. Состоит из четырех информационных блоков:

*ВерсияПроф* – включает документы по вопросам общего значения, а также документы отраслевого значения по экономическим и финансовым вопросам, принятые после 1 января 1992 года;

ЭкспертПриложение – включает документы отраслевого значения по организационным, техническим и другим вопросам;

*Документы СССР* – содержит правовые акты советского периода, как действующие, так и утратившие силу в настоящее время;

*Региональное законодательство* – включает нормативно-правовые акты 83 субъектов РФ, в том числе документы органов государственной власти и местного самоуправления Архангельской области.

«Судебная Практика» – содержит около 900 тыс. актов. Среди них документы:

Высших судебных органов России – Высшего Арбитражного Суда РФ, Верховного Суда РФ;

Конституционного суда РФ;

федеральных арбитражных судов всех 10 округов РФ;

обзоры судебной и арбитражной практики.

«Финансовые консультации» – включает письма ведомств, авторские материалы независимых экспертов и специалистов министерств и ведомств. Раздел состоит из четырех информационных блоков:

Путеводитель по налогам – содержит практические пособия по НДС, налогу на прибыль, НДФЛ, ЕСН, УСН, ЕНВД, налогу на имущество организаций, взносам в ФСС РФ и ПФР, а также по годовой и промежуточной бухгалтерской отчетности;

Энциклопедии спорных ситуаций по НДС, налогу на прибыль, а также по НДФЛ, ЕСН, взносам.

*Вопросы-Ответы* – включает консультации в форме «вопрос-ответ» по бухгалтерскому учету и налогообложению, пенсионному страхованию и мно-гим другим вопросам;

Путеводитель по сделкам – содержит информацию по различным сделкам: договорам (аренда недвижимости, комиссия, поставка, оказание услуг и др.); сделкам, связанным с обеспечением и прекращением обязательств (поручительство, залог, зачет, отступное, новация и др.); операциям по формированию уставного капитала, распределению чистой прибыли и др.

Бухгалтерская пресса и книги – содержит аналитические материалы: статьи ведущих бухгалтерских и финансово-экономических, кадровых изданий; книги по актуальным вопросам налогообложения и бухгалтерского учета, кадрового дела, банковской деятельности, деятельности бюджетных организаций и другим вопросам. «Комментарии законодательства» — содержит свыше 40 тысяч документов. Состоит из четырех информационных блоков:

Постатейные комментарии и книги. Содержит постатейные комментарии к законам и кодексам, дающие развернутое толкование правовых норм, монографии, книги и учебники по актуальным вопросам законодательства и права.

Путеводитель по судебной практике (ГК РФ). Содержит анализ решений судов по наиболее актуальным и сложным вопросам применения части второй Гражданского кодекса РФ.

Путеводитель по корпоративным спорам. Содержит анализ судебной практики по вопросам применения норм корпоративного законодательства (законы об ООО, АО и др.)

*Юридическая пресса.* Содержит аналитические статьи из более чем 80 специализированных журналов и газет на актуальные темы законодательства и права.

«Формы документов» – представлена информация, необходимая для ведения делопроизводства в организациях разных форм собственности. Включает образцы документов, используемые на практике организациями с различными организационно-правовыми формами и направлениями деятельности. Содержит типовые договоры, контракты, учредительные, организационные, внутренние документы, формы отчетности предприятий, страховых, банковских учреждений. Содержит образцы и шаблоны типовых документов: договоров, заявлений, деклараций, ведомостей, заявлений, накладных и т.д.

«Законопроекты» – дает полное представление о законодательной деятельности Государственной Думы ФС РФ. Материалы раздела позволяют прогнозировать возможные изменения действующего законодательства, оперативно знакомиться с текстами законопроектов. Представлены следующие виды документов: паспорта законопроектов, законопроекты в различных редакциях, сопроводительные материалы, организационные документы Государственной Думы Федерального Собрания Российской Федерации.

«Международные правовые акты» – содержит документы, регламентирующие взаимоотношения Российской Федерации со странами дальнего и ближнего зарубежья (СНГ). В разделе представлены международное публичное и частное право, международный коммерческий арбитраж.

«Правовые акты по здравоохранению» – включает нормативные документы, регламентирующие сферу медицинской и фармацевтической деятельности, а также аудиторские консультации и комментарии, разъясняющие специфические аспекты работы медицинских и фармацевтических учреждений и организаций.

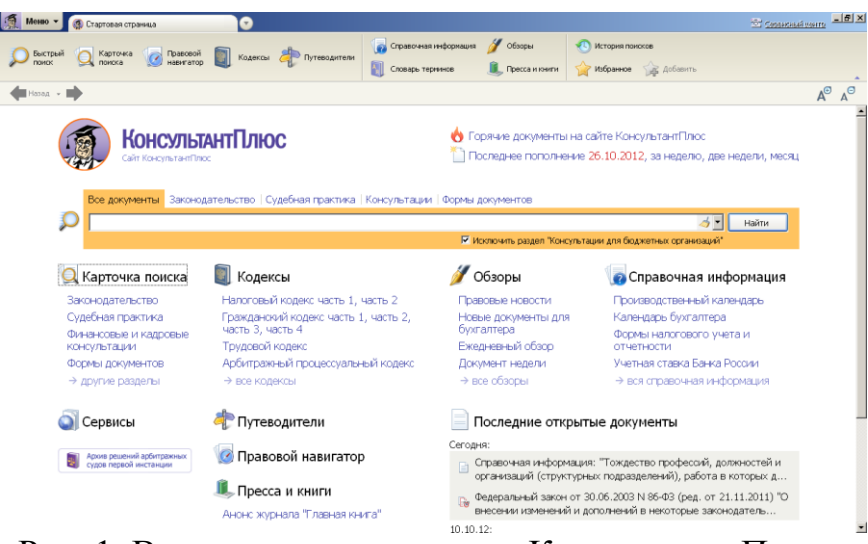

Рис. 1. Вид экрана программы «Консультант Плюс»

• выбрать в окне программы «Консультант Плюс» *Карточку поиска* (*Карточку реквизитов*) (рис. 2);

| 🧖 Менно 👻 🔯 Карточка поиска | × 🖸                                                                               |                        |                                       |                   | 🐨 <u>Ceterceur</u>                 | Laitto                                            |
|-----------------------------|-----------------------------------------------------------------------------------|------------------------|---------------------------------------|-------------------|------------------------------------|---------------------------------------------------|
| 🕥 Быстрый 🦳 Карточка 归 Пр   | равовой 🛐 Колисон 🦾 Вителони                                                      | Справочная информация  | 🕖 Обзоры                              | 🕙 История поисков |                                    |                                                   |
| ранска 😡 понска 🥨 на        | вигатор 💵 Кодексек 🦣 Путеводи                                                     | Словарь терминов       | 🔍 Пресса и книги                      | 😭 Избранное 🆙 🙀   | Добавить                           |                                                   |
| 🚑 Назад 🕞 📫                 |                                                                                   |                        |                                       | r                 | Тонск в разделе Законодательство 💌 | A <sup>⊕</sup> A <sup>⊕</sup>                     |
| Карточка                    | Тематика                                                                          |                        |                                       |                   |                                    | 0                                                 |
| 🔍 поиска                    | Вид документа                                                                     |                        |                                       |                   |                                    | 0                                                 |
|                             | Принявший орган                                                                   |                        |                                       |                   |                                    | 0                                                 |
|                             | Дата                                                                              |                        |                                       | 0                 |                                    |                                                   |
|                             | Номер                                                                             |                        |                                       |                   |                                    | 0                                                 |
|                             | Название документа                                                                |                        |                                       |                   |                                    | 0                                                 |
|                             | Текст документа                                                                   |                        |                                       |                   |                                    | 0                                                 |
|                             | Поиск по статусу                                                                  |                        |                                       |                   |                                    | 0                                                 |
|                             | Когда получен                                                                     |                        |                                       | le                |                                    |                                                   |
|                             | Папки документов                                                                  |                        |                                       | -                 |                                    | 0                                                 |
|                             |                                                                                   |                        |                                       |                   |                                    |                                                   |
| Установленные               | Законодательство                                                                  |                        | ۲                                     |                   | Всего: 1359289 документов          |                                                   |
| информационные              | <ul> <li>Версия I (роф (136112)</li> <li>Эксперт-приложение (337</li> </ul>       | 749)                   |                                       |                   | Построить список документов (Р     | 9 📫                                               |
| банки:                      | <ul> <li>Калининградская область</li> </ul>                                       | (49103)                |                                       |                   | A Descrime                         | Барточку                                          |
|                             | Калининградская область                                                           | (приложение) (4472)    |                                       |                   |                                    |                                                   |
|                             | <ul> <li>Судебная практика (397604)</li> </ul>                                    |                        | ۲                                     |                   |                                    | 55033 докуметов<br>gpoms chicos dokymetros (P3) 👄 |
|                             | Финансовые и кадровые кон                                                         | сультации (271794)     | ۲                                     |                   |                                    |                                                   |
|                             | Консультации для бюджетны                                                         | их организаций (22492) | C C C C C C C C C C C C C C C C C C C |                   |                                    |                                                   |
|                             | <ul> <li>Комментарии законодательс</li> <li>Формация раски тор (74250)</li> </ul> | TBa (05/13)            | ۲                                     |                   |                                    |                                                   |
|                             | <ul> <li>wopmorgoryMeHTOB (74230)</li> </ul>                                      |                        |                                       |                   |                                    |                                                   |

Рис. 2. Карточка поиска в программе «Консультант Плюс»

- в раскрывшемся окне *Карточки поиска* дважды щелкнуть в поле *Номер*;
- ввести номер искомого документа 5238-1 в окне *Поиск* по полю *Номер;*
- щелкнуть по кнопке ОК;
- дважды щелкнуть в поле *Поиск по статусу*;
- выбрать курсором запись «Все акты, кроме недействующих редакций и утративших силу»;
- щелкнуть по кнопке ОК;
- в Карточке поиска щелкнуть кнопку Построить список документов.

В результате поиска будет получен список документов, удовлетворяющих запросу пользователя. Его можно просмотреть, сохранить либо скопировать в текстовый редактор Word для дальнейшей работы.

#### Задание 2. Найти Гражданский кодекс Российской Федерации.

1. Нажмем ссылку «Гражданский кодекс, часть 1» на Стартовой странице. Откроется текст части первой Гражданского кодекса Российской Федерации.

| 🔳 - КонсультантПлюс 🔄                                                                                                    |                                                                                                    |                                                                                                    |                                                                                                    | 🕳 🗖 🗙                                                                                                    |
|----------------------------------------------------------------------------------------------------|----------------------------------------------------------------------------------------------------|----------------------------------------------------------------------------------------------------|----------------------------------------------------------------------------------------------------|----------------------------------------------------------------------------------------------------|
| 🔶 Назад 🔶 👂 Быстрый поиск 🖸                                                                                                    | Карточка поиска 💉 Правовой навигатор                                                                                                    | 📓 Кодексы 🚔 Путеводители В                                                                                                    | іще 👻 🌟 Избранное                                                                                                    | 🕚 Журнал А- А+                                                                                                    |
| КонсультантПлюс<br>Профиль: Универсальный                                                                                                    | i.                                                                                                    | 🗄 Горячие документы на<br>🗋 Последнее пополнени                                                                                                    | а сайте КонсультантП<br>е 21.07.2016, за неде                                                                                                    | Люс<br>лю, две недели, месяц<br>Найти                                                                                                    |
| 21.07.2016<br>Мякфия годержал ФНС:<br>если в стравке о доходах ИНН<br>филица недостоверен,<br>назначается штраф                                                                         | <ul> <li>Карточка поиска</li> <li>Законодательство</li> <li>Судебная грактика</li> <li>Финансовые и кадровые<br/>консультации</li> <li>Формы документов</li> <li>другие разделы</li> <li>Жонструктор договоров</li> <li>Создание и экспертиза ваших<br/>договоров</li> </ul> | Кодексы<br>Налоговый кодекс часть 1,<br>часть 2, часть 8, часть 4<br>Тражданский кодекс часть<br>часть 2, часть 3, часть 4<br>Трудовой кодекс<br>Албитражный процессуаль<br>Сиенить кодекс<br>В Конструктор учетной<br>Конструктор учетной | 1,<br>1,<br>Напоставия<br>1,<br>1,<br>1,<br>1,<br>1,<br>1,<br>1,<br>1,<br>1,<br>1,<br>1,<br>1,<br>1,                                                         | ная информация<br>поснанай календарь<br>бухгалтера<br>погового учета и<br>1<br>закак Банка России<br>уальный кодекс<br>суллыный кодекс<br>пивных правонарушениях<br>имого сулопрокрасть а |
| В госконтракте на оказание<br>услуг по энергоснабжению<br>нельзя привести примерную<br>цену<br>21.07.2016<br>Операторы связи будут<br>хранить сообщения<br>абонентов с 1 июля 2023 года | Последние открытые докум "Арбитражный процессуальна<br>"Арбитражный процессуальна<br>" Письмо> Минобрнауки Россі → все последние открытые докум                                                                                                    | енты<br>ый кодекс Российской Федерац<br>ию от 22.01.2016 N 09-99 "О ст<br>иенты                                                                                                    | Таможенный кодекс<br>Трудовой кодекс<br>Земельный кодекс<br>Семейный кодекс<br>Жилищный кодекс<br>Бюджетный кодекс<br>Уголовный кодекс<br>Уголовно-исполните | льный кодекс<br>льный кодекс                                                                                                    |
| ⇒все новости                                                                                                    |                                                                                                    |                                                                                                    | Лесной кодекс<br>Воздушный кодекс                                                                                                    |                                                                                                    |

2. Войдя в текст документа, обратим внимание на наличие информационной строки в верхней части окна. В этой строке дается важная информация об особенностях применения документа.

3. Нажмем кнопку Правой панели и перейдем в «Справку» к документу, где в поле «Примечание к документу» содержатся более подробные сведения об особенностях применения документа.

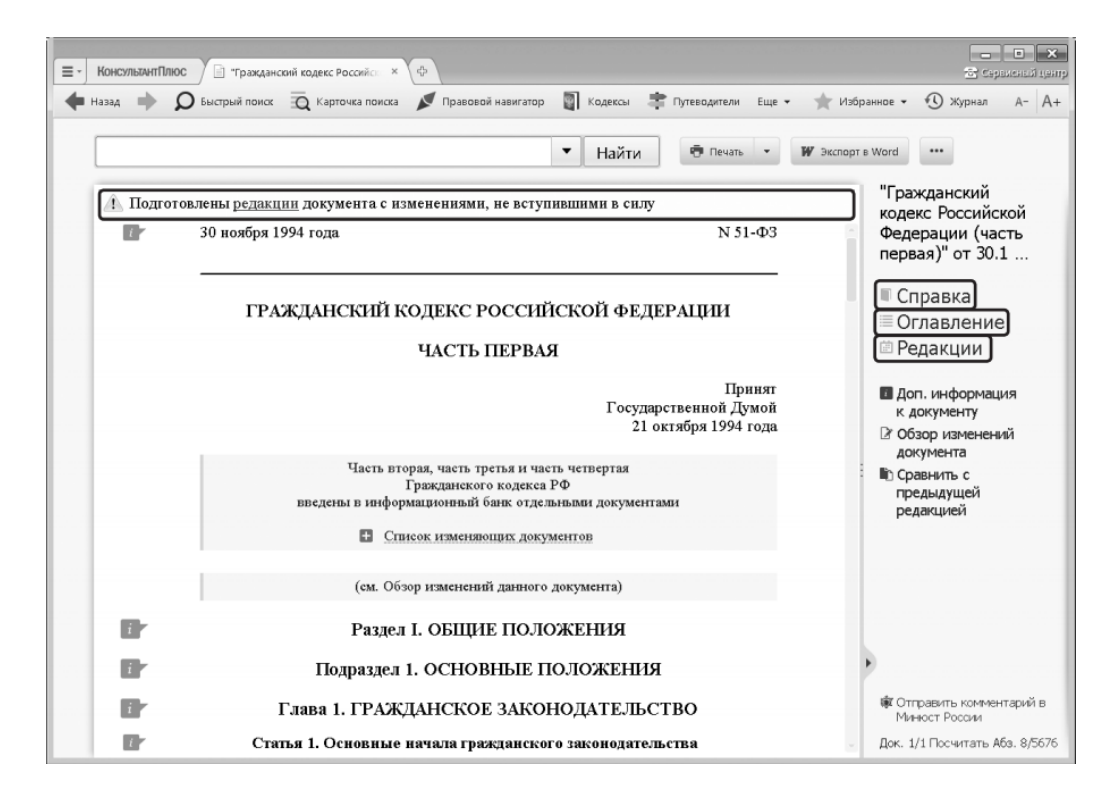

#### Задание 3. Найти ст. 24 Федерального закона «О воинской обязанности и военной службе», касающуюся предоставления отсрочки от призыва.

1. Зададим в строке Быстрого поиска: СТАТЬЯ 24 ЗАКОНА О ВОИН-СКОЙ ОБЯЗАННОСТИ.

2. Нажмем кнопку Найти

3. Наиболее соответствующие запросу документы появляются сразу, до построения всего списка.

4. Обратим внимание на размещенную непосредственно под названием закона ссылку на нужную статью. Щелкнем по ней. Документ сразу откроется на ст. 24.

| E - КонсультантПлюс Поисс ст | татъя 24 закона о 🛛 × 🔯                                                                                                    | Серемсный центр |
|------------------------------|----------------------------------------------------------------------------------------------------|-----------------|
| 💠 Назад 🗼 👂 Быстрый поиск    | 👿 Карточка поиска 💉 Правовой навигатор 📓 Кодексы 🌲 Путеводители Еще 🔹 🌟 Избранное 🔹 🕚                                                                                                    | Журнал А- А+    |
| О Быстрый поиск              | Все документы Законодательство Судебная практика Консультации Формы до<br>СТАТЬЯ 24 ЗАКОНА О ВОИНСКОЙ ОБЯЗАННОСТИ 🔍 🔻 Найти 👼 🔹                                                                                                    | w               |
|                              | Наиболее соответствуют запросу:                                                                                                    |                 |
|                              | <ul> <li>1 Федеральный закон от 28.03.1998 № 53-ФЗ (ред. от 03.07.2016)</li> <li>"О воинской обязанности и военной службе"<br/>(с изм. и доп., вступ. в силу с 04.07.2016)</li> <li>  Статья 24. Отсрочка от призыва граждан на военную службу</li> </ul>                                                                                                    |                 |
|                              | 2 ⊙ Документ утратил оклу или отменен<br>Закон СССР от 12.10.1967 № 1950-VII (ред. от 10.04.1989)<br>"О всеобщей воинской обязанности"<br>Статья 24. По объявлении приказа о призыве на действительную военную службу<br>каждый призывник обязан явиться точно в срок, указанный в приказе военного<br>комиссара, на призывной участок, к которому он приписан по месту жительства. |                 |
|                              | <ul> <li>Э Документ утратил силу или отменен</li> <li>Закон СССР от 01.09.1939</li> <li>"О всеобщей воинской обязанности"</li> <li>Статья 24</li> </ul>                                                                                                    |                 |
|                              |                                                                                                    |                 |

| Е КонсультантПлюс Карточка понска × ф |                     |                               |                           |                    |                  |                       |       |          |
|---------------------------------------|---------------------|-------------------------------|---------------------------|--------------------|------------------|-----------------------|-------|----------|
| 🔶 Назад 🔶                             | <b>О</b> Быстрый по | иск 🙇 Карточка поиска 💉 Право | вой навигатор 📲 Кодексы 📑 | Путеводители Еще 🕶 | 🔺 Избранное      | 🕚 Журнал              | A-    | A+       |
|                                       |                     |                               |                           |                    | Поиск в разделе  | Законодатель          | ство  | •        |
| 5                                     |                     | Тематика                      |                           |                    |                  |                       | ø     | <b>^</b> |
|                                       |                     | Вид документа                 |                           |                    |                  |                       | ø     |          |
|                                       |                     | Принявший орган               | Правительство РФ          |                    |                  | 0                     | ٥     |          |
|                                       |                     | Дата                          |                           | =                  |                  |                       |       | =        |
|                                       |                     | Номер                         |                           |                    |                  |                       | 0     |          |
|                                       |                     | Название документа            | ТРУДОВАЯ КНИЖКА           |                    |                  | 0                     | 0     |          |
|                                       |                     | Текст документа               |                           |                    |                  |                       | •     |          |
|                                       |                     | Поиск по статусу              |                           |                    |                  |                       | 0     |          |
|                                       |                     | Когда получен                 |                           | 9                  |                  |                       |       |          |
|                                       |                     | Папки документов              |                           |                    |                  |                       | 0     | •        |
|                                       |                     | Законодательство              |                           | ۲                  | Найдено 5 докуме | HTOB                  |       |          |
| Результ                               | аты                 | Российское законодате.        | льство (Версия Проф) (2   | )                  | Показать списо   | к документов (F       | 9) ⊏) |          |
| поиска:                               |                     | Формы документов (2)          |                           | ۲                  |                  |                       | _     |          |
|                                       |                     | 🗵 Проекты правовых актов      | (1)                       | ۲                  |                  | Очистить <u>к</u> арт | очку  |          |

#### Задание 4.

При расследовании уголовного дела о взрыве возникла необходимость в назначении и производстве судебно-медицинской экспертизы. Выясните, какими законодательными актами в этом случае должен руководствоваться следователь? Постройте полную подборку документов по этому вопросу, затем выберите из этой подборки законы. Выпишите список названий и номеров найденных в ИБ «Версия Проф» документов.

Последовательность действий:

1. Войти в Карточку поиска раздела «Законодательство», очистить ее. Убедиться, что подключена опция «Искать во всех разделах».

2. В поле «Тематика» выбрать рубрику СУДЕБНО-МЕДИЦИНСКАЯ И СУДЕБНО-ПСИХИАТРИЧЕСКАЯ ЭКСПЕРТИЗА (в строке поиска задать СУДЕБНАЯ ЭКСПЕРТИЗА).

3. В поле «Поиск по статусу» установть значение ВСЕ АКТЫ, КРОМЕ УТРАТИВШИХ СИЛУ И НЕ ВСТУПИВШИХ В СИЛУ.

4. Построить список документов.

5. В полученном списке документов можно отобрать только законы. Для этого необходимо нажать кнопку «Искать в найденном», убедиться, что будет осуществляться поиск в ИБ «Версия Проф», и уточнить список по полю «Вид документа», введя значение ЗАКОН.

Законспектировать название закона и его номер.

#### Задание 5. Самостоятельный поиск документов.

Найдите с помощью справочной правовой системы КонсультантПлюс ответы на следующие вопросы:

1. С какого возраста можно принимать на службу в органы внутренних дел Российской Федерации?

2. Какой срок пребывания сотрудника в резерве кадров на выдвижение на вышестоящую должность?

3. С какой периодичностью предоставляются сотрудникам ОВД краткосрочные отпуска для решения неотложных социально-бытовых вопросов?

4. Какой продолжительностью предоставляется дополнительный оплачиваемый отпуск сотруднику полиции после 15 лет службы?

5. Дайте определение «Приказа» в системе органов внутренних дел.

6. При увольнении со службы сотрудника ОВД общая продолжительность службы которого в ОВД составляет менее 20 лет, ему выплачивается ...

7. Сотрудником органов внутренних дел Российской Федерации является...

8. Срок полномочий Президента Российской Федерации по Конституции Российской Федерации составляет...

9. Какие виды подготовки кадров установлены в системе МВД России?

10. По каким категориям должностей в образовательных организациях системы МВД России не оформляется личное поручительство?

#### Задание 6. Решить задачу с использованием справочно-правовой системы.

Сотрудник ДПС, неся службу на стационарном посту, остановил автомобиль для проверки документов. Во время проверки документов сотруднику ДПС показалось, что водитель находится в состоянии алкогольного опьянения (запах алкоголя изо рта, неадекватное поведение водителя). Основываясь на данных предположениях, сотрудник ДПС составил протокол об административном правонарушении, квалифицировал действия водителя по статье 12.8 КоАП, взыскал с водителя штраф в размере 10 000 руб., после чего отпустил. Определите, в какой части действия сотрудника ДПС были неправомерны. Как должен был поступить сотрудник ДПС в описанной ситуации.

### Тема 6. Основы информационной безопасности

Цель: расширение и закрепление теоретических знаний защиты информации, обрабатываемой средствами вычислительной техники, стандартными средствами MS Windows и MS Office, а также по использованию антивирусных программ.

#### Литература

1. Федеральный закон от 6 апреля 2011 г. № 63-ФЗ «Об электронной подписи» // СПС «КонсультантПлюс».

2. Федеральный закон от 27 июля 2006 г. № 149-ФЗ «Об информации, информационных технологиях и о защите информации» // СПС «Консультант-Плюс».

3. Основы информационной безопасности в ОВД: учебное пособие / П.Н. Жукова, В.А. Насонова, А.Н. Прокопенко. – Белгород: Бел ЮИ МВД России, 2015. – 72 с.

4. Давыдов А.С., Маслова Т.В. Информационные технологии в деятельности органов внутренних дел: учебное пособие. – Москва: ЦОКР МВД России, 2008.

### Вопрос 1. Защита информации стандартными средствами MS Windows и MS Office

Задание 1. Настроить систему защиты Windows.

Защита Windows 10 делится на 3 больших параметра:

- управление идентификацией и доступом;

- защита от угроз;

- защита информации.

Безопасность Windows – это место для управления инструментами, которые защищают устройство и данные:

• Защита от вирусов и угроз. Позволяет отслеживать угрозы для устройства, запускать проверку и устанавливать обновления для обнаружения новейших угроз.

• Защита учетных записей. Доступ к параметрам входа в систему и параметрам учетной записи, включая Windows Hello и динамическую блокировку.

• **Брандмауэр и защита сети.** Позволяет управлять параметрами брандмауэра и отслеживать события, происходящие с сетями и подключениями к Интернету.

• Управление приложениями и браузером. Обновление параметров фильтра SmartScreen в Microsoft Defender для защиты устройства от потенциально опасных приложений, файлов, сайтов и загрузок, а также обеспечение защиты от эксплойтов (эксплойты – это подвид вредоносных программ, содержащих данные или исполняемый код, способный воспользоваться одной или несколькими уязвимостями в программном обеспечении на локальном или удаленном компьютере), где можно настроить параметры защиты для ваших устройств.

• Безопасность устройств. Просмотр встроенных параметров безопасности, которые помогают защитить устройство от атак вредоносного программного обеспечения.

• Производительность и работоспособность устройства. Просмотр состояния работоспособности и производительности устройства и поддержание устройства в чистом и актуальном состоянии с помощью последней версии Windows.

• Семья. Отслеживание действий других пользователей (устройств) домашней сети в Интернете.

1. Настроить «Безопасность Windows».

Пуск > Параметры > Обновление и безопасность > Безопасность Windows> Открыть параметры безопасности Windows.

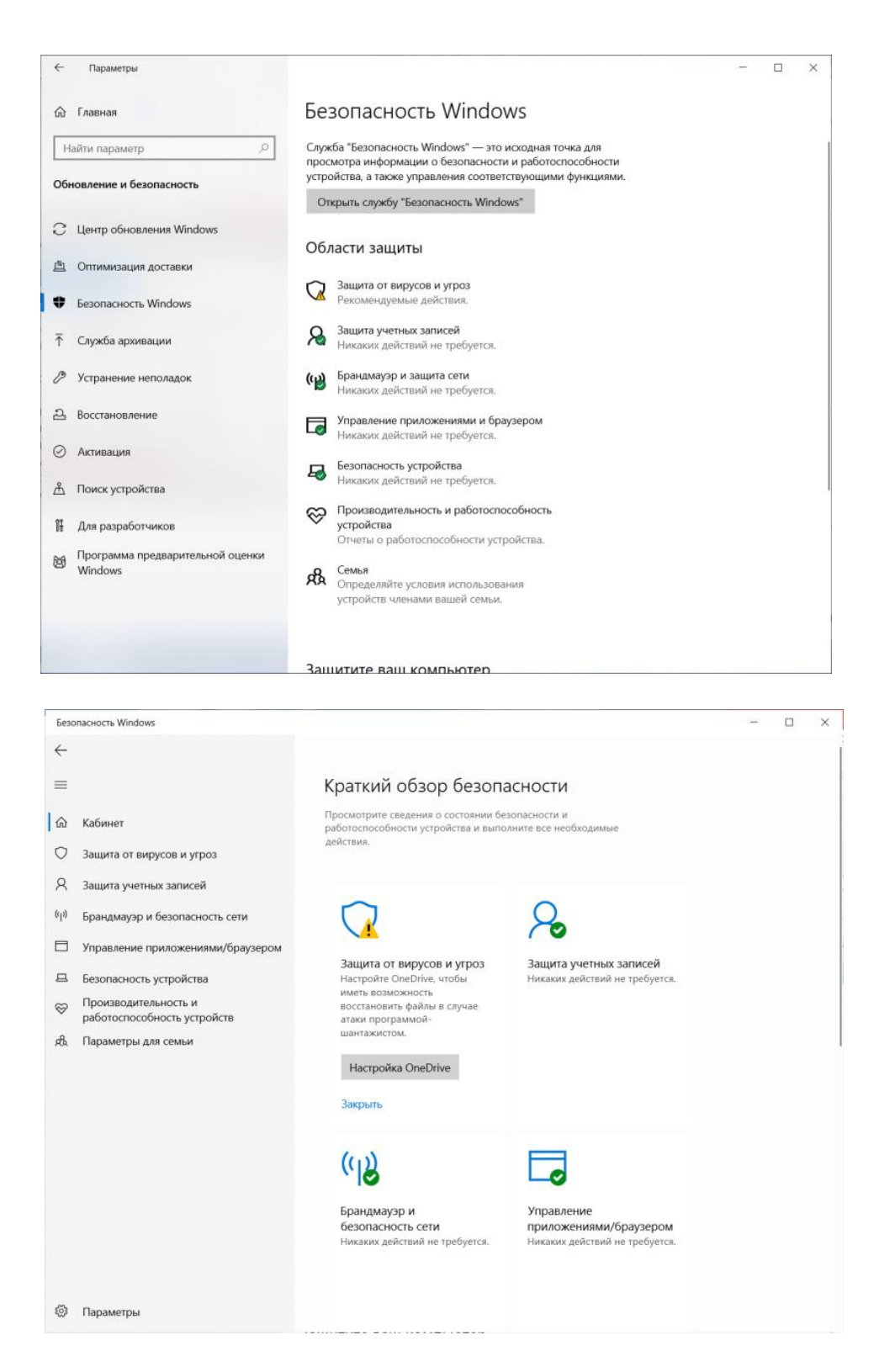

Выбрать сетевой профиль. В **брандмауэре Microsoft Defender** установите для этого параметра значение **Вкл**. Если устройство подключено к сети, настройки сетевой политики могут помешать выполнить эти шаги.

| Безопасность Windows                                |                                                                                                    | - 🗆 X                                                  |
|-----------------------------------------------------|----------------------------------------------------------------------------------------------------|--------------------------------------------------------|
| <del>←</del>                                        | _                                                                                                    |                                                        |
| _                                                   | <sub>(p)</sub> Брандмауэр и                                                                                            |                                                        |
| =                                                   | безопасность сети                                                                                                    | Видео сообщества Windows                               |
| 🗟 Кабинет                                           | Кто и что может получить доступ к вашим<br>сетям                                                                       | Узнать больше о брандмауэре и<br>сетевой защите        |
| Защита от вирусов и угроз                           |                                                                                                    |                                                        |
| Я Защита учетных записей                            | 🖫 Сеть домена                                                                                                    | У вас появились вопросы?                               |
| <sup>(</sup> р) Брандмауэр и безопасность сети      | Брандмауэр включен.                                                                                                    | Техническая поддержка                                  |
| Управление приложениями/браузером                   |                                                                                                    | Кто защищает меня?                                     |
| Безопасность устройства                             | 🗐 Частная сеть                                                                                                    | Управление поставщиками                                |
| Производительность и<br>работоспособность устройств | Брандмауэр включен.                                                                                                    |                                                        |
| я Параметры для семьи                               | 06                                                                                                    | Помощь в улучшении службы<br>"Безопасность Windows"    |
|                                                     | сеть.                                                                                                    | Отправить отзыв                                        |
|                                                     | Брандмауэр включен.                                                                                                    |                                                        |
|                                                     |                                                                                                    | Изменение параметров<br>конфиденциальности             |
|                                                     | Разрешить работу с приложением через<br>брандмауэр                                                                     | Просмотрите и измените<br>параметры конфиденциальности |
|                                                     | Средство устранения неполадок подключения к<br>сети и Интернету                                                        | устройства под управлением<br>Windows 10.              |
|                                                     | Параметры уведомлений брандмауэра                                                                                      | Параметры конфиденциальности                           |
|                                                     | Лополнительные параметры                                                                                               | Панель мониторинга конфиденциальности                  |
| 10 Dapayornu                                        | восстановить для брандмауэров значения по<br>умолчанию                                                                 | Заявление о конфиденциальности                         |
| Параметры<br>Назад існость Windows                  | умолчанию                                                                                                    | X                                                      |
| <del>\</del>                                        | й Частная сеть                                                                                                    |                                                        |
| ≕                                                   | Домашние или рабочие сети, пользователям<br>которых и устройствам в которых вы<br>поверате и при истользовании которых | У вас появились вопросы?<br>Техническая поддержка      |

| 0 | Защита от | вирусов | и угроз |  |
|---|-----------|---------|---------|--|
|   |           |         |         |  |

- Я Защита учетных записей
- (I) Брандмауэр и безопасность сети
- Управление приложениями/браузером
- Безопасность устройства
   Производительность и
- У работоспособность устройств
- яв Параметры для семьи

Вкл.

#### Входящие подключения

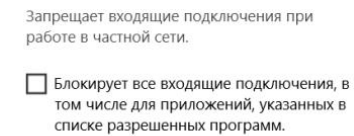

ваше устройство будет обнаруживаемым.

Брандмауэр Защитника Windows

Помогает защитить устройство в частной сети.

Активные частные сети

Нет подключения

Помощь в улучшении службы

"Безопасность Windows"

Изменение параметров

Просмотрите и измените

параметры конфиденциальности устройства под управлением

Параметры конфиденциальности Панель мониторинга конфиденциальности Заявление о конфиденциальности

конфиденциальности

Отправить отзыв

Windows 10.

Параметры Если нужно использовать блокируемое приложение, вы можете разрешить его использование через брандмауэр вместо отключения самого брандмауэра. 2. Выполнить быструю проверку с помощью Microsoft Defender.

Порядок действий: Пуск > Параметры > Обновление и безопасность > Безопасность Windows, затем Защита от вирусов и угроз.

В разделе **Текущие угрозы > Быстрая проверка** (или в предыдущих версиях Windows 10 в разделе **Журнал угроз** выберите **Проверить сейчас**).

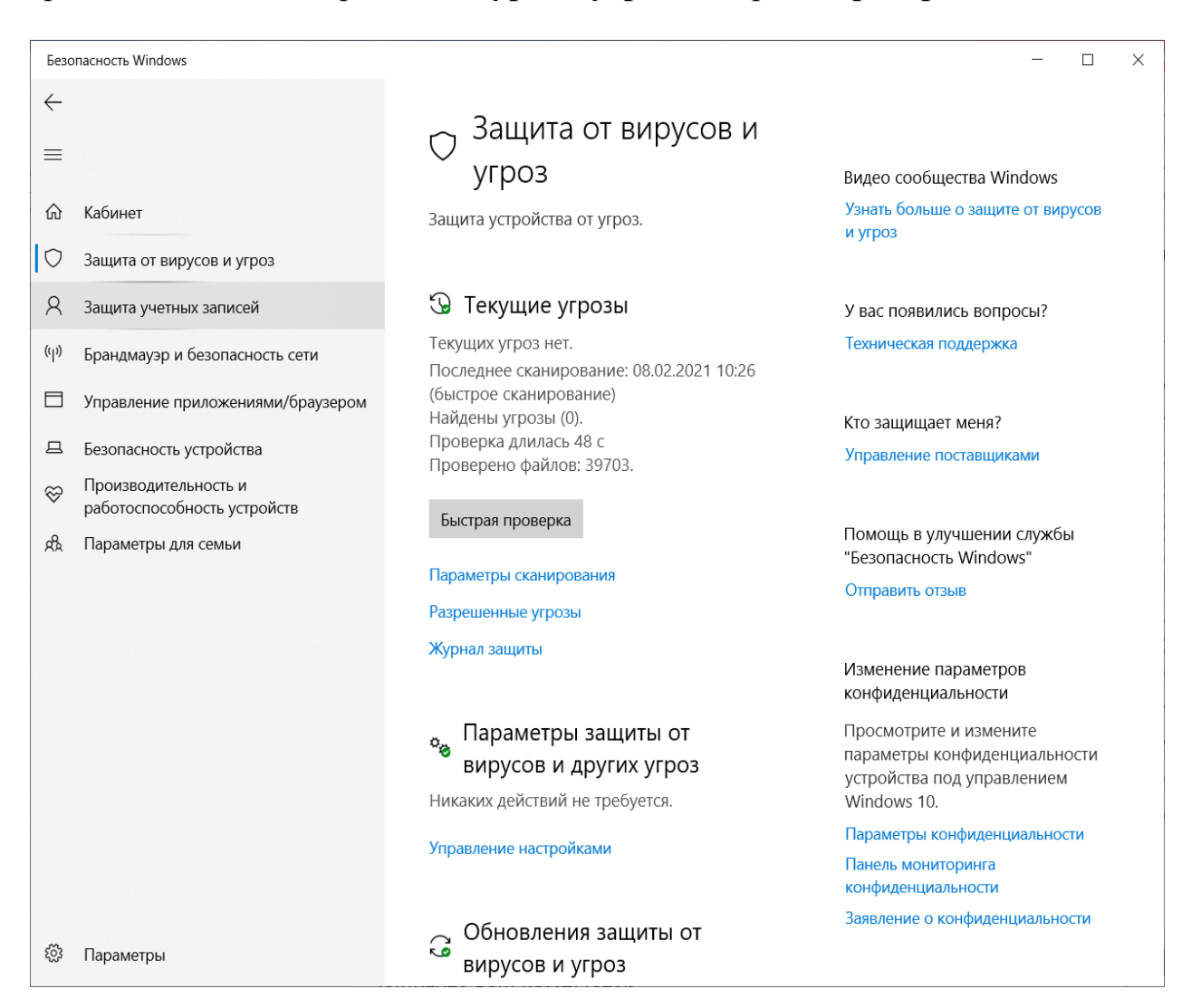

Настроить «Родительский контроль» на посещение ряда сайтов.

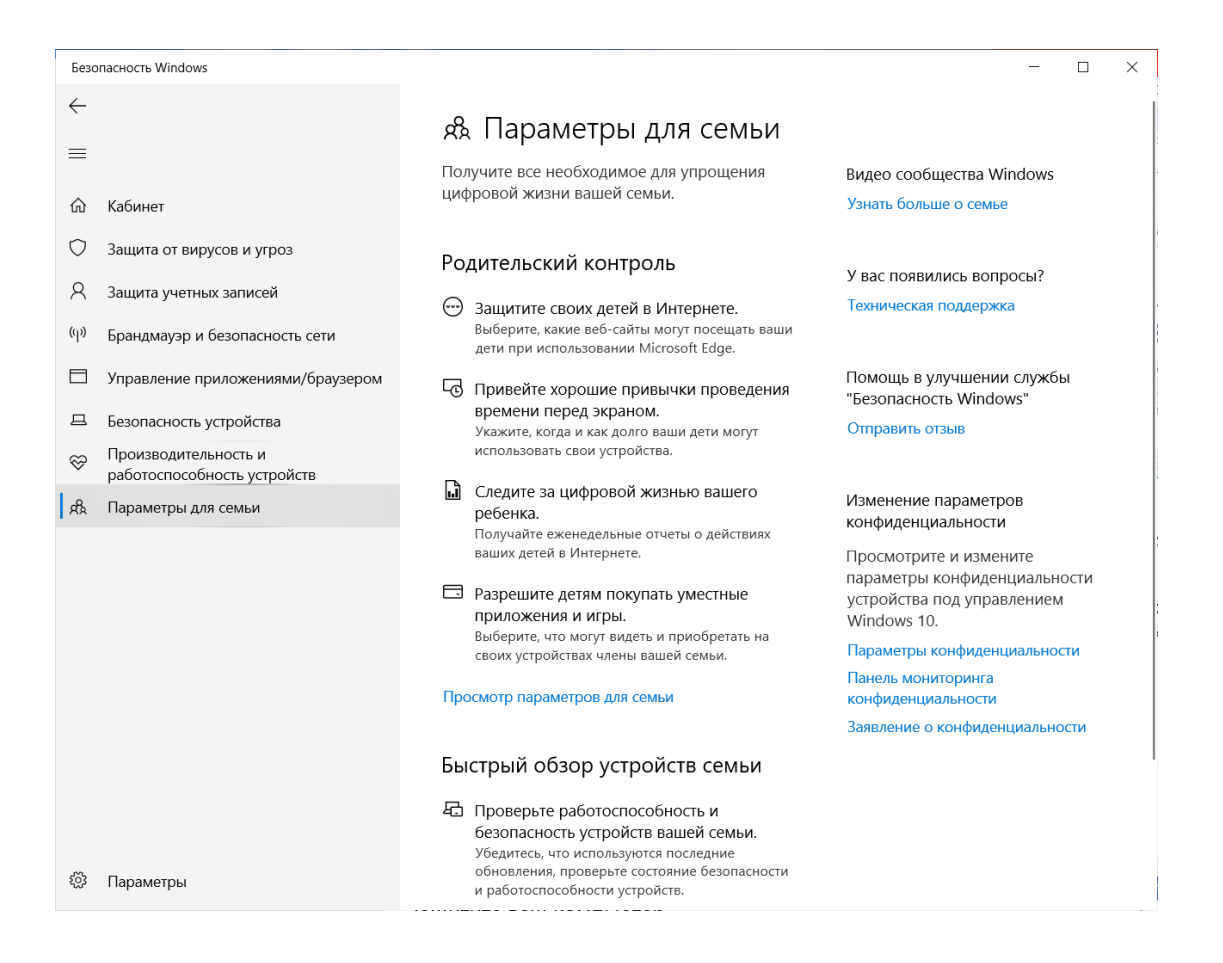

Задание 2. Защитить документ MS Office от внесения изменений и несанкционированного доступа.

Защита документа производится через пункт меню Рецензирование – Защита – Ограничить редактирование и форматирование.

| смотреть [Режим ограниченной функциональности] - Microsoft Word Pa |                                                                                       | Работа с таблицами                                                                                                    | _                                                                                                    |                                        |  |  |
|--------------------------------------------------------------------|---------------------------------------------------------------------------------------|----------------------------------------------------------------------------------------------------|----------------------------------------------------------------------------------------------------|----------------------------------------|--|--|
| Рассылки                                                           | Рецензирование Вид Acrobat Foxit Reader PDF 🕴                                         | (онструктор Макет                                                                                                    |                                                                                                    | ^ ?                                    |  |  |
| алить т                                                            | Измененный документ: показать исправления                                             |                                                                                                    |                                                                                                    |                                        |  |  |
| едыдущее<br>едующее                                                |                                                                                       | Принять Отклонить                                                                                                    | Сравнить                                                                                                    | Блокировать<br>авторов тредактирование |  |  |
| я                                                                  | Запись исправлений                                                                    | Изменения                                                                                                    | Сравнение                                                                                                    | Защита                                 |  |  |
| атываен<br>гвами М<br>амм.                                         | мои средствами вычислительной техник<br>IS Windows и MS Office, а также по использова | <ul> <li>13. Ограничить редактиро<br/>.н.,<br/>Ограничение способ.<br/>определенных частей<br/>Можно запретить изм.<br/>отслеживать все изме</li> </ul> | Ограничить редактирование<br>Ограничение способов изменения или форматирования<br>определенных частей документа пользователями.<br>Можно запретить изменение форматирования, принудительно<br>отслеживать все изменения или разрешить только ввод |                                        |  |  |
| атура:                                                             |                                                                                       | примечаний.                                                                                                    | іолнительных                                                                                                    | с сведений нажмите клавишу F1.         |  |  |

1. Защитить документ MS Word от внесения изменений и несанкционированного доступа. Продемонстрировать различные возможности защиты.

2. Защитить рабочую книгу MS Excel от внесения изменений и несанкционированного доступа.

3. Создать документ MS Word и установить пароль на открытие документа. Пароль должен состоять из четырех символов. Сохранить созданный документ на рабочем столе.

1. Защитить документ MS Word от внесения изменений.

Порядок выполнения: 1. Открыть MS Word. 2. Набрать текст:

Аппаратные средства, входящие в состав комплекта технических устройств персонального компьютера, потребляют питающее напряжение 220 В, 50 Гц, являются источником ионизирующего излучения, электрически заряженных ионов воздуха, не-ионизирующих электромагнитных волн, влияющих на жизнедеятельность внутренних органов человека, на самочувствие всего организма человека в целом. Пользователь ПК подвержен неблагоприятному воздействию на зрение при неустойчивой работе видеотерминалов (ВДТ – мониторов ПК), нечетком изображении на экранах.

Соблюдение правил электробезопасности пользователем ПК предполагает знание действия электрического тока на организм человека, виды поражения электрическим током, основные предпосылки к поражению электрическим током.

3. Открыть пункт меню Сервис – Параметры.

4. Перейти на вкладку «Безопасность».

5. Установить пароль разрешения записи – номер взвода (группы).

6. ЩЛКМ «ОК».

7. В открывшемся окне повторить ввод пароля.

8. Сохранить документ на рабочем столе под именем Фамилия\_Номер взвода (группы), например Иванов111.

9. Закрыть MS Word.

10. Открыть документ с рабочего стола. При открытии наблюдать окно ввода пароля.

11. Ввести пароль.

12. ЩЛКМ «ОК».

|                                                                                                    | Пароль ? 🔀                                                                                                    |
|----------------------------------------------------------------------------------------------------|----------------------------------------------------------------------------------------------------|
| Подтверждение пароля<br>Введите пароль еще раз:<br>Внимание! Забытый пароль восстановить невозможно.<br>Список паролей рекомендуется хранить в надежном<br>месте. Свядчет также помнить, что при вводе пароля | Документ "Иванов111.doc" защитил паролем<br>Курр<br>11<br>Введ роль разрешения записи либо<br>документ вко для чтения.<br>Пароль: |
| учитывается регистр букв.<br>ОК Отмена                                                                                                    | Только утение ОК Отмена                                                                                                    |

#### 2. Защита документа MS Word от несанкционированного доступа.

Порядок выполнения:

1. Перейти на вкладку «Безопасность» параметров документа, выполнив действия 3 и 4 предыдущего задания.

2. Удалить пароль разрешения записи.

3. Ввести пароль для открытия файла – номер взвода (группы).

4. ЩЛКМ «ОК».

5. Сохранить документ на рабочем столе под именем Номер взвода (группы)+Фамилия, например, 111Иванов.

6. Закрыть MS Word.

7. Открыть документ с рабочего стола. Наблюдать окно ввода пароля.

8. Ввести пароль, затем ЩЛКМ «ОК».

9. Закрыть MS Word.

10. Удалить созданные Вами документы с рабочего стола.

3. Защита рабочей книги MS Excel от внесения изменений и несанкционированного доступа.

Порядок выполнения: Выполнить действия, аналогичные указанным в двух предыдущих заданиях.

Задание 3. Установить предварительные настройки программы восстановления забытых паролей к документам MS Office.

Одна из возможных утилит для восстановления паролей и данных – Advanced Office Password Recovery, скачать условно-бесплатную версию можно на *https://www.softportal.com/software-3507-advanced-office-password-recovery.html* 

Advanced Office Password Recovery - позволяет восстанавливать пароли либо обходить парольную защиту файлов и документов, созданных в продуктах семейства Microsoft Office всех версий. В данный момент поддерживаются версии с 2.0 по 2016 включительно.

Программа поддерживает документы, созданные Microsoft Word, Excel, Access, Outlook, Project, Money, PowerPoint, Visio, Publisher, а также OneNote. Кроме перечисленного, программа позволяет получить доступ к исходным текстам VBA макросов, защищенных паролем.

Возможности:

Поддержка всех версий Microsoft Office с 2.0 по 2016.

Мгновенное восстановление отдельных паролей.

Изменение пароля на указанный пользователем.

Мгновенное снятие защиты с документов, для которых когда-либо были подобраны пароли.

Использование всех обнаруженных уязвимостей продуктов семейства Microsoft Office для восстановления доступа к документам. Предварительная атака с набором типичных параметров для восстановления стойких паролей.

Поддержка атаки по словарю и прямого перебора паролей с использованием шаблонов масок.

Аппаратное ускорение (патент) уменьшает время перебора паролей в 50 раз.

Технология аппаратного ускорения с использованием видеокарт NVIDIA или AMD.

Поддержка одновременно до 32 центральных процессоров или ядер и до 8 графических процессоров.

Оптимизация кода под современные процессоры позволяет достичь максимальной в данном классе продуктов скорости перебора паролей.

| Advanced Office Password Recovery Trial - Без заголовка 📃 🗖 🔯                                                                                                    | Advanced Office Password Recovery Trial - Без заголовка                                                                                                    |                   |  |  |
|----------------------------------------------------------------------------------------------------|----------------------------------------------------------------------------------------------------|-------------------|--|--|
| Файл Атака Интернет VBA Backdoor Язык Справка                                                                                                    | the Araca Harmoner VPA Packdor, Over Conserva                                                                                                    |                   |  |  |
| Image: Comparison of the second second sec | чалої нітака унтернет чили закладої завік Справка<br>открыть<br>Открыть<br>МS Passport MS Outlook Internet CA VBA Backdoor Старт                                                                                                    | <b>Да</b><br>Стоп |  |  |
| Image: Contract Under Contract Under Contra | Атака Перебор Словарь Опция Скорость Информация Кеш паролей 5<br>Линка пароля:<br>Мак. Макс.<br>1 3 4 0 0 0 0 0 0 0 0 0 0 0 0 0 0 0 0 0 0                                                                                                    |                   |  |  |
| Текущий пароль: Текущая скорость:                                                                                                    | Дата, время Событие                                                                                                    |                   |  |  |
| Nporpecc 0%                                                                                                    | 3 26.05.2008 15:25:34 АОРК 4.03 Trial запущена                                                                                                    |                   |  |  |
| Orpaniseman деко версня. Накант в Кулить программу <sup>2</sup> для покулки полняй версин<br>Advanced Office Password Recovery Trial, Версия 4.03. Copyright © 1999-2008 Elconfort Co. Ltd.                                                                                                    | Ф. 26.05.2008 15:25:34 Windows версии NT/2000/XP 5.1 build 2600 Service Pack 2 установлена     Полнов Соловина Соловина     Оказания Соловина     Оказания Соловина     Оказания Соловина     Оказания     Оказания     О |                   |  |  |
|                                                                                                    | Текущий пароль: Текущая скорость:                                                                                                    |                   |  |  |
|                                                                                                    | Nporpecc 0%                                                                                                    |                   |  |  |
|                                                                                                    | Ограниченная дено-версия. Нажиите "Купить программу" для покупки полной версии                                                                                                    |                   |  |  |
|                                                                                                    | Advanced Office Password Recovery Trial, Версия 4.03. Copyright © 1999-2008 ElcomSoft Co. Ltd.                                                                                                    |                   |  |  |

Порядок выполнения:

1. Запустить программу восстановления паролей (Пуск – Программы - Advanced Office Password Recovery - Advanced Office Password Recovery).

2. В окне программы на вкладке «Атака» установить тип атаки для документов с ильным шифрованием «Атака Brute-Force (Прямой перебор всех комбинаций)».

3. На вкладке «Перебор» установить минимальную длину пароля 1 символ, максимальную – 4 символа.

4. На вкладке «Перебор» установить набор символов Цифры.

5. На вкладке «Перебор» очистить стартовый пароль.

6. На вкладке «Опции» установить фоновый приоритет.

7. На вкладке «Опции» отключить предварительные атаки.

| Advanced Office Passw                                                                                                    | rord Recovery Trial - Без заголовка                                                            |      |  |  |  |  |
|----------------------------------------------------------------------------------------------------|------------------------------------------------------------------------------------------------|------|--|--|--|--|
| Файл Атака Интернет VB                                                                                                    | A Backdoor Язык Справка                                                                        |      |  |  |  |  |
| 产 🗸 🚺<br>Открыть                                                                                                    | sport MS Outlook Internet CA VBA Backdoor                                                      | CTON |  |  |  |  |
| Атака Перебор Словарь                                                                                                    | Опции Скорость Информация Кеш паролей                                                          |      |  |  |  |  |
| Пос-файл Высокий Погрании (<br>Включить отадку<br>Папка для файлов лога:<br>с:\Program Files\Elcomsoft\AOPI                                                        |                                                                                                |      |  |  |  |  |
| Дата, время                                                                                                    | Событие                                                                                        |      |  |  |  |  |
| Ф 26.05.2008 15:25:34         АОРЯ 4.03 Trial запущена           Ф 26.05.2008 15:25:34         Windows версии NT/2000/XP 5.1 build 2600 Service Pack 2 установлена |                                                                                                |      |  |  |  |  |
| Текущий пароль:                                                                                                    | Текущая скорость:                                                                              |      |  |  |  |  |
| Nporpecc 0%                                                                                                    |                                                                                                |      |  |  |  |  |
| Ограниченная демо-версия. Нажмите "Купить программу" для покупки полной версии                                                                                     |                                                                                                |      |  |  |  |  |
| Advanced Office Password Recov                                                                                                    | Advanced Office Password Recovery Trial, Версия 4.03. Copyright © 1999-2008 ElcomSoft Co. Ltd. |      |  |  |  |  |

Задание 4. Восстановить забытый пароль на документ MS Word.

Порядок выполнения:

1. В окне программы Advanced Office Password Recovery ЩЛКМ по кнопке «Открыть».

2. В диалоговом окне выбрать документ, сохраненный на рабочем столе при выполнении задания 4.

3. В открывшемся окне «Пароли Word» ЩЛКМ «ОК».

4. В окне программы Advanced Office Password Recovery ЩЛКМ по кнопке «Старт».

5. Ожидать некоторое время (1-3 секунды) до восстановления пароля.

6. В открывшемся окне «Пароли Word» убедиться, что пароль восстановлен.

7. ЩЛКМ «ОК».

8. Закрыть программу Advanced Office Password Recovery, не сохраняя настройки проекта перед выходом.

| M Advanced Office Password Recovery Trial - Без заголовка                                                                                                    | Пароли Word 🛛 ? 🔀                                                                                                    |
|----------------------------------------------------------------------------------------------------|----------------------------------------------------------------------------------------------------|
| Bein Araka Интернет VBA Badkdoor Язык Справка         Orxperts         MS Passport         MS Passport         Marka ThepeGop         Marka ThepeGop </th <th>Пароль на открытие файла: &lt;невозножно восстановить сразу&gt;<br/>Пароль защиты записи: &lt;не был проверен&gt;<br/>Пароль защиты документа: &lt;не был проверен&gt;<br/>Пароль VBA: &lt;нет&gt;<br/>Путь к файлу:<br/>D:\Documents\PaGora\Предметь\_Информатика\2007-2008\Te Открыть<br/>Пароль на открытие файла не может быть восстановлен игновенно. Вы должны использовать одну из атак для нахождения пароля. Нажиите кнопку ОК,<br/>выболь и открытие файла не может быть восстановлен игновенно. Вы должны использовать одну из атак для нахождения пароля. Нажиите кнопку ОК,</th> | Пароль на открытие файла: <невозножно восстановить сразу><br>Пароль защиты записи: <не был проверен><br>Пароль защиты документа: <не был проверен><br>Пароль VBA: <нет><br>Путь к файлу:<br>D:\Documents\PaGora\Предметь\_Информатика\2007-2008\Te Открыть<br>Пароль на открытие файла не может быть восстановлен игновенно. Вы должны использовать одну из атак для нахождения пароля. Нажиите кнопку ОК,<br>выболь и открытие файла не может быть восстановлен игновенно. Вы должны использовать одну из атак для нахождения пароля. Нажиите кнопку ОК, |
| Пог<br>Дата, вреня Событие<br>♀ 26.05.2008 15:48:18 АОРК 4.03 Trial запущена<br>♀ 26.05.2008 15:48:18 Windows версии NT/2000/XP 5.1 build 2600 Service Pack 2 установлена<br>₩indows версии NT/2000/XP 5.1 build 2600 Service Pack 2 установлена<br>Текущий пароль: Текущая скорость:<br>Прогресс 0% Отранчения дено-версия. Нажните "Кулить програнем" для покулики полкой версии                                                                                                    | Создать резереную копию<br>Изменить пароль VBA Удалить паролу VBA<br>Удалить все пароли из документа<br>ОК                                                                                                    |
| Advanced Office Password Recovery Trial, Версия 4.03. Copyright © 1999-2008 ElcomSoft Co. Ltd.                                                                                                    |                                                                                                    |

| 🔏 Advanced Office Passy                                                                                                    | word Recovery Trial - Тест. doc                                                                                                    |      | Пароли Word                                                                              | ? 🛛                                                                    |
|----------------------------------------------------------------------------------------------------|----------------------------------------------------------------------------------------------------|------|------------------------------------------------------------------------------------------|------------------------------------------------------------------------|
| Файл Атака Интернет VB                                                                                                    | 3A Backdoor Язык Справка                                                                                                    |      | Пароль на открытие файла:                                                                | 1117                                                                   |
| 📄 🗸 🧊                                                                                                    | 🕅 🤣 🥭 🔏 🛛 👘                                                                                                    | R    | Пароль защиты записи:                                                                    | <het></het>                                                            |
| Открыть MS Pas                                                                                                    | ssport MS Outlook Internet CA VBA Backdoor Старт                                                                                                    | Стоп | Пароль защиты документа:                                                                 | <нет> 6                                                                |
| Атака Перебор Словарь                                                                                                    | Опции Скорость Информация Кеш паролей                                                                                                    |      | Пароль VBA:                                                                              | <нет>                                                                  |
| Приоритет<br>Фоновый Высс<br>Лог-файл<br>Включить лог<br>Включить отладку<br>Папка для файлов лога:<br>С:\Program Files\Elcomsoft<br>Лог | АСРІ СТ                                                                                                    | 4    | Путь к файлу:<br>D:\Documents\Pa6ora\Предметы\_Инф<br>Все пароли для выбранного файла на | орматика\2007-2008\Те 💽 Открыть<br>йдены или ногут быть изменены.<br>7 |
| Дата, время<br>26.05.2008 15:49:08<br>26.05.2008 15:49:08<br>26.05.2008 15:49:08<br>26.05.2008 15:49:08                                  | Событие<br>Пароль на открытие файла: "<невозможно восстановить сразу>"<br>Пароль защиты записи: "<не был проверен>"<br>Пароль защиты заклижеть: "кие был проверен>" |      | Изменить пароль VBA<br>Удалить все пароли из документ                                    | Удалита роль VBA                                                       |
| 26.05.2008 15:49:08                                                                                                    | Пароль VBA: "<нет>"                                                                                                    | ~    |                                                                                          | OK                                                                     |
| Текущий пароль:                                                                                                    | Текущая скорость:                                                                                                    |      |                                                                                          |                                                                        |
| Прогресс                                                                                                    | 0%                                                                                                    | 747  |                                                                                          |                                                                        |
| Ограниченная демо-версия. На                                                                                                    | ажмите "Купить программу" для покупки полной версии                                                                                                    |      |                                                                                          |                                                                        |
| Advanced Office Password Reco                                                                                                    | very Trial, Версия 4.03. Copyright © 1999-2008 ElcomSoft Co. Ltd.                                                                                                   |      |                                                                                          |                                                                        |

Дополнительное задание: создать новую рабочую книгу MS Excel, установить пароль на ее открытие и восстановить его аналогичным способом.

### БИБЛИОГРАФИЧЕСКИЙ СПИСОК

1. Федеральный закон от 6 апреля 2011 г. № 63-ФЗ «Об электронной подписи» // СПС «КонсультантПлюс».

2. Федеральный закон от 27 июля 2006 г. № 149-ФЗ «Об информации, информационных технологиях и о защите информации» // СПС «Консультант-Плюс».

3. Приказ МВД России от 20 июня 2012 года № 615 «Об утверждении Инструкции по делопроизводству в органах внутренних дел в Российской Федерации» // СПС «КонсультантПлюс».

4. Делопроизводство и основы электронного документооборота в органах внутренних дел: учебное пособие / И.Н. Озеров, А.Н. Прокопенко, А.А. Дрога. – Белгород: Бел ЮИ МВД России имени И.Д. Путилина, 2020. – 134 с.

5. Информатика и информационные технологии в профессиональной деятельности: учебник / И.Ф. Амельчаков, В.Л. Акапьев, А.А. Гуржий [и др.]. – Белгород: Бел ЮИ МВД России имени И.Д. Путилина, 2018. – 369 с.

6. Информатика и информационные технологии в профессиональной деятельности: лабораторный практикум / А.Н. Прокопенко [и др.]. – 2-е изд., доп. и перераб. – Белгород: Бел ЮИ МВД России им. И.Д. Путилина, 2017. – 91 с.

7. Основы информатики и информационных технологий в ОВД: учебное пособие / А.Н. Прокопенко [и др.]. – Белгород: Бел ЮИ МВД России имени И.Д. Путилина, 2016. – 144 с.

8. Жукова П.Н. Информатика. Текстовый процессор Microsoft Word: учебное пособие. – Белгород: БелЮИ МВД России, 2012. – 60 с.

9. Жукова П.Н., Насонова В.А., Прокопенко А.Н. Основы информационной безопасности в ОВД: учебное пособие. – Белгород: Бел ЮИ МВД России, 2015. – 72 с.

10. Прокопенко А.Н., Александров А.Н., Дрога А.А. Правовая защита информации (Информационное право): учебное пособие. – 2-е изд., перераб. и доп. – Белгород: Бел ЮИ МВД России, 2012.

11. Баранова Е.К., Бабаш А.В. Информационная безопасность и защита информации: учебное пособие. – 3-е изд. – Москва: ИНФРА-М, 2016. – 322 с.

12. Профессиональное обучение сотрудников органов внутренних дел (профессиональная подготовка полицейских): учебник: в 2 ч. / под общ. ред. В.Л. Кубышко. – Москва: ДГСК МВД России, 2015. Ч. 2. – 320 с.

13. Барсукова М.А. Основы управления и делопроизводство в органах внутренних дел: учебное пособие. – Екатеринбург: Уральский юридический институт МВД России, 2013. – 123 с.

14. Основы информатики: учебное пособие / авт.-сост. С.Н. Уланский. – Белгород: ЦПП УМВД России по Белгородской области, 2013. – 107 с.

15. Сергеева И.И., Музалевская А.А., Тарасова Н.В. Информатика: учебник. – 2-е изд., перераб. и доп. – Москва: ИД ФОРУМ: НИЦ Инфра-М, 2013.

#### учебное издание

Жукова Полина Николаевна, доктор физико-математических наук, доцент; Прокопенко Алексей Николаевич, кандидат технических наук, доцент; Насонова Валентина Афанасьевна, кандидат физико-математических наук, доцент; Гуржий Алексей Александрович

#### Информатика и информационные технологии в профессиональной деятельности (для обучающихся по программам профессиональной (первоначальной) подготовки)

Практикум

Редактор Комп. верстка О.И. Шаповал И.Ю. Чернышева

Подписано в печать 2021. Формат 60х90/16 Усл. печ. л. 3. Тираж 74 экз. Заказ 34

Отпечатано в отделении полиграфической и оперативной печати Белгородского юридического института МВД России имени И.Д. Путилина г. Белгород, ул. Горького, 71

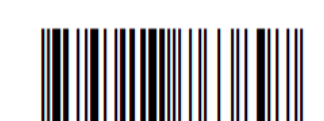

ISBN 978-5-91776-389-7